索引

# 

1

# 液晶ペンタブレット DTK-2241 DTH-2242 ユーザーズガイド

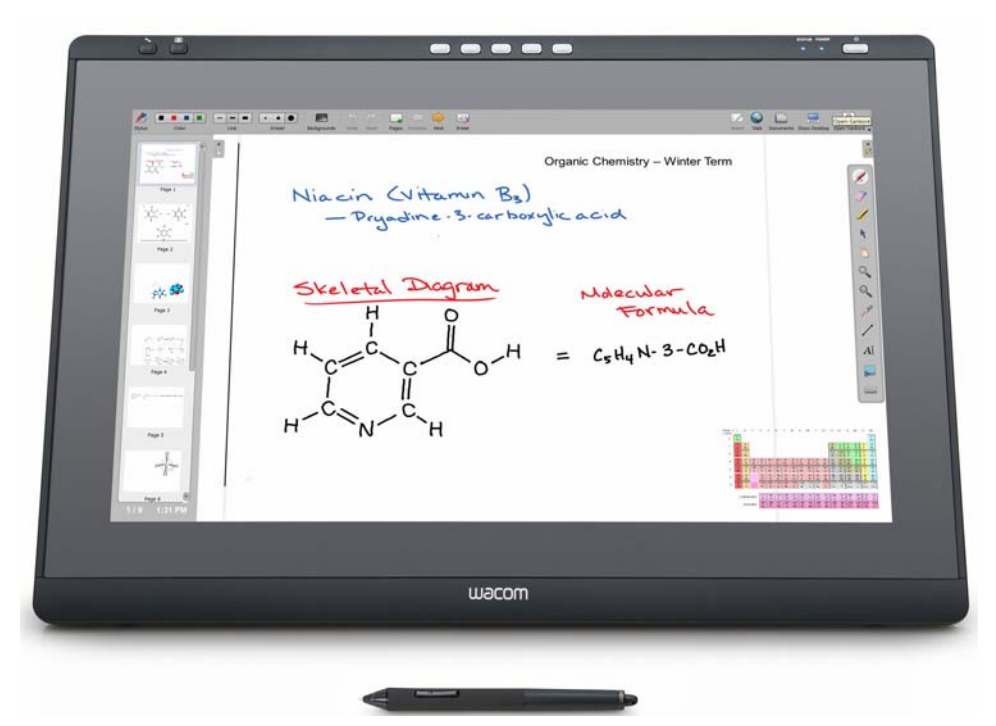

<u>本機の使い方</u> <u>本機の機能</u> <u>本機のセットアップ</u> <u>本機を使用する</u> <u>電子ペンの使い方</u> <u>DTH-2242 のマルチタッチ機能を使う</u> <u>本機をカスタマイズする</u> <u>トラブルシューティング</u> <u>テクニカルサポート</u>

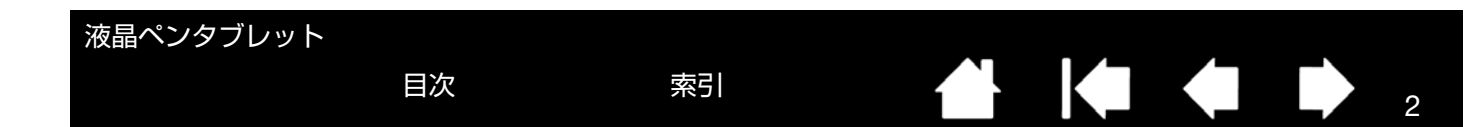

製品の保証についてのお願い

保証規定をよくお読みになり、お買い上げから1年間は保証書を保管してください。保証書に販売店による記入がな い場合は、直ちに販売店にお申し出になるか、ご購入時の領収書、納品書、レシート(またはその写し)を保証書に 添付して保管してください。保証書に、販売店による記入も領収書、納品書、レシートの添付もない場合は、保証書 が無効になります。

また、本製品の保証は日本国内においてのみ有効です。

電波障害自主規制について

この装置は、クラス B 情報技術装置です。この装置は、家庭環境で使用することを目的としていますが、この装置 がラジオやテレビジョン受信機に近接して使用されると、受信障害を引き起こすことがあります。 取扱説明書に従って正しい取り扱いをしてください。

VCCI-B

2

商標について

Wacom は、株式会社ワコムの登録商標です。

Adobe、Acrobat、Adobe Reader、Photoshop は、アドビシステムズ社の米国およびその他の国における登録商 標あるいは商標です。

Apple、Apple ロゴ、Macintosh は、米国およびその他の国で登録されたアップルコンピュータ社の登録商標です。 Windows は、米国マイクロソフト社の米国およびその他の国における登録商標です。

その他の会社名、および製品名は、一般に各社の商標、または登録商標です。なお、本文中では「TM」「®」マーク を表記しておりません。

著作権について

付属のタブレットドライバの著作権は、株式会社ワコムにあります。 タブレットドライバ、および本書の内容の一部または全部を、無断で複製、転載することは禁止されています。 タブレットドライバを含む本製品の仕様、および本書の内容は、将来予告なしに変更することがあります。

液晶ペンタブレットユーザーズガイド Version 1.0, Rev C0413 © 2013 Wacom Co., Ltd. All rights reserved.

上記の年は、このマニュアルが作成された年を示しています。 しかしながら、マニュアルがユーザに公開される日は、該当するワコム製品が市場に導入される時と同時です。

索引

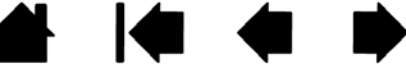

液晶ペンタブレット

目次

索引

▲ **♦ ♦** ₃

| 本書について                              | 4  |
|-------------------------------------|----|
| 本書の使い方                              | 5  |
| 本機の使い方                              | 6  |
| 安全上のご注意                             | 6  |
| 本機の機能                               | 7  |
| 本体正面                                | 7  |
| 本体裏面                                | 8  |
| 本機の角度を調整する                          | 9  |
| 電子ペンの機能                             | 10 |
| ペンホルダーとペン紛失防止ケーブル                   | 10 |
| 本機のセットアップ                           | 11 |
| システム要件                              | 11 |
| ステップ1:ディスプレイのセットアップ                 | 12 |
| 接続図                                 | 13 |
| ステップ2:ペンタブレットのセットアップ                | 16 |
| USB ケーブルの取り付け                       | 16 |
| タブレットドライバのインストール                    | 17 |
| 本機を使用する                             | 18 |
| 姿勢と作業環境を整える                         | 18 |
| 電子ペンの使い方                            | 19 |
| 電子ペンを手に持つ                           | 19 |
| ポインタの位置決め                           | 19 |
|                                     | 20 |
| タフルクリック                             | 20 |
| トフック                                | 20 |
| リイト人イッナを使う                          | 21 |
| 軍圧を使うし抽回する<br>フォンクションナーを使う          | 21 |
| ファノンショノキーを使う                        | 21 |
| マルノノイスノレイ境境と使う 両面を調整する              | 22 |
| 面面の調整                               | 23 |
|                                     | 20 |
| DTH-2242のマルテタッテ成化を使う<br>フルチタッチに上ろ場件 | 20 |
| マルチタッチのカフタマイブ                       | 20 |
| マルチタッチオプションを設定する                    | 33 |
| ジェスチャーの標準設定                         | 34 |
| ジェスチャーの個人設定                         | 35 |
| マルチタッチのテスト                          | 35 |
| マルチタッチ入力を無効にする                      | 36 |
| 省電力機能                               | 36 |
| 本機をカスタマイズする                         | 37 |
| コントロールパネルを開く                        | 37 |
| コントロールパネルの概要                        | 38 |
| ペン先の位置調整                            | 40 |
|                                     |    |

| 電子ペンのカスタマイズ                 | 41 |
|-----------------------------|----|
| ペン先の感触とダブルクリックの調整           | 41 |
| ペン先の筆圧の詳細設定                 | 42 |
| サイドスイッチのカスタマイズ              | 43 |
| ファンクションキーをカスタマイズする          | 44 |
| ラジアルメニューの使い方と設定             | 45 |
| ボタン機能                       | 46 |
| マッピング画面切り替えを使う              | 50 |
| 特定のソフトウェアに対する設定             | 51 |
| 特定のソフトウェアに対する設定を作成する        | 52 |
| 特定のソフトウェアに対する設定を変更する        | 53 |
| 特定のソフトウェアに対する設定を削除する        | 53 |
| トラブルシューティング                 | 54 |
| 本機のテスト                      | 55 |
| 電子ペンのテスト                    | 56 |
| ディスプレイのトラブルシューティング情報        | 57 |
| ディスプレイの一般の問題                | 57 |
| アナログ RGB 接続の問題              | 59 |
| タブレットのトラブルシューティング情報         | 60 |
| 一般的な問題                      | 60 |
| マルチタッチの問題                   | 63 |
| Windows での問題                | 64 |
| Macintosh での問題              | 65 |
| テクニカルサポート                   | 67 |
| ドライバのダウンロード                 | 68 |
| 付録                          | 69 |
| 本機のお手入れ                     | 69 |
| ペン先を交換する                    | 70 |
| マウントアームに取り付けて使う             | 71 |
| タブレットドライバのアンインストール          | 72 |
| タブレット設定ファイルの管理              | 73 |
| 複数タブレットの設置                  | 74 |
| Windows でのペンおよびデジタルインク機能    | 75 |
| Windows Tablet PC 入力パネルについて | 76 |
| 製品情報                        | 77 |
| 製品仕様                        | 77 |
| ライセンス/保証                    | 77 |
| オプション品の注文                   | 77 |
| 用語                          | 78 |
| 索引                          | 80 |
| お問い合わせ / 修理依頼票              | 82 |
| Wacom international offices | 83 |
|                             |    |

索引

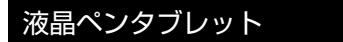

目次

#### 本書について

本書は、液晶ペンタブレット(以後、「本機」と呼びます)の使い方や機能について説明しています。本書に記載されている情報は、Windows と Macintosh コンピュータに共通するもので、特に指定のない限り Windows の画面を例にして説明しています。

- <u>目次</u>または<u>索引</u>で項目をクリックすると、その項目に移動することができます。
- ダイアログボックス、コントロールパネルなどのオプションの名前は、「 」で囲んで表示しています。
- ユーザーズガイドを拡大表示するには、ビューアのズームインツールを使用してください。
- 特定のコンピュータ、ハードウェア、オペレーティングシステム、ソフトウェアに関する情報は、この製品には 含まれておりません。これらの情報については、ハードウェア、オペレーティングシステム、ソフトウェアに付 属するマニュアルをお読みください。
- タブレット機能(筆圧機能など)は、多くのソフトウェアでサポートされています。機能をサポートするソフト ウェアについてはワコムのホームページをご覧ください。
- 特定のソフトウェアでタブレットの機能を最大限に活用する方法に関する情報は、そのソフトウェアのマニュア ルをご覧ください。

タブレットドライバおよび本機の仕様、および本書の内容は、将来予告なしに変更することがあります。

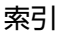

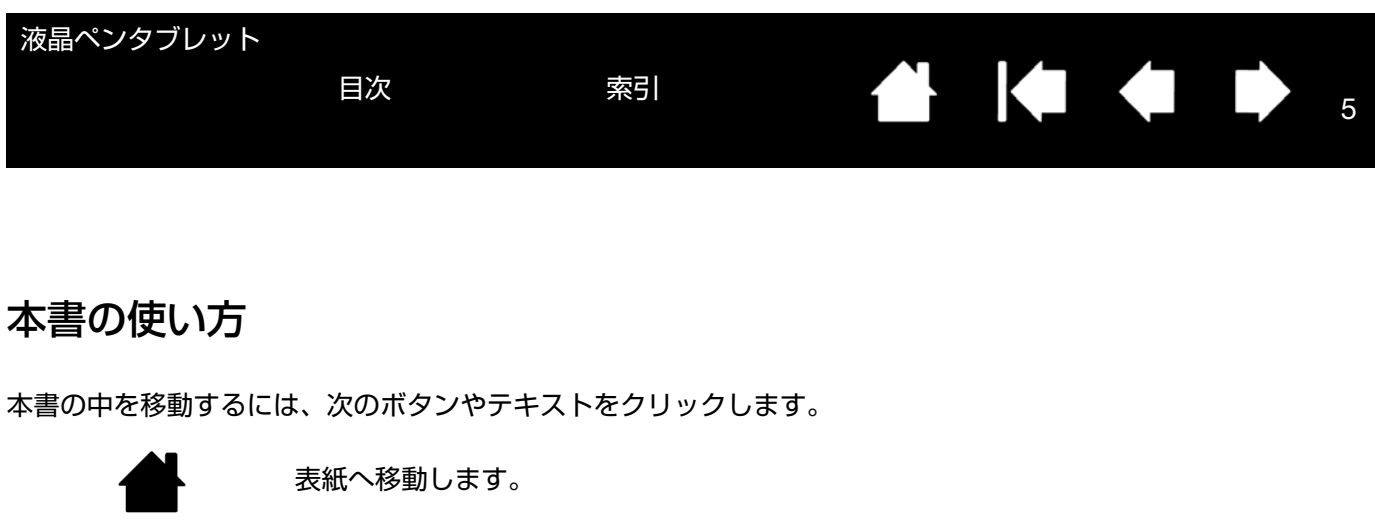

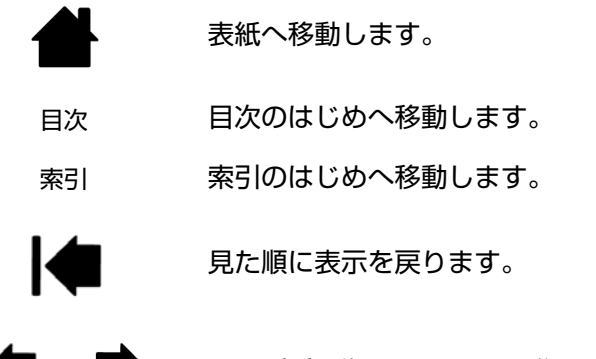

ページ番号順に戻ったり、進んだりします。

Adobe Reader には、本書の使用および印刷のための追加的なツールが用意されています。使い方については、Adobe Reader のヘルプをご覧ください。

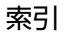

目次

6

# 本機の使い方

ここでは<u>本機のセットアップ</u>について説明します。DTH-2242 には、さらにマルチタッチ機能が搭載されています。

コントロールパネルで、本機、電子ペン、およびマルチタッチ機能の設定をカスタマイズできます。詳しくは、<u>本機</u> <u>をカスタマイズする</u>を参照してください。

本機の機能

<u>本機の角度を調整する</u>

<u>電子ペンの機能</u>

特定のハードウェア、オペレーティングシステムまたはソフトウェアに関する情報は、本製品に付属していません。 これらの情報に関しては、ご使用中のハードウェア、オペレーティングシステムまたはソフトウェアに付属のマニュ アルを参照してください。

本機の付属品については、同梱のクイックスタートガイドを参照してください。

#### 安全上のご注意

本機を安全にお使いいただくため、本書の指示、注意、警告を必ずお守りください。これらを無視して誤った取り扱いをすると、思わぬけがをしたり、データが失われたり、コンピュータが破損する恐れがあります。この場合は保証が無効となり、製品の修理および交換に応じられない場合がありますのでご注意ください。

お買い求めの製品を安全にセットアップしてお使いいただくために、タブレットドライバ CD-ROM に同梱されている「製品に関する重要なお知らせ」をよくお読みください。

▲ **2**の表示を無視して誤った取り扱いをすると、死亡事故または 重大な傷害事故につながる可能性がある内容を示しています。

▲ **注意** この表示を無視して誤った取り扱いをすると、傷害事故または 物的損害が発生する可能性がある内容を示しています。

本書をよくお読みの上、記載事項を守ってお使いください。

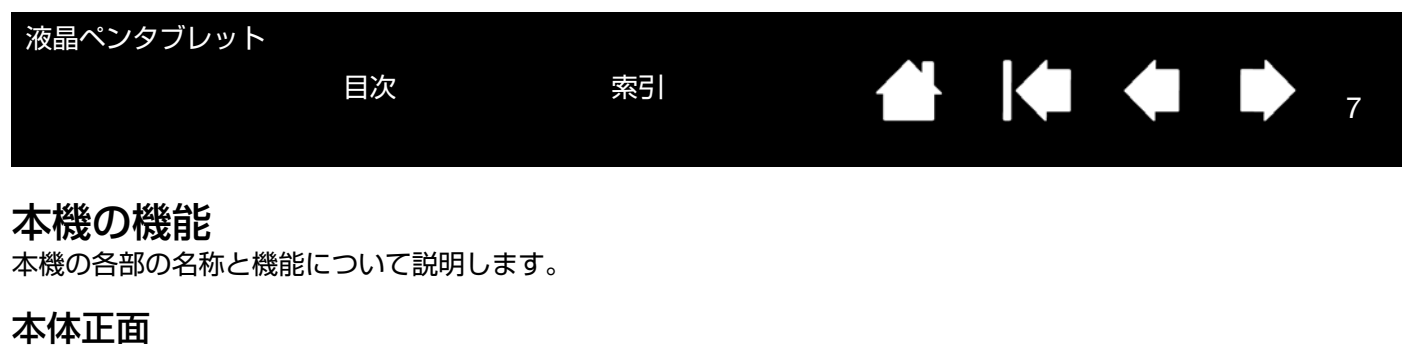

本機には、以下のようなボタンおよび機能があります。

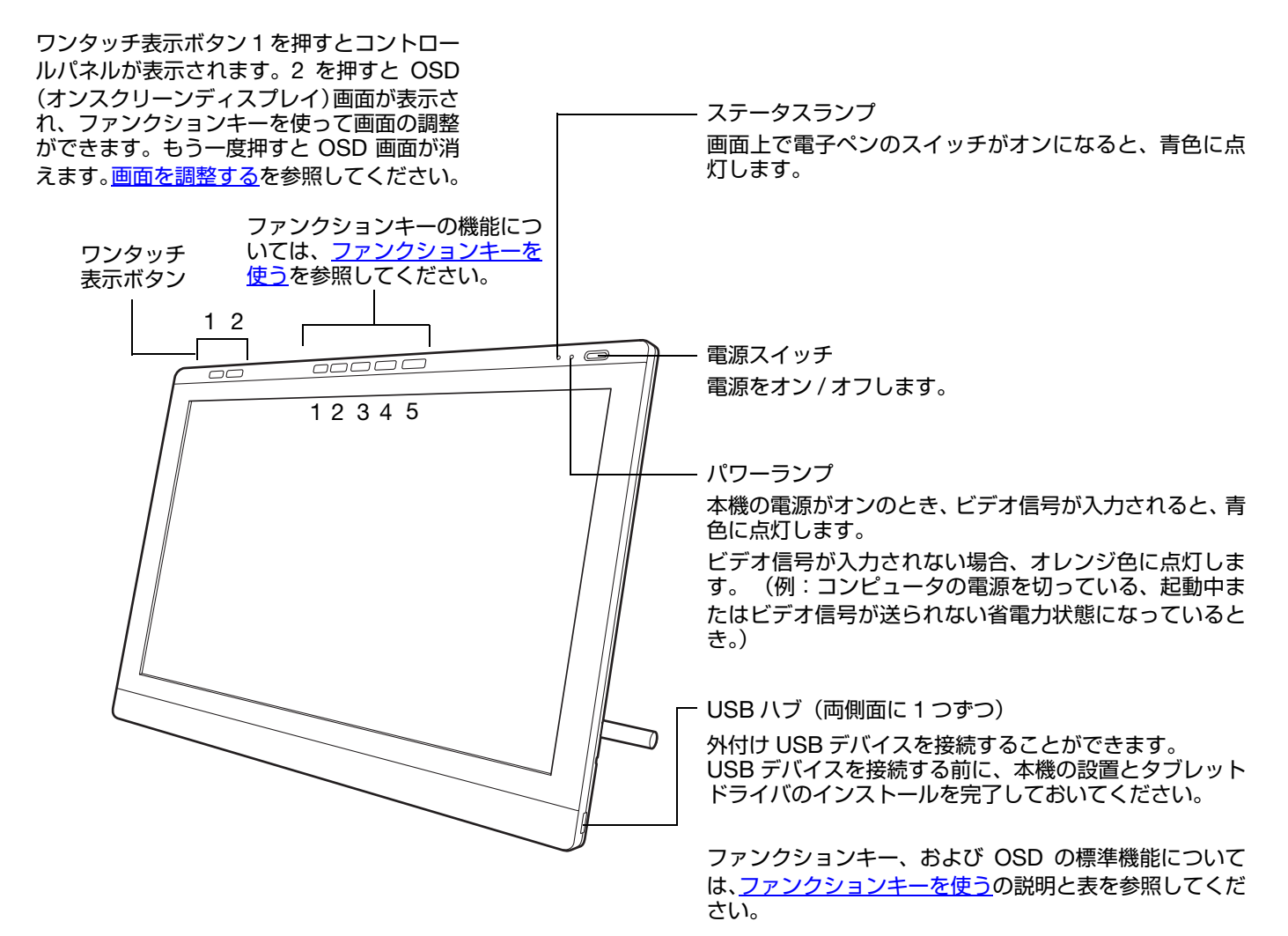

索引

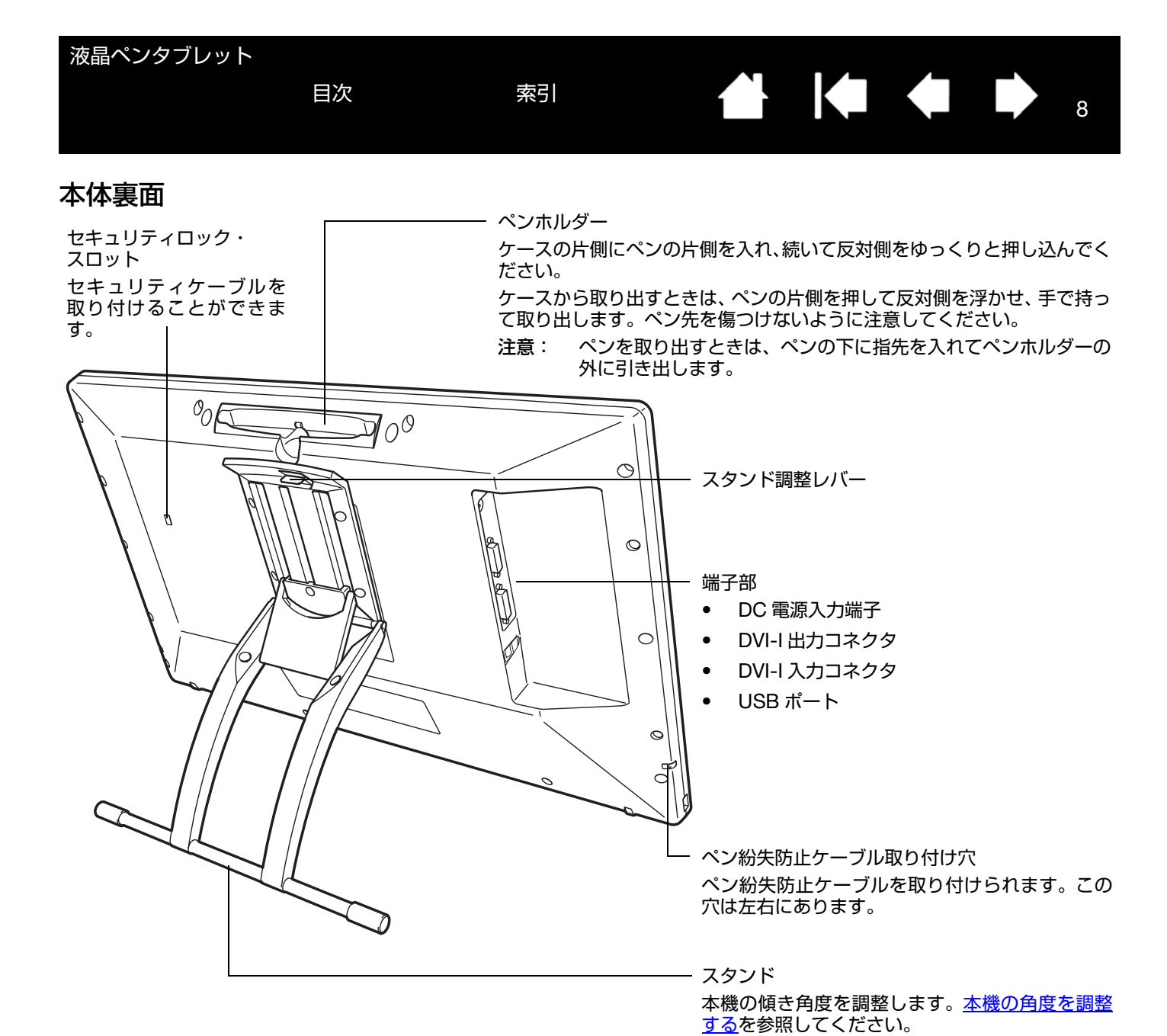

**重要**: スタンドを持って本機を持ち上げないでください。スタンドを破損するおそれがあります。本機を持ち上げ たり、動かす場合、必ず本体をしっかり持って行ってください。

目次

索引

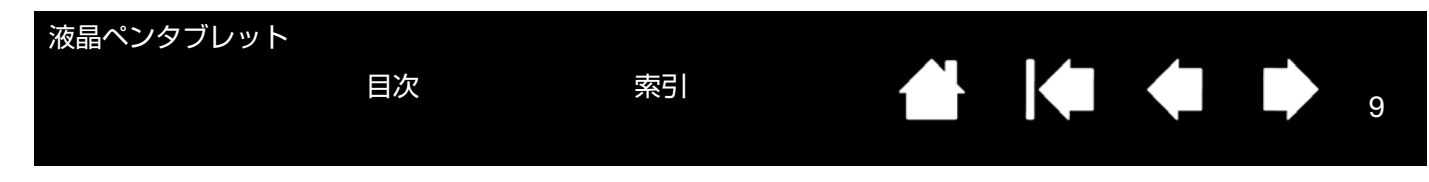

# 本機の角度を調整する

- <u>スタンドを開くには</u>、スタンド調整レバーを引き上げて ロックを外し、スタンドを外側に使いやすい角度まで開き ます。レバーから指を離すと、その位置でスタンドはロッ クされます。
- <u>スタンドを閉じるには</u>、スタンド調整レバーを引き上げて ロックを外し、スタンドを元の位置に静かに戻します。レ バーから指を離すと、その位置でスタンドはロックされま す。

#### ⚠ 注意

スタンドの可動部のすき間に指をはさまれないようにご注意 ください。

スタンド調整レバーを引くときは、必ずスタンドに手を添えて 支えてください。スタンドが倒れ破損やけが、故障の原因にな ります。

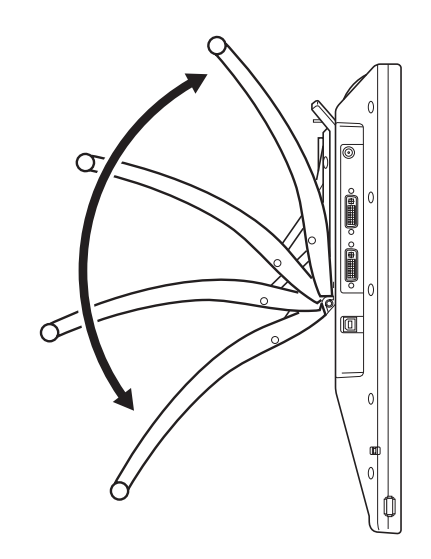

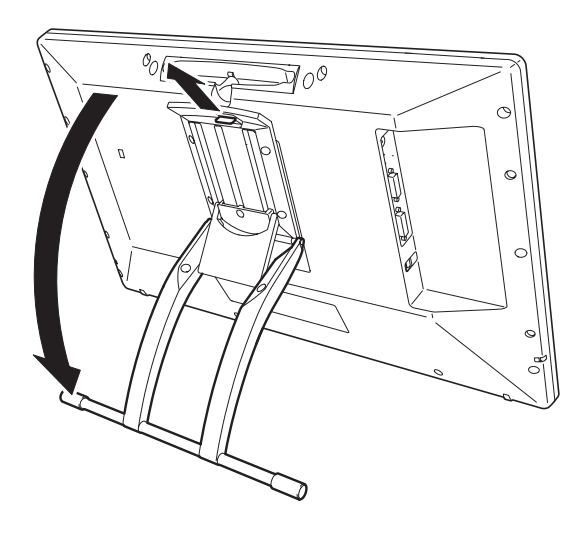

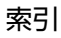

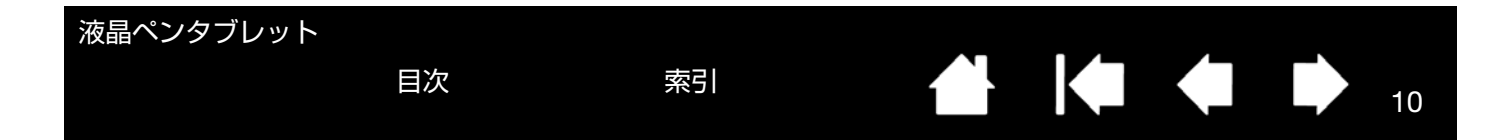

#### 電子ペンの機能

電子ペンはコードレスおよび電池レスで、筆圧機能に対応しています。

基本的な機能は、ポインタの移動、クリック、ダブルクリック、ドラックの 4 つです。電子ペンの使い方の詳細は<u>電</u> <u>子ペンの使い方</u>を参照してください。

ペン先(交換可能):画面から5mm以内にペン先を近づけると、操一 作エリアはペン先を認識します。これにより、ペン先で画面に触れず にポインタの位置決めができます。

画面に触れると、電子ペンはマウスの左ボタンクリックと同じ働きを します。ペン先のクリック圧は、コントロールパネルで調整できます。

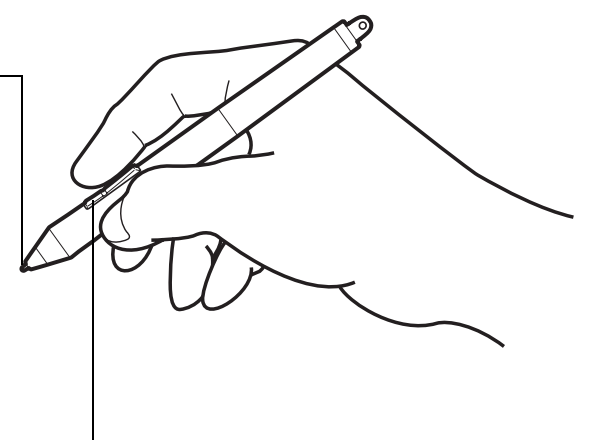

<u>サイドスイッチ</u>:標準の電子ペンにはサイドスイッチが装備されて-います。サイドスイッチは上下2つあり、押すことによりあらかじめ 設定されている機能が働きます。 ペン先が画面に触れていなくてもサイドスイッチは使用できます。 標準設定では、上側は「ダブルクリック」下側は「右ボタンクリッ ク」に設定されています。

お知らせ 誤ってサイドスイッチを押さないように持ってください。

- 補足: 電子ペンを使用していないときは、本機のペンホルダーに収納するか、付属のペンホルダー(取り付けタイプ)に立てておく、または机の上に横にして置いてください。 ペン先が押された状態になる入れ物にペンを収納しないでください。ペンが故障する場合があります。
- 重要: 本機に付属の電子ペンのみをご使用ください。その他のペンは正しく機能しないことがあります。 また、ペン先は本機の画面に対応して設計されています。付属品以外のペン先を使うと、画面を破損するお それがありますので、使用しないでください。

#### ペンホルダーとペン紛失防止ケーブル

本機には、裏面上部のペンホルダー以外に、付属のペンホルダー(取り付けタイプ)とペン紛失防止ケーブルが付い ています。

付属のペンホルダー(取り付けタイプ)は下図のように取り付けます。

ペン紛失防止ケーブルの取り付け穴については、本体裏面を参照してください。

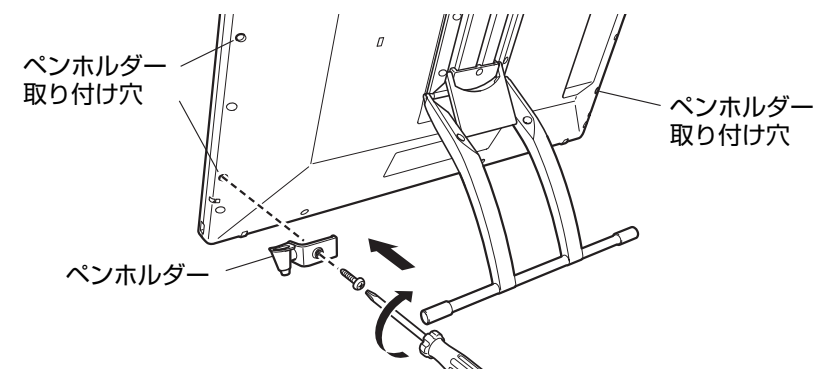

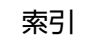

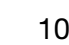

# 本機のセットアップ

コンピュータは、本機を2つの別々の機器(ディスプレイとペンタブレット)として認識します。 したがって、本機を準備する手順は2段階に分けて行います。

索引

初めに、ディスプレイのセットアップを行います。

目次

次に、ペンタブレットのセットアップを行います。 手順をよくお読みの上、正しく行ってください。 重要: 必ずタブレットドライバをインストールしてください。 システム要件 <u>ステップ1:ディスプレイのセットアップ</u>

ステップ2:ペンタブレットのセットアップ

# システム要件

ご使用中のコンピュータが次のシステム要件を満たしていることをご確認ください。

- Windows の場合:
  - DTK-2241:Windows 8、Windows 7(SP1以降)、Vista(SP2)、XP(SP3)(64 ビット版を含む) DTH-2242:Windows 8、Windows 7(SP1以降)(64ビット版を含む)
  - アナログ RGB または DVI コネクタ
  - USB ポート
  - CD-ROM ドライブ
  - インターネット接続
- Macintosh の場合:
  - Mac OS X 10.6.8 以上
  - DVI またはアナログ RGB コネクタ
  - USB ポート
  - CD-ROM ドライブ
  - インターネット接続

本機は、デジタル(DVI)とアナログ(VGA)の両方のビデオ信号に対応しています。グラフィックボードを利用し て本機を接続する場合は、まずグラフィックボードの取り付けを完了してください。グラフィックボードの取り付け 方法は、コンピュータやグラフィックボードに付属の取扱説明書をご覧ください。

補足: 本機は、マルチディスプレイ環境で使用することができます。マルチディスプレイの接続・設定については、 本書では説明しておりません。ご使用のコンピュータまたはオペレーティングシステムの取扱説明書をご覧 ください。

索引

マッピング画面切り替え機能は、マルチディスプレイ環境で利用することができます。これにより、ペンに よる操作を本機と他のディスプレイ間で切り換えることができます。

本機は、別のディスプレイやプロジェクターなどを接続する為の DVI-I 出力端子を装備しています。この端 子に接続したディスプレイの表示はミラーリングになります。別のディスプレイを接続する前に、本機のセッ ティングを完了してください。

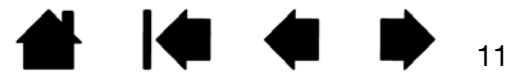

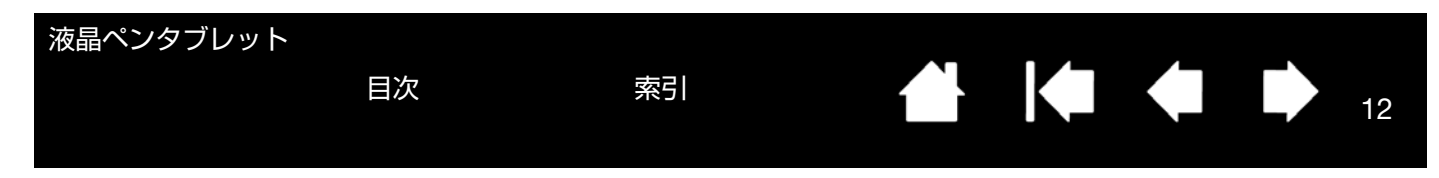

## ステップ1:ディスプレイのセットアップ

このステップでは、ディスプレイとしてのセットアップ手順を説明します。

- 重要: ステップ 1 では USB 接続ケーブルを接続しないでください。また、コンピュータまたは本機の電源が入った状態で、ディスプレイケーブルまたは電源ケーブルを抜き差ししないでください。本機またはコンピュータが故障することがあります。
- 1. 本機、およびコンピュータの電源を切ります。
- コンピュータに搭載されているディスプレイポートがデジタル(DVI)かアナログ RGB(VGA)かを確認し、正しいケーブルとコネクタを使って本機を接続してください。
- 本機の DVI-I コネクタとコンピュータのディスプレイポートを接続してください。コネクタのネジを締めてください。

   <u>接続図</u>の B を参照してください。

0

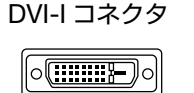

DVI-D コネクタ

<u>DVI 接続の場合</u>: 付属の DVI–DVI ケーブルで、本機の DVI-I 入力コネクタとコンピュータの DVI コ ネクタを接続します。

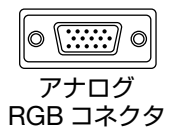

<u>アナログ RGB 接続の場合</u>: 付属の DVI-RGB ケーブルで、本機の DVI-I 入力コネクタとコンピュー タのアナログ RGB コネクタを接続します。

- 4. AC アダプタを本機に接続します。接続図の C を参照してください。
- 5. 電源ケーブルを AC アダプタに接続し、電源プラグを 100V 電源コンセントに差し込みます。 接続図の D を参照してください。
- 6. 本機の電源をオンにします。パワーランプが青→オレンジの順に点灯します。

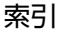

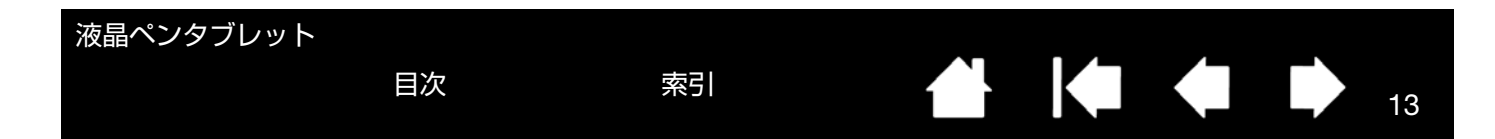

<u> 接続図</u>

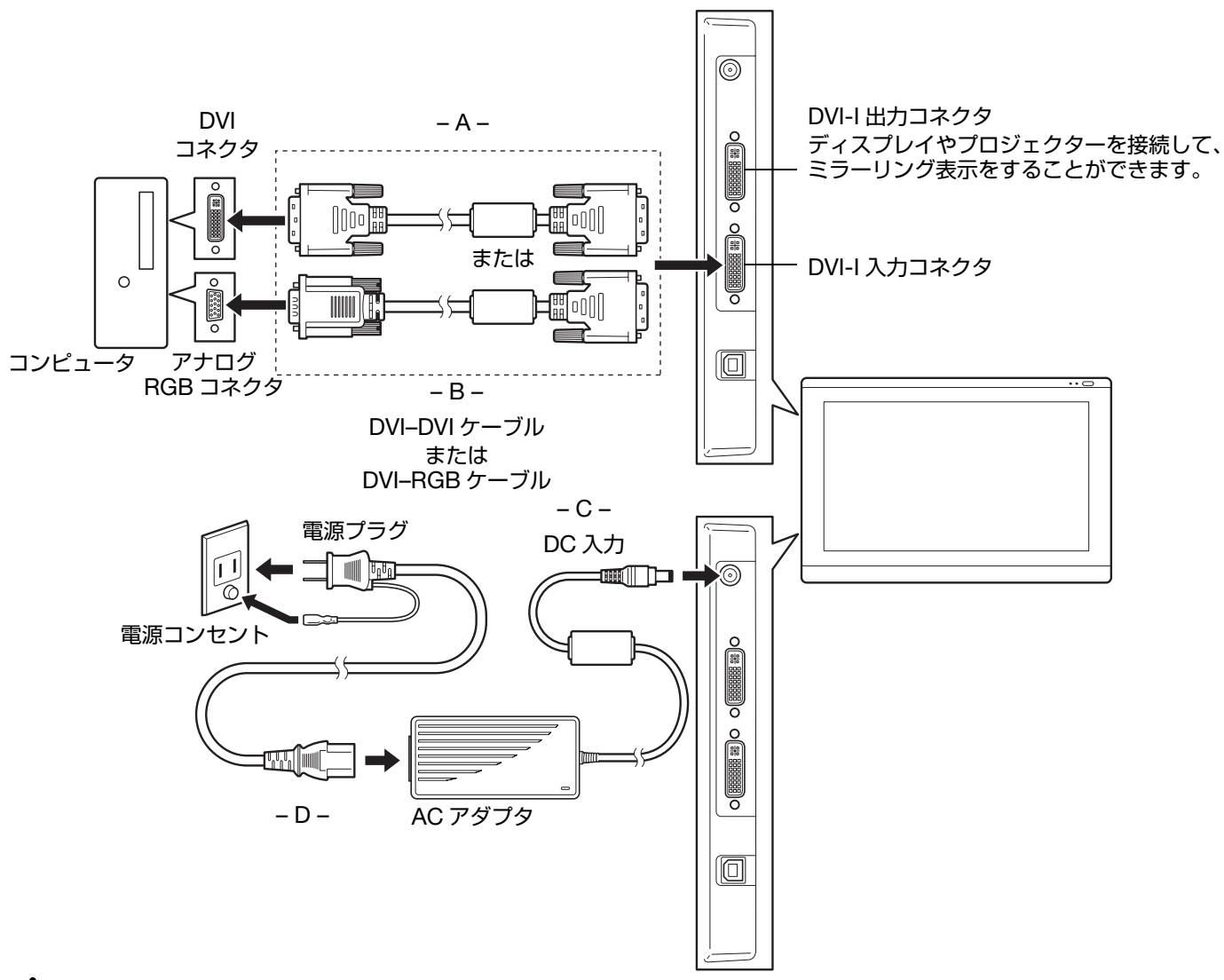

# ⚠ 注意

本機に付属の AC アダプタをご使用ください。付属品以外の AC アダプタを使用すると、本機を破損するおそれがあります。 付属のディスプレイケーブルは入力用です。出力用には別途市販のディスプレイケーブルをご購入ください。

索引

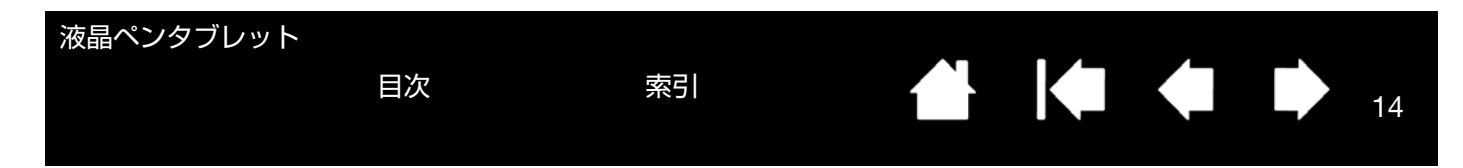

7. コンピュータの電源を入れます。

 コントロールパネルから適切な解像度と色数の設定を行ってください。 本機で使用可能な解像度と色数については、<u>製品情報</u>を参照してください。解像度と色数は、ご使用のコンピュー タやグラフィックボードの性能によって制限されることがあります。
 <u>Windows の場合</u>:本機をセカンドディスプレイとして使用する場合は、最初にコントロールパネルから本機の接 続を有効にする設定が必要な場合があります。 画面を微調整するには、<u>画面を調整する</u>を参照してください。
 画面設定が完了しましたら、<u>ステップ2:ペンタブレットのセットアップ</u>に進みます。

9. 回面設たが元」しましたり、<u>入りックス・ハクタクレットのビットケック</u>に進みる

トラブルに関するヒントは、<u>トラブルシューティング</u>を参照してください。

補足:本機のパネルは、厳しい品質基準に基づき製造されておりますが、画素欠点や常時点灯の画素がある場合が あります。故障ではありませんので、あらかじめご了承ください。 画像に微細ストライプ(画面の縞模様など)がある場合、ちらつきまたはモアレを表示しているように見え

ることがあります。 ディスプレイ画面に過度の圧力を加えないでください。モアレまたは水たまりのような模様が現れる原因に

フィスクレイ 画面に過度の圧力を加えないてくたとい。 ビアレスたはホたようのような候様が現代の床内に なることがあります。 同時両方を見てまたとれたといろろとがたりますが、 時間がたとうのたちにたという。

同じ画面を長時間表示したあと残像が生じることがありますが、時間がたとつ徐々にもとにもどります。ス クリーンセーバーを使用することで、残像の発生を軽減させることができます。

本機のバックライトをより長くご使用いただくには、長時間画面を使用しないときは電源を切るようにコン ピュータの電源オプションを設定してください。

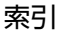

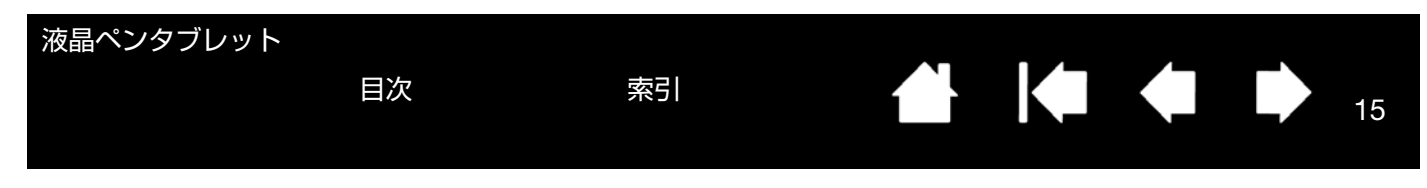

補足: ICC カラープロファイルをインストールするには、以下の設定を行なってください。

<u>Windows の場合</u>:本機は、自動で標準のディスプレイとして設定されます。(お使いのモデルによっては、カラー プロファイルを含んでおりません。) ICC カラープロファイルをインストールするには、以下の設定を行ってくだ さい。

A) コントロールパネルを開く

- Windows 8、Windows 7、Vista (DTK-2241 のみ)の場合:「デスクトップのカスタマイズ」で、 「画面の解像度の調整」を選択します。
- Windows XP(DTK-2241のみ)の場合:「画面のプロパティ」コントロールパネルを開き、「設定」 タブを選択します。

コンピュータに他にもディスプレイが接続されている場合、「識別」をクリックして、本機となるディス プレイを選択してください。

- B) 「カスタマイズ」をクリックします。
- C) 「モニタ」タブを選択し、「プロパティ」をクリックします。
- D) 「ドライバ」タブを選択し、「ドライバの更新」をクリックします。ドライバの更新ダイアログまたはウィ ザードが表示されます。
- E) タブレットドライバ CD を挿入します。「ワコムタブレット」インストールメニューが表示された場合は 閉じます。

<u>Windows 8、Windows 7、Vista の場合</u>:

- 「コンピューターを参照してドライバーソフトウェアを検索します」を選択します。
- タブレットドライバ CD のドライブレターを入力し、「次へ」をクリックします。
- インストールが完了した後、コントロールパネルを閉じます。

<u>Windows XP の場合</u>:

- ドライバを検索するか尋ねるウィザードが表示されます。「いいえ、今回は接続しません」を選択し、 「次へ」をクリックします。
- 「一覧または特定の場所からインストールする(詳細)」を選択し、「次へ」をクリックします。
- 「検索しないで、インストールするドライバを選択する」を選択し、「次へ」をクリックします。
- タブレットオプションを選択し、「ディスク使用」をクリックします。CD-ROM ドライブのドライブ レター(例:E:¥)を入力し、「次へ」をクリックします。
- ・ 画面表示に従って操作を進めてください。(「ハードウェアのインストール」ダイアログボックスが表示されたら、「続行」をクリックします。)
   ・インストールが完了した後、「完了」をクリックして、開いているコントロールパネルウインドウを閉じます。

Macintosh の場合: ICC カラープロファイルは、タブレットドライバのインストール中にカラーマネジメントシステムに追加されます。(お使いのモデルによっては、カラープロファイルを含んでおりません。)本機でカラープロファイルを使用する場合は、システムの ColorSync コントロールパネルのタブレットプロファイルを選択する必要がある場合があります。詳細については、ご使用のオペレーティングシステムおよびソフトウェアの取扱説明書で、カラーマネジメントシステムを参照してください。

15

目次

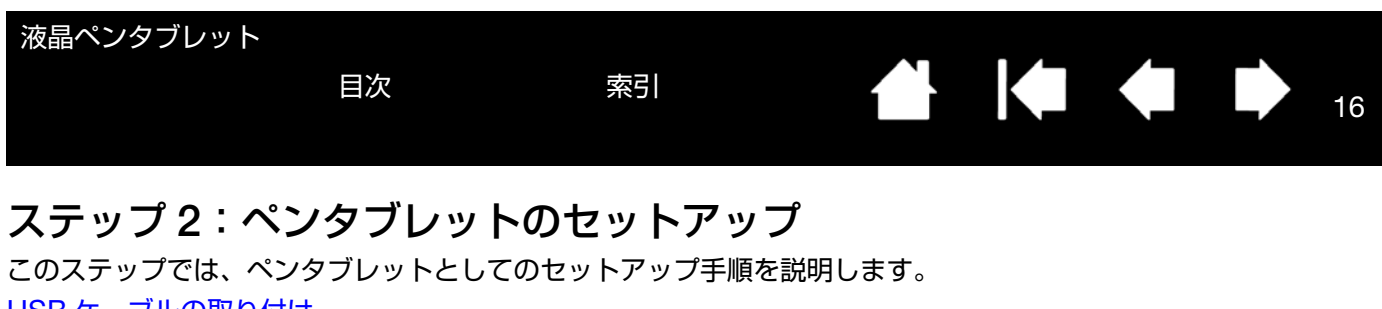

<u>USB ケーブルの取り付け</u>

<u>タブレットドライバのインストール</u>

USB ケーブルの取り付け

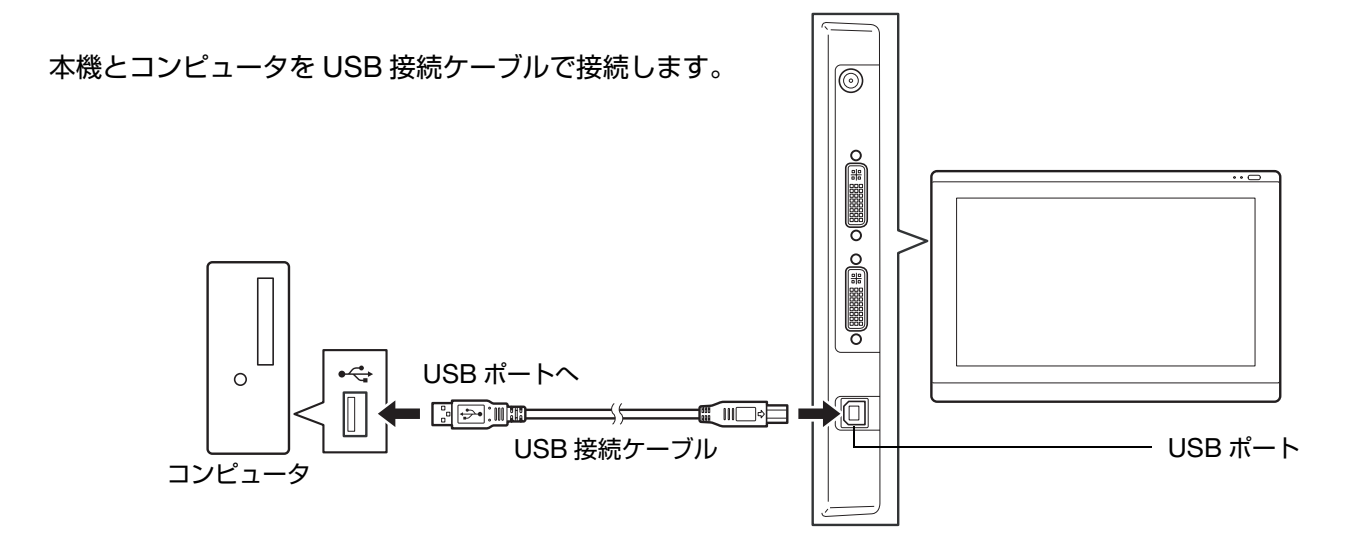

次に、<u>タブレットドライバのインストール</u>に進みます。

目次

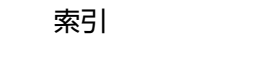

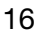

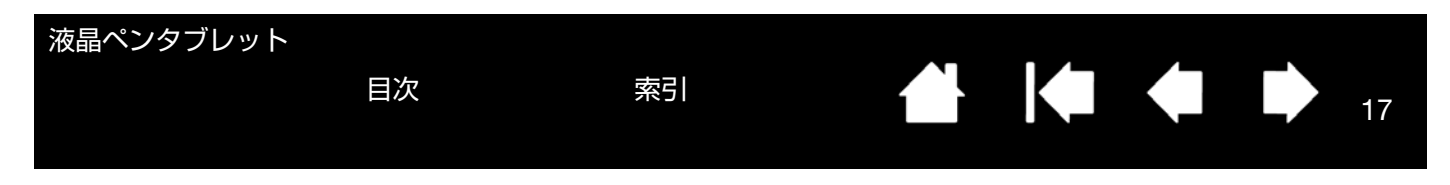

#### タブレットドライバのインストール

**重要**: 画面上で電子ペンによる操作を正常に行うためには、付属のタブレットドライバをインストールする必要が あります。

すでに Intuos シリーズまたは Cintiq シリーズのタブレットドライバをインストールしている場合は、その ドライバをアンインストールしてください。

- 作業を保存し、開いているソフトウェアをすべて閉じます。
- タブレットドライバ CD-ROM をコンピュータの CD-ROM ドライブにセットします。インストールメニューが 表示されます。インストールメニューが自動的に表示されない場合は、CD を開き「Startup.exe」をダブルク リックします。

補足: ワコムのホームページから最新のタブレットドライバをダウンロードできます。

- 2. 「タブレットのインストール」をクリックし、画面の指示に従ってタブレットドライバをインストールします。
- 3. タブレットドライバの使用許諾契約が表示されます。内容に同意したら「同意する」をクリックします。

お知らせ 「タブレットを接続する」画面が表示されたときは本機とコンピュータの接続を確認してください。

4. インストールが完了したら「OK」をクリックします。

<u>ヒント</u>:ドライバのインストールが正常に行えない場合、ウイルス監視プログラムを一時的に OFF にして試して みてください。ドライバのインストールが完了しましたら、必ずウイルス監視プログラムを ON にして ください。

タブレットドライバのインストール完了後、本機の上で電子ペンを使用してポインタが動くことを確認してください。

ペン先を画面上に置くと、ポインタは直ちにペン先のほぼ下の位置に飛びます。ペン先を持ち上げ、画面上の異 なる位置に置くと、ポインタは再び新しい位置に飛びます。

- 6. タブレットドライバのインストールがうまくいかない場合は、<u>トラブルシューティング</u>を参照してください。
- 7. 画面のポインタとペン先の位置を合わせてください。ペン先の位置調整を参照してください。
- 補足: タブレットドライバをインストールすると、Microsoft Windows 8、Windows 7、Vista、XP(Windows 7 Starter と Home Basic、および Windows Vista Home Basic を除く) 内で利用可能な新しいペン入力の 機能が自動的に起動します。

タブレットドライバはユーザ固有の環境設定をサポートします。ログイン後に各ユーザは、コントロールパ ネルで個人設定をカスタマイズできます。ユーザを切り替えると、自動的に新しいユーザの設定に切り替わ ります。

タブレットドライバをアンインストールする場合、タブレットドライバのアンインストールを参照してください。

本機が正しく動作しない、またはポインタをコントロールできなくなった場合、本機の環境設定に異常が生じたおそれがあります。現在の環境設定を削除し、本機をお買い上げ時設定の状態に戻すことができます。 タブレット設定ファイルの管理を参照してください。

# 本機を使用する

本機を使用するときは、紙に書くときと同じように電子ペンを持ち、軽く手を画面上に載せます。

索引

<u>姿勢と作業環境を整える</u> <u>電子ペンの使い方</u> マルチディスプレイ環境で使う 画面を調整する

#### 姿勢と作業環境を整える

疲労を軽減させるために、作業環境を整え、楽に作業ができるようにしてください。本機、キーボードを手の届きや すい場所に配置してください。目を疲れさせずに、楽に見ることができるような場所に本機やその他のディスプレイ を置いてください。

- 作業の合間に短い休憩をはさみ、ストレッチをして筋肉をほぐすようにしてください。
- 電子ペンを持つときは、なるべく力を抜いて持ちます。

目次

- 1日のうちで異なる作業を入れ替えて行います。
- 常に正しい姿勢を保ちます。不快感を伴う不自然な姿勢や、反復動作を控えてください。
- 作業姿勢に不快感を感じたら、姿勢を変えてください。

<u>ヒント</u>:本機をコンピュータから離しすぎて、ケーブルがコネクタやポートから抜けてしまわないように注意してく ださい。

ペン紛失防止ケーブルを使って、電子ペンと本機をつないでおくことができます。ペン紛失防止ケーブルの 一方の端をペンの取り付け穴に結び、もう一方の端を本機の左右のペン紛失防止ケーブル取り付け穴のどち らかに取り付けます。

本機は、VESA 規格に対応しているマウントアーム、または市販のスタンドにも取り付けることができます。 詳細は、<u>マウントアームに取り付けて使う</u>を参照してください。

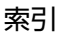

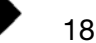

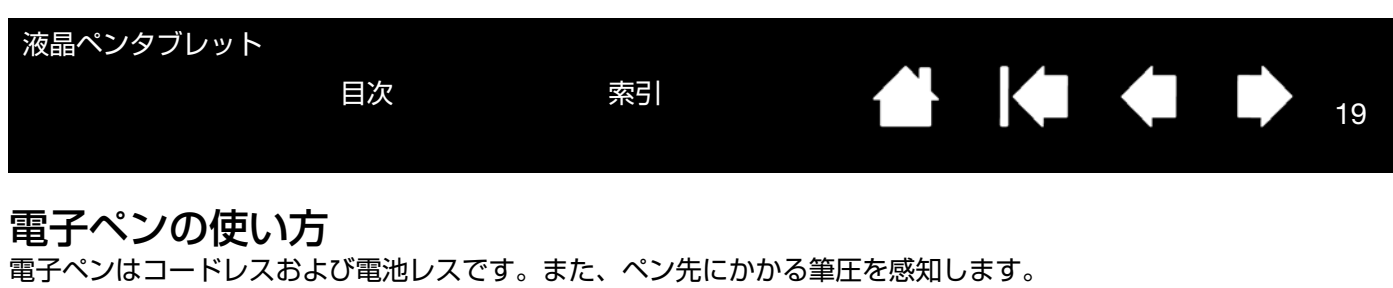

<u>電子ペンを手に持つ</u> ポインタの位置決め クリック ダブルクリック ドラッグ サイドスイッチを使う 筆圧を使って描画する マルチディスプレイ環境で使う

#### 電子ペンを手に持つ

通常のペンや鉛筆のように持ってください。本機を使用するときは、軽く手を画面上に載せます。

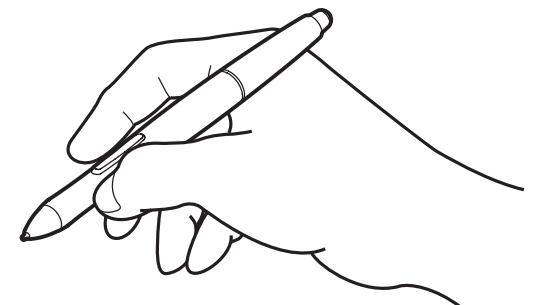

ペンの設定変更については、<u>本機をカスタマイズする</u>を参照してください。 お知らせ 誤ってサイドスイッチを押さないように持ってください。

#### ポインタの位置決め

画面上でポインタの位置を決めるときは、画面に触れずにペンを 画面の少し上で動かします。続いてペン先で画面にタッチして選 択します。

補足: ペン先の位置調整をすると、ポインタの位置を正確にペン先と合わせることができます。ペン先を画面に置いてもポインタがペン先の近くに移動しない場合には、タブレットドライバがインストールされていないか、起動していない、もしくはペン先とポインタの位置調整を行っていない可能性があります。タブレットドライバをインストールしていない場合は、必ずタブレットドライバをインストールしてください。またトラブルシューティングを参照してください。

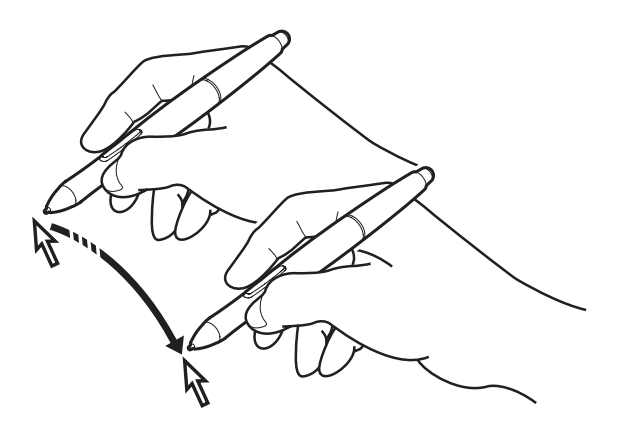

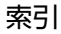

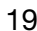

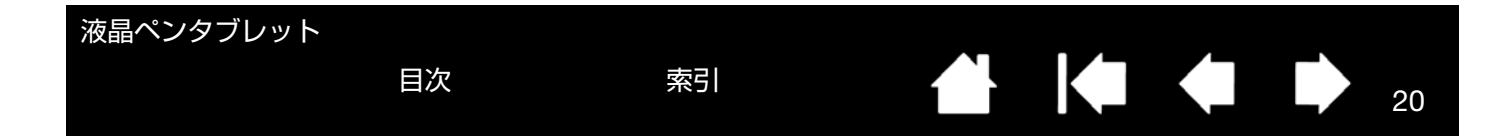

#### クリック

画面をペン先で1回軽くたたくか、クリックと認識されるぐらいの筆圧 でペン先を画面に押し当てます。

<u>ヒント</u> Windows の場合:電子ペンでの操作をより簡単にする設定。電子ペンをアイコン上で1回クリックするとアイコンが起動するように、Windows を設定できます。この機能を使うときは、まずフォルダを開き、続いて以下の設定を行ってください。
 <u>Windows 8、Windows 7、Vista の場合</u>:「整理」プルダウン

メニューから、「フォルダと検索のオプション」を選択します。 「一般」タブで「ポイントして選択し、シングルクリックで開 く」を選択します。

<u>Windows XP の場合</u>:「ツール」プルダウンメニューから、「フォ ルダオプション」を選択します。「全般」タブで「ポイントして 選択し、シングルクリックで開く」を選択します。

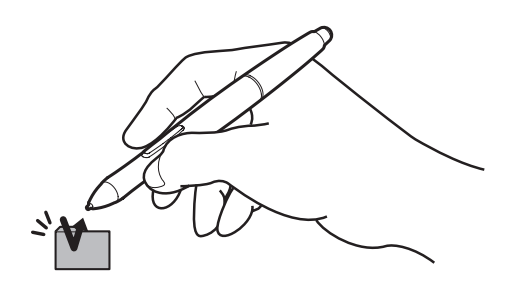

#### ダブルクリック

上側のサイドスイッチを押すか (「ダブルクリック」に設定され ている場合)、または同じ場所で ディスプレイ画面をペン先で素 早く2回、軽くたたきます。 ダブルクリックしやすく微調整 する方法については、ペン先の 感触とダブルクリックの調整 参照してください。

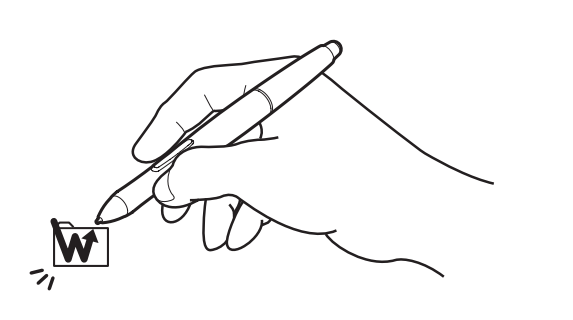

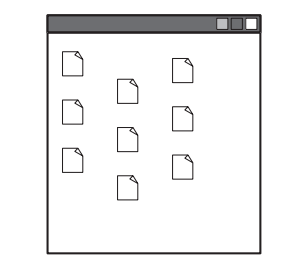

20

#### ドラッグ

オブジェクトを電子ペンでタッチし、次にペン先を画面上でスライ ドさせて、オブジェクトを動かします。

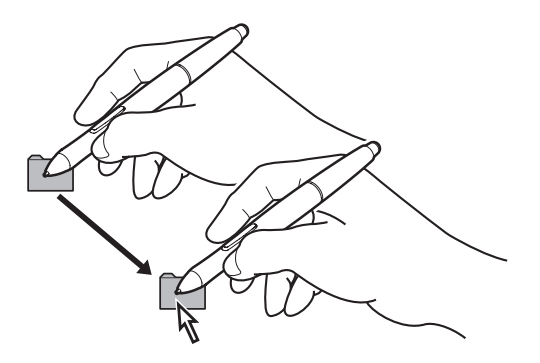

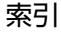

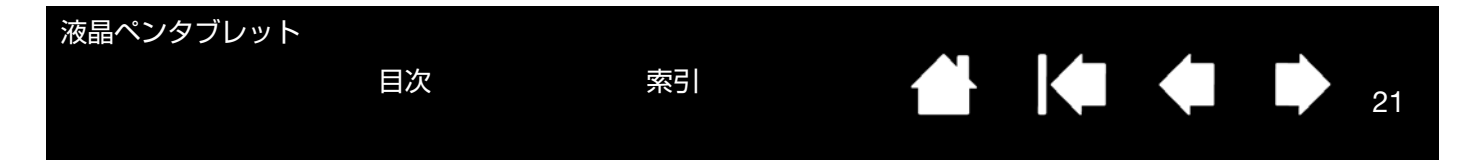

#### サイドスイッチを使う

標準の電子ペンにはサイドスイッチが付いています。サイドスイッチは上下2つあり、押すことによりあらかじめ設 定されている機能が働きます。ペン先が画面の近く(5mm以内)にあるときは、いつでもサイドスイッチを使用す ることができます。ペン先で画面に触れる必要はありません。標準設定では、上側のスイッチは「ダブルクリック」、 下側のスイッチは「右ボタンクリック」に設定されています。スイッチの機能はコントロールパネルで変更または無 効にすることができます。<u>本機をカスタマイズする</u>を参照してください。

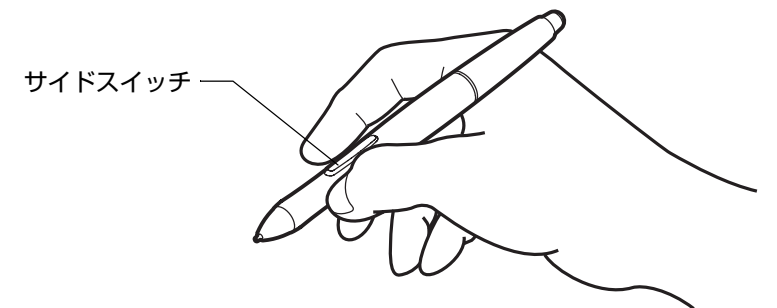

#### 筆圧を使って描画する

電子ペンは手の動きに反応し、自然な感じのペンとブラシのストロークを作成します。筆圧対応のアプリケーションは、ペンに加えられた筆圧に反応します。

#### ファンクションキーを使う

ファンクションキーを押すと、よく使われる機能やキーストロークを実行できます。ファンクションキーは、作業を 進めながら電子ペン、タッチ入力、またはその他の入力デバイスのプロパティを変更するためにも使うことができま す。お使いの機種が<u>マルチタッチ入力</u>に対応していれば、以下の機能の多くはジェスチャーで実行することができま す。

ファンクションキー1~5(本体正面参照)の標準設定が表示されます。

| ファンクションキー番号 | DTK-2241    | DTH-2242(タッチ機能搭載) |  |
|-------------|-------------|-------------------|--|
| 1           | ラジアルメニュー    | タッチ ON/OFF        |  |
| 2           | プレシジョンモード   | プレシジョンモード         |  |
| 3           | マッピング画面切り替え | オンスクリーンキーボード      |  |
| 4           | 戻る          | 戻る                |  |
| 5           | 進む          | 進む                |  |

補足: 2つのファンクションキーを組み合わせて操作することができます。たとえば、1つのファンクションキーに
 [Ctrl] キーを、別のファンクションキーに
 [Alt] キーを割り当てた場合、両方のファンクションキーを同時に押すと、
 [Ctrl] + [Alt] が実行されます。

索引

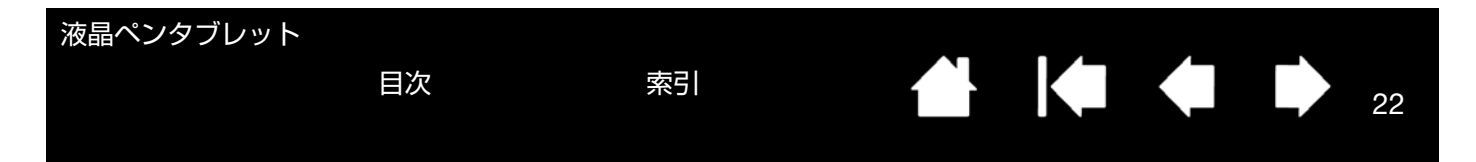

### マルチディスプレイ環境で使う

本機およびセカンドディスプレイを同一のコンピュータに接続して、マルチディスプレイ環境で使用することができます。

マルチディスプレイ環境で使用する場合には、セカンドディスプレイを操作するオプションがいくつかあります。

- ファンクションキー、または電子ペンのサイドスイッチを「マッピング画面切り替え」機能に設定します。続い てそのファンクションキーまたはサイドスイッチを押すと、本機とセカンドディスプレイとの間でポインタを切 り替えることができます。たとえば、ご使用中の装置を液晶ペンタブレット(ポインタの位置はペン先)として 使用したり、切り替えて通常のペンタブレット(ポインタをデスクトップ全体またはセカンドディスプレイ上で 移動可能)として使用したりできます。 詳細は、マッピング画面切り替えを使うを参照してください。
- ファンクションキー、または電子ペンのサイドスイッチを「ペン⇔マウスモード」に設定します。これによって 本機の上で作業するペンモードとセカンドディスプレイ上で作業するマウスモードをすばやく切り替えることが できます。

#### 画面を調整する

<u>標準設定(お買い上げ時の設定)</u>:画面を最適品質にする場合には、コンピュータを本機で利用可能な最大解像度 1920×1080 に設定します。

<u>オートアジャスト機能</u>:本機は、自動的に入力信号に同期します。オートアジャスト機能によって、水平および垂直 位置、ピッチおよびフェーズが設定されます。オートアジャスト機能は、サポートする水平および垂直周波数レンジ 間で機能します。

アナログ RGB 接続時に本機が自動的に入力信号と同期しない場合は、OSD メニューのオートアジャスト機能を使用 して調整することができます。さらに OSD メニューを使用して、手動で画面表示を調整できます。

<u>色補正</u>: 色、色温度、コントラスト、明るさ、またはバックライトを標準設定値から変更すると、設定した ICC カ ラープロファイルは無効になります。(お使いのモデルによっては、カラープロファイルを含んでおりません。)

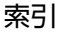

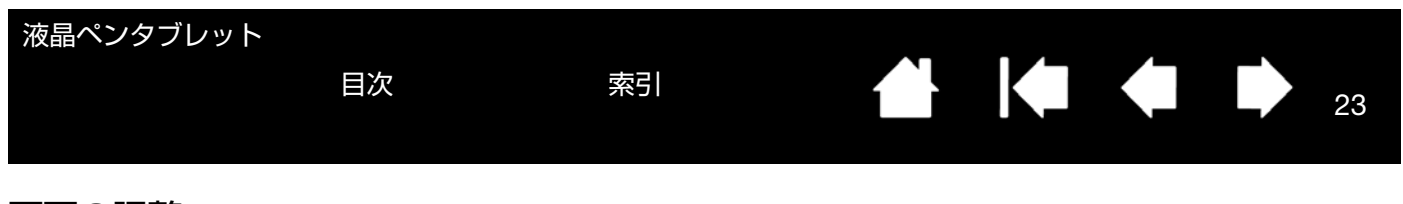

#### 画面の調整

様々な表示設定を OSD モードで最適化できます。OSD モードでは、ファンクションキー1〜4(<u>本体正面</u>参照)に OSD 機能が割り当てられます。OSD 機能は、DTK-2241 および DTH-2242 で以下のように割り当てられます。 OSD モードへの切り換え :

- 1. 右側のワンタッチ表示ボタン(ボタン 2)を押すと、OSD メニューが表示されます(本体正面参照)。
- 2. ファンクションキー1~4を使って設定を変更・選択します。
- 3. 再度ワンタッチ表示ボタンを押して OSD メニューを閉じ、ファンクションキーモードにもどります。

| ファンクションキー番号 | OSD モードの機能                  |  |  |
|-------------|-----------------------------|--|--|
| 1           | 選択                          |  |  |
| 2           | カーソルを上へ移動                   |  |  |
| 3           | カーソルを下へ移動                   |  |  |
| 4           | 設定を保存して、ひとつ上のメニュー<br>レベルへ戻る |  |  |

補足: ファンクションキー1を押すと OSD メニューを閉じることができます。 OSD メニューが閉じると設定はす べて自動的に保存されます。

OSD メニューのメニューオプション:

「OSD メニュー言語設定(LANGUAGE)」オプションを使用して、OSD メニューの表示言語を設定できます。

「OSD メニュー表示設定(OSD POSITION)」オプションは以下の通りです。

- 「垂直位置」OSD メニュー画面の垂直位置を微調整できます。
- 「水平位置」OSD メニュー画面の水平位置を微調整できます。
- 「透明度」OSD メニュー画面の透明度を微調整します。

「表示設定(DISPLAY)」オプションは以下の通りです。

- 「コントラスト」画面のコントラストを調節します。
- 「明るさ」画面の明るさを調節します。
- 「バックライト輝度」バックライトの明るさを調節します。

「カラー設定(COLOR)」オプションは以下の通りです。

- 「5000K、6500K、9300K」画面の色温度を設定できます。
- 「ダイレクト」無調整で、コンピュータからの映像信号を直接表示します。このときはコントラストまたは明るさの調整はできません。
- 「ユーザー設定」「R(赤)」、「G(緑)」、「B(青)」の表示色を個別に調整できます。
- 補足: 色設定を手動で変更すると、ICC カラープロファイルが無効になります。(お使いのモデルによっては、 カラープロファイルを含んでおりません。)

索引

「表示サイズ設定(SCALING)」オプションは以下の通りです。

- 「全画面」画面全体に表示します。
- 「縦横比」正確な縦横比を維持しながら最大限度の画面表示を行います。
- 「1:1」実際の解像度で表示します。

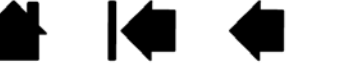

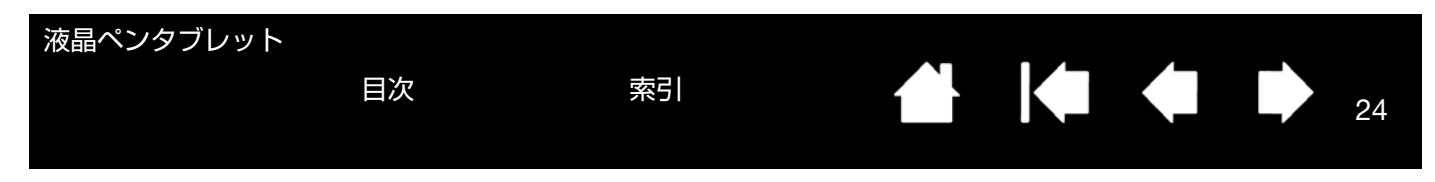

「画像設定(OTHER)」オプションは以下の通りです。

- 「垂直位置」(アナログ RGB のみ)画像の垂直位置を変更します。 自動調整する場合は、オートアジャスト機能を使用します。
- 「水平位置」(アナログ RGB のみ)画像の水平位置を変更します。自動調整する場合は、オートアジャスト機能を 使用します。
- 「オートアジャスト」(アナログ RGB のみ)フェーズ、ピッチ、水平・垂直位置の全ての自動調整が可能です。
- 「リセット(RESET)」を使用すると、すべての調整値が工場出荷時の設定に戻ります。
- 「EXIT」を使用すると、設定を終了し、メインメニュー画面に戻ります。

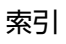

| 液晶ベンタフレット       目次     索引       ▲     ↓<       ●     ↓       ●     ↓       25                                                        |
|----------------------------------------------------------------------------------------------------|
| DTH-2242 のマルチタッチ機能を使う                                                                                                    |
| • マルチタッチ入力の情報:                                                                                                    |
| DTH-2242 固有のマルチタッチ機能のトピックに関しては、このアイコンを表示します。                                                                                         |
| DTH-2242 ペンタブレットにはマルチタッチ機能があり、本機の画面上で指を動かすだけで、コンピュータを操作で<br>きます。                                                                     |
| DTH-2242 では、ノートパソコンのトラックパッドと同様にマルチタッチ機能を使うことができます。初めに基本操<br>作を学び、ポインタの操作や通常のマウス操作を行うことができるようにします。次に、スクロール、ズーム、回転<br>などの操作が行えるようにします。 |

本機の画面に指で触れると、マルチタッチ入力が可能になります。

- マルチタッチ入力をするときは、指を操作しやすい間隔に開いてください。 指同士をぴったりとくっつけて画面に置くと、1本の指を使った操作と判断され、操作やジェスチャーを識別しに くくなることがあります。
- もっとも操作しやすい方法でマルチタッチ入力を行ってみてください。ジェスチャー中は不用意なタッチを避けるように注意してください。たとえばズームやスクロール中に画面に小指などが触れると、誤って右クリックが実行されたりする場合があります。
- 補足: 電子ペンとマルチタッチ両方に対応した機種では、対応するソフトウェアであれば、同時に電子ペンとマル チタッチ操作を使用して作業することができます。例えば、電子ペンを使用して表面テクスチャを作成する 場合に、マルチタッチを使って 3D オブジェクトを回転させることができます。ペン先が液晶ペンタブレッ トの検出範囲にある限り、電子ペンはタッチよりも優先します。タッチ操作を行うには、電子ペンを持ち上 げ電子ペンを持つ手を画面から離してください。

マルチタッチによる操作 マルチタッチのカスタマイズ マルチタッチのテスト

#### マルチタッチによる操作

各タッチオプションは、コントロールパネルから有効 / 無効を切り替えることができます。「タッチオプション」、「ジェ スチャーの標準設定」、あるいは「ジェスチャーの個別設定」 タブでチェックを入れたタッチオプションは有効になり ます。

- 基本的な動作で、ポインタの移動や一般的なマウスの機能を実行します。
- ジェスチャーを使ってスクロール、ズーム、回転などの機能を実行します。

マルチタッチのカスタマイズまたはファンクションキーをカスタマイズするを行って、さらに別のタッチ機能を実行することもできます。

索引

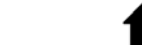

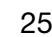

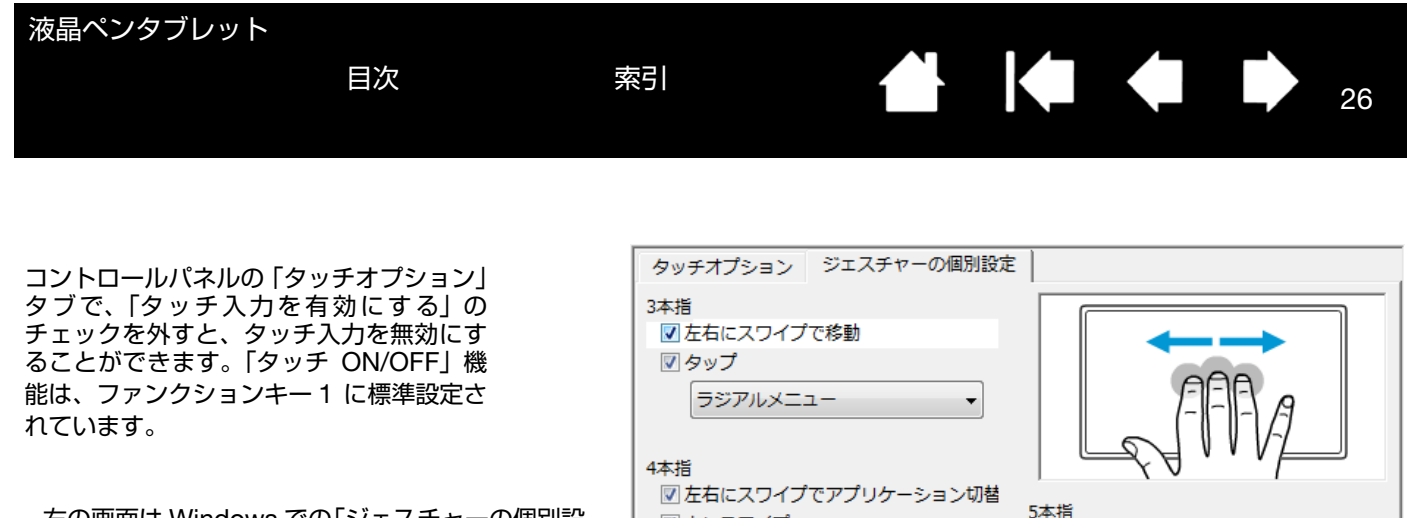

右の画面は Windows での「ジェスチャーの個別設 定」タブを例にしています。 お使いのコンピュータや OS により、利用可能な オプションが一部異なる場合があります。 このタブは、「タッチオプション」タブの「ワコム のジェスチャーを使う」を選択した場合にのみ表示 されます。

| <ul> <li>ラジアルメニュー ▼</li> <li>4本指</li> </ul>                | FFA                                               |
|------------------------------------------------------------|---------------------------------------------------|
| <ul> <li>✓ 左右にスワイプでアプリケーション切替</li> <li>✓ トにスワイプ</li> </ul> | 5本指                                               |
| デスクトップの表示・                                                 | <ul> <li>アにスワイプ</li> <li>デスクトップの表示</li> </ul>     |
| ▼ 下にスワイプ       フリップ3 D                                     | <ul> <li>✓ タップ</li> <li>オンスクリーンキーボード ▼</li> </ul> |
|                                                            | 標準設定                                              |

補足: ここで説明する2本指でのタッチ操作やジェスチャーは、主に Mac を対象にしています。

類似したジェスチャーもありますが、Windows の標準設定では Windows 標準の2本指でのジェスチャー を使います。 またスソストウェアで同じな…チ提供を使いたい場合は、スントロールパネルの「な…チオプシェン」なず

異なるソフトウェアで同じタッチ操作を使いたい場合は、コントロールパネルの「タッチオプション」タブ で「ワコムのジェスチャーを使う」を選択します。

基本機能

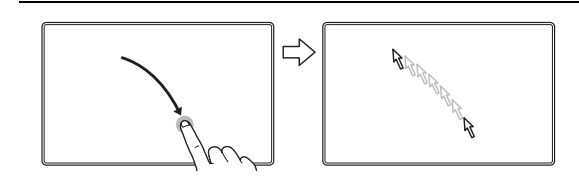

トラック 1本の指で画面のポインタの位置を決めます。画面のポインタは、 画面上で指先が触れた位置に移動します。

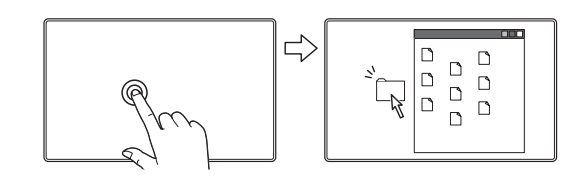

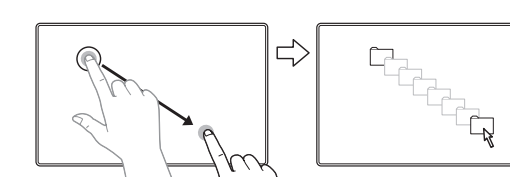

**ダブルクリック** 1 本の指で 1 つの項目を 2 回タップします。

ドラッグ

索引

1本の指で1つの項目を選択します。次に画面上で指を動かして、 選択項目をドラッグします。最後に指を持ち上げて項目から離し ます。

<u>ヒント</u>:デスクトップ上では複数の項目を選択し、ドラッグできます。

<u>Windows の場合</u>: 複数の項目を選択する場合、 タップし ながら「Ctrl」または「Shift」 キーを押します。

<u>Mac の場合</u>:複数の項目を選択する場合、タップしなが ら「shift」または「command」キーを押します。 索引

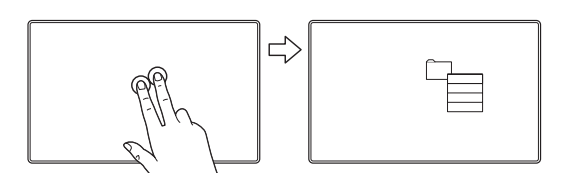

目次

#### ソフトウェア特有の機能

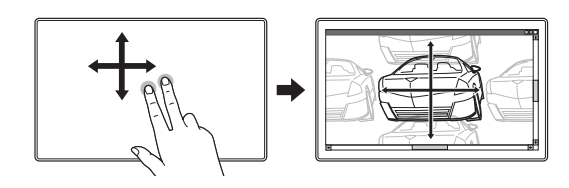

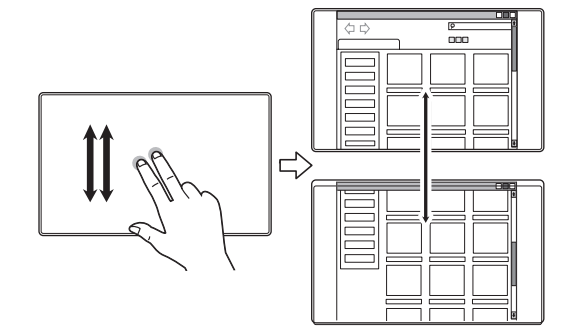

#### タップで右クリック

右クリックして、画面上のポインタの位置にコンテキストメ ニューを表示させるには、2本の指を少しだけ離して画面をタッ プします。

27

27

次に、1本の指でタッチしてメニューのオプションを選択します。

スクロール

2 本の指を本機の画面に置きます。指を同時にゆっくりと平行移 動させます。

- 上方向へ指をスライドさせると、画面の上方向へファイルがスクロールします。
- 下方向へ指をスライドさせると、画面の下方向へファイルがス クロールします。
- 左方向へ指をスライドさせると、画面の左方向へファイルがス クロールします。
- 右方向へ指をスライドさせると、画面の右方向へファイルがス クロールします。

ファストスクロール

2本の指を同時に素早く動かし(あるいはフリックし)、動作の終 りに指を上へ持ち上げます。

- 上方向へ指をフリックして、スピードをつけてスクロールします。
- 下方向へ指をフリックして、スピードをつけてスクロールします。
- 補足: ファストスクロールは、垂直スクロールに対してのみ有 効です。

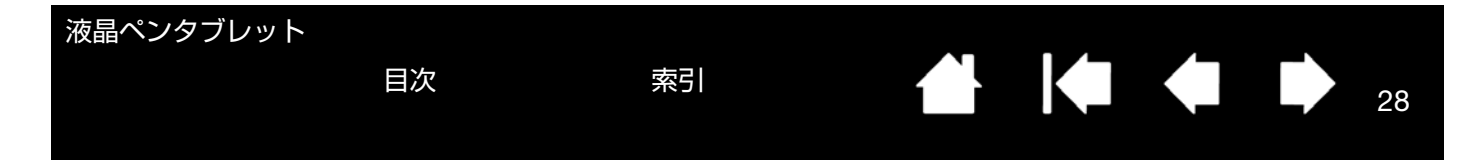

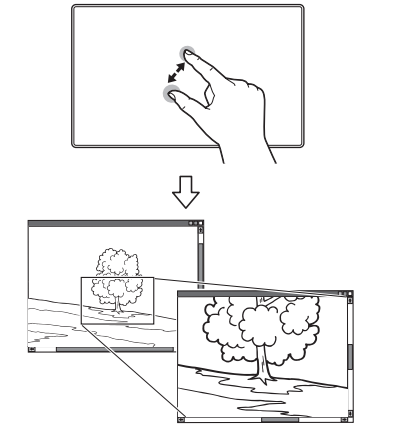

#### ズーム

初めに、本機の画面に2本の指を置きます。

- 1つの指ともう1つの指の間が徐々に広がるように、拡大操作 を行います。
- 1つの指ともう1つの指でつまむようなかたちをつくって、指 同士が徐々に近づくように縮小操作を行います。

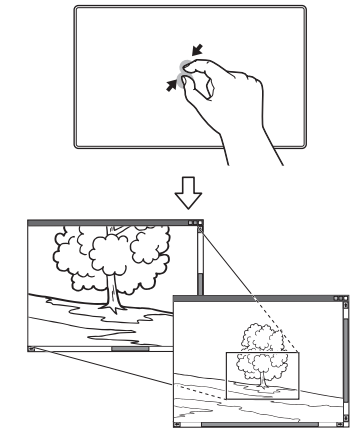

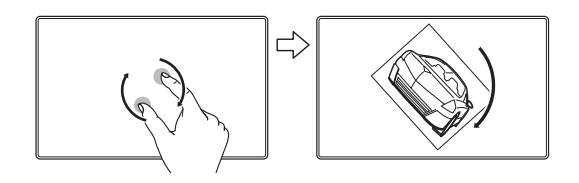

回転(2本指での回転)

本機の画面に2本の指を斜めに離して置き、時計回りあるいは反時計回り方向に回転させます。

このジェスチャーを本機に正しく認識させるために、2本の指を 斜めに約25 mm 以上離してから画面に置き、回転中もその間隔 を維持してください。

補足:回転によるジェスチャーは、使用中のソフトウェアに よって動作が異なります。90度ずつ回転する場合があれ ば、全く回転しない場合もあります。

回転(指を軸にして回転)

本機の画面に2本の指を斜めに離して置きます。

1本の指を固定して、その指を軸にしてもう1本の指をそのまわりで回転させます。

このジェスチャーを本機に正しく認識させるために、2本の指を 斜めに25 mm 以上離してから画面に置き、回転中もその間隔を 維持してください。

補足:回転によるジェスチャーは、使用中のソフトウェアに よって動作が異なります。90度ずつ回転する場合があれ ば、全く回転しない場合もあります。

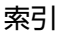

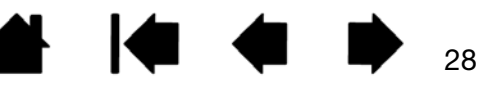

索引

29

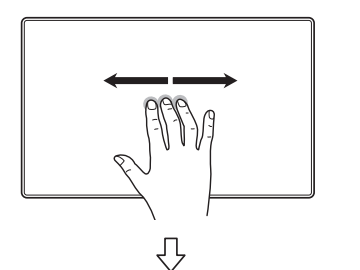

目次

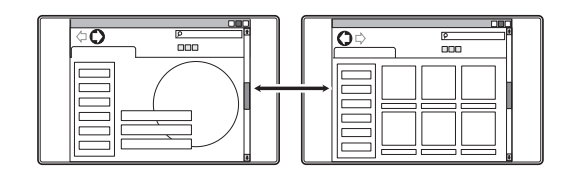

20100

20

左右スワイプによるページ移動

「進む」または「戻る」(右あるいは左へのスワイプ) 3本の指を少し離した状態でスワイプします。動作の終わりに指 を持ち上げます。

- 右方向にスワイプすると、多くのブラウザと画像ビューアで 「進む」が実行されます。
- 左方向にスワイプすると、多くのブラウザと画像ビューアで 「戻る」が実行されます。
- <u>ヒント</u>:スワイプは、ドキュメントビューアでの右矢印キーおよび左矢印キーを使用するのと同じ働きをします。

ジェスチャーによるスワイプを使用すると、ほとんどの Web ブラ ウザでページを進めたり前に戻したりできます。

左右スワイプによるソフトウェアの切り替え

指同士を少し離した状態で4本の指を左右に動かすと、アプリケーションスイッチャーが開きます。

続いて1本の指でソフトウェアを選択します。

<u>Mac OS X 10.7 以降の場合</u>: 4 本の指で左右にスワイプすると、 フルスクリーンアプリケーションが切り替わります。

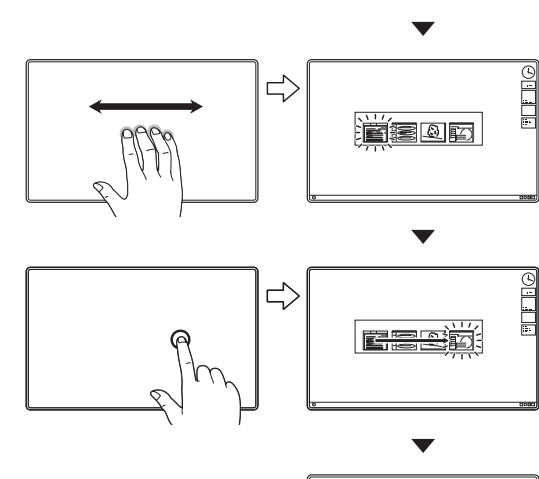

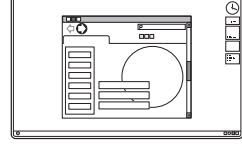

目次

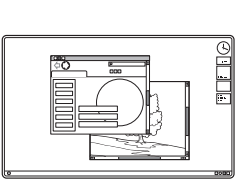

目次

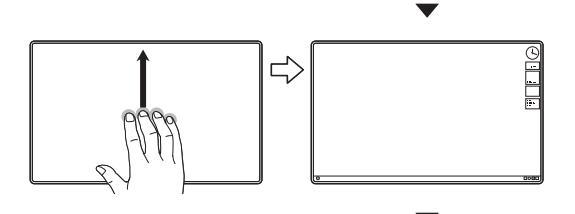

上方向スワイプでデスクトップ画面を表示

指同士を少し離した状態で 4 本の指を上方向にスワイプすると、 表示中のウィンドウが隠れ、デスクトップが表示されます。再度 上方向にスワイプすると、隠れたウィンドウが再びデスクトップ 上に戻されます。

30

30

<u>Mac OS X 10.7 以降の場合</u>: 4本の指を上方向にスワイプすると Mission Control が開き、お使いの Mac で開かれているすべての ウィンドウを表示します。もう一度上方向にスワイプすると、 Mission Control を終了します。

このジェスチャーはカスタマイズできます。<u>ジェスチャーの個人</u> <u>設定</u>をご覧ください。

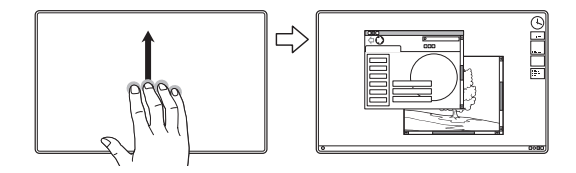

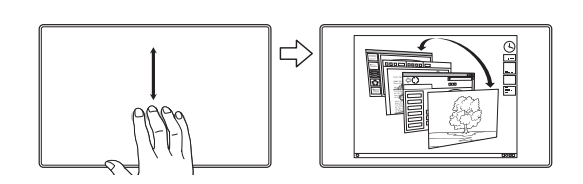

 $\leq$ 

下方向スワイプでフリップ 3D/EXPOSÉ/ APP EXPOSÉ を実行

指同士を少し離した状態で、4本の指を下方向にスワイプします。

<u>フリップ 3D (Windows) の場合</u>:最初のスワイプでフリップ 3D が開きます。再度下方向にスワイプするとフリップ 3D が閉じます。

左または右にスワイプして、開いた複数のウィンドウ間を移動 します。1本の指で1回タップして選択します。

- Exposé (Mac) の場合: 最初のスワイプで Exposé が開き ます。再度下方向にスワイプすると Exposé は閉じます。
   1本の指で1回タップして選択します。
- App Exposé の場合 (Mac OS X 10.7 以降):下方向にスワイ プすると、使用中のソフトウェアが開いているウィンドウをプ レビューします。もう一度下方向にスワイプすると、App Exposé を終了します。

このジェスチャーはカスタマイズできます。<u>ジェスチャーの個人</u> 設定をご覧ください。

ピンチで Launchpad を開く

Mac OS X 10.7 以降の場合:本機の画面に親指と他の3本の指を置き、すべての指を閉じるように近づけると、表示中のウィンドウが消え、コンピュータにあるすべてのソフトウェアが画面に表示されます。

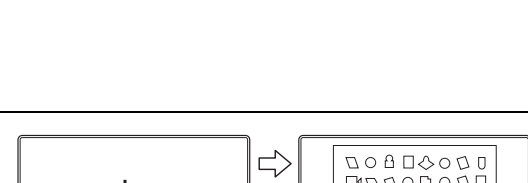

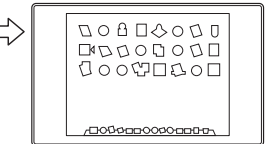

-0000000000000000

目次

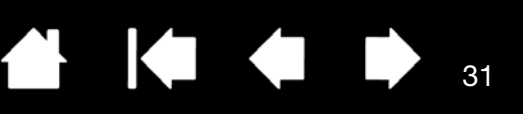

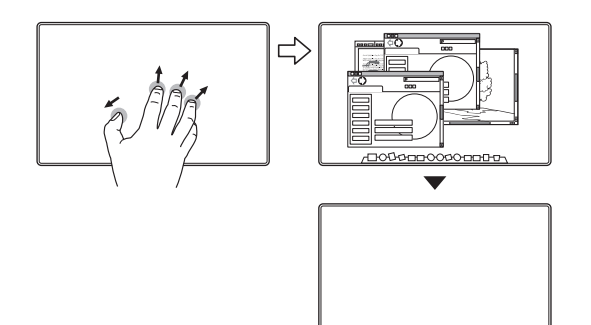

目次

#### スプレッドでデスクトップを表示する

Mac OS X 10.7 以降の場合:本機の画面に親指と他の3本の指を置き、すべての指を離すように広げると、デスクトップが表示されます。

#### ワコム固有の機能

| タップでラジアルメニューを表示                                                                                                    |
|----------------------------------------------------------------------------------------------------|
| 3 本の指を少し離してタップすると、本機の画面に <u>ラジアルメ</u><br><u>ニュー</u> が開きます。                                                                                                    |
| このジェスチャーはカスタマイズできます。 <u>ジェスチャーの個人</u><br><u>設定</u> をご覧ください。                                                                                                    |
| 下方向スワイプで設定内容を表示する                                                                                                    |
| 少し離した状態の5本の指を下方向にスワイプすると、現在のファ<br>ンクションキー、タッチホイール、電子ペン、およびタッチのイ<br>ンタラクティブな(コントロールパネルとリンクする)設定一覧<br>が、画面に表示されます。<br>各項目をクリックするとコントロールパネルのタブを開き、設定<br>の変更を行うことができます。 |
| 再び下方向にスワイプするか、各項目以外の領域をクリックする<br>と、表示は終了します。                                                                                                    |
| このジェスチャーはカスタマイズできます。 <u>ジェスチャーの個人</u><br><u>設定</u> をご覧ください。                                                                                                    |
| タップでオンスクリーンキーボードを表示する                                                                                                    |
| 5 本の指を少し離して画面上の項目をタップします。この操作で<br>オンスクリーンキーボードを表示します。<br>再び 5 本の指でオンスクリーンキーボードをタップしてキーボー<br>ドを閉じます。                                                                 |

このジェスチャーはカスタマイズできます。<u>ジェスチャーの個人</u> <u>設定</u>をご覧ください。

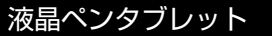

# マルチタッチのカスタマイズ

ß

使い方に合わせて、コントロールパネルからマルチタッチ入力の最適なカスタマイズを行うことができます。 コントロールパネルの「入力デバイス」リストから「タッチパネル」(タッチアイコン表示)を選択し、カスタマイズ したいタブに切り替え、利用可能なオプションを選んで設定を変更します。<u>マルチタッチによる操作</u>をご覧ください。

<u>コントロールパネルの概要</u> マルチタッチオプションを設定する ジェスチャーの標準設定 ジェスチャーの個人設定 特定のソフトウェアに対する設定 マルチタッチ入力を無効にする

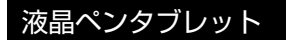

索引

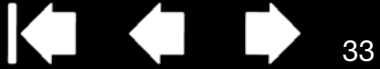

#### マルチタッチオプションを設定する

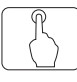

#### 「タッチオプション」タブを選択します。

#### Windows 8 および Windows 7 の場合

タッチオプション ジェスチャーの個別設定 使用するオプションを、「Windows のジェスチャー ✓ タッチ入力を有効にする を使う」または「ワコムのジェスチャーを使う」のど ちらかに設定します。標準設定は「ワコムのジェス - ジェスチャー認識 チャーを使う」です。-◎ Windowsのジェスチャーを使う これはグローバルオプションの1つで、使用するすべ ワコムのジェスチャーを使う てのソフトウェアに適用されます。 <u>ヒント</u>: 複数のソフトウェア間で同じ操作を使いた い場合、「ワコムのジェスチャーを使う」を 選択してください。選択すると、全ての Windows 標準のジェスチャーが、コント ロールパネルの「ジェスチャーの個別設定」 タブに表示されるカスタマイズ可能なジェ スチャーと同様に利用できるようになりま す。 標準設定

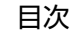

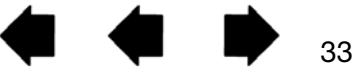

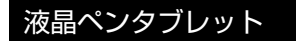

#### ジェスチャーの標準設定

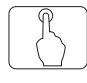

Machintosh をお使いの場合に、DTH-2242 をカスタマイズし、ユーザごとに最適なタッチの設定を行う場合は、 「ジェスチャーの標準設定」タブを選択します。

補足: このタブは Windows では使用できません。Windows 標準の 2 本指での操作およびジェスチャーは常に使用できます。

各項目をチェックすると、マルチタッチ 操作やジェス チャーが利用可能になります。 様々な使い方に対応できるように、右クリックなど一 部の機能は別の動作でも実行できます。 ポインタをタッチオプションのどれかに置くと、機能 を説明する画像が表示されます。 タッチオプションを選ばなければ、自動的に一番上の タッチオプションから順に画像が表示されます。 マルチタッチによる操作およびジェスチャーの個人

<u>設定</u>もご覧ください。

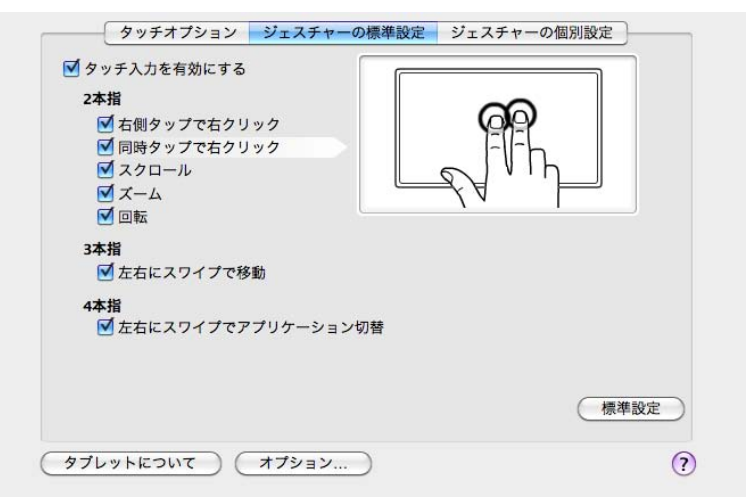

34

34

上の画面は Mac での表示を例にしています。

お使いのコンピュータや OS により、利用可能なオプションが一部異なる場合があります。

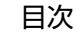

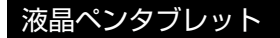

#### ジェスチャーの個人設定

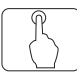

カスタムタッチジェスチャーを作成する場合は、「ジェスチャーの個別設定」タブを選択します。

マルチタッチのジェスチャーは、ドロップダウンメ ニューから選んで変更でき、選択したジェスチャーを 使うことができます。

目次

ポインタをタッチオプションのどれかに置くと、機能 を説明する画像が表示されます。

タッチオプションを選ばなければ、自動的に一番上の タッチオプションから順に画像が表示されます。

<u>マルチタッチによる操作</u>および<u>ジェスチャーの標準</u> <u>設定</u>もご覧ください。

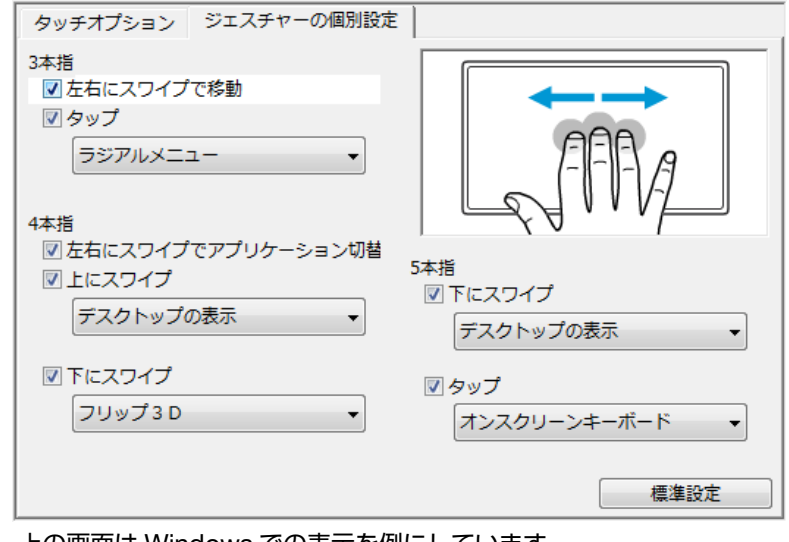

上の画面は Windows での表示を例にしています。

お使いのコンピュータや OS により、利用可能なオプションが一部異な る場合があります。

このタブは、「タッチオプション」タブの「ワコムのジェスチャーを使う」を選択した場合にのみ表示されます。

### マルチタッチのテスト

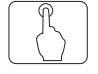

マルチタッチ入力に関してトラブルがあった場合は、現在割り当てられているタッチ機能をチェックするか、または 標準設定に戻してください。

さらにマルチタッチのテストを続ける場合:

- 1. 画面上のいろいろな場所にタッチして、画面のポインタを動かします。
- コントロールパネルを開き、「タブレットについて」ボタンをクリックします。表示されるダイアログボックスで 「診断」をクリックします。「診断」ダイアログボックスは、本機とお使いの入力デバイスの現在の状態、および マルチタッチ入力が可能な機種についての適切な情報を表示します。
- 「診断」ダイアログボックスを開き、画面を1本の指でタッチし、次に2本の指でタッチします。
   画面をタッチするたびに、「タッチ情報」の状態が変化します。

索引

4. 終了後、「閉じる」ボタンをクリックしてダイアログボックスを閉じます。

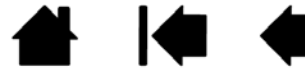

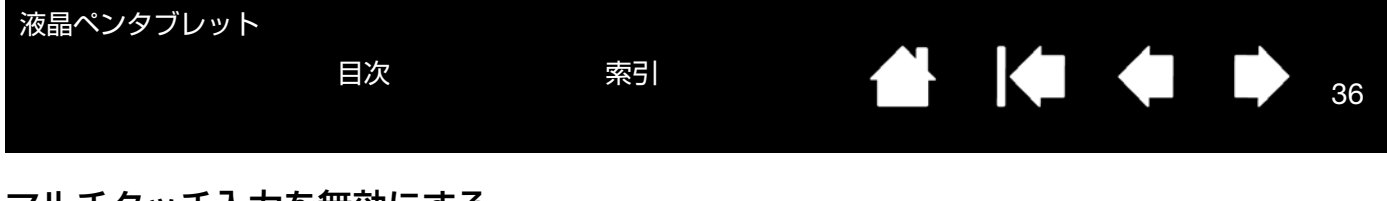

#### マルチタッチ入力を無効にする

「タッチオプション」タブを選択して、タッチの有効 / 無効を切り替えます。

- 選択を解除するとタッチ入力が無効になります。マルチタッチ入力を無効にして– もファンクションキーおよび電子ペンでの作業は有効です。
- 「タッチ ON/OFF」機能は、ファンクションキー1に標準設定されています。

| タッチオプション ジェスチャーの個別設定     |      |
|--------------------------|------|
|                          |      |
| <br>  ジェスチャー認識           |      |
| │<br>◎ Windowsのジェスチャーを使う |      |
| ◎ ワコムのジェスチャーを使う          |      |
|                          |      |
|                          |      |
|                          |      |
|                          |      |
|                          |      |
|                          |      |
|                          | 標準設定 |

36

#### 省電力機能

本機は、VESA のパワーセービングガイドラインに準拠しています。

DPMS(Display Power Management Signaling)に対応したコンピュータまたはビデオカードに接続すると、操 作していないときには自動的に以下のような省電力状態になります。

これらの省電力機能が有効な場合は、画面表示は通常より暗くなります。

下表の消費電力は、DTK-2241、DTH-2242の両方に共通です。

| <br>コンピュータの<br>動作状態 | 水平同期<br>信号 | 垂直同期<br>信号 | 画像信号 | 消費電力    | パワーランプ    |
|---------------------|------------|------------|------|---------|-----------|
| <br>電源オン            | あり         | あり         | あり   | 45W 以下  | 青色        |
| 省エネモード              | なし         | あり         | なし   | 1W 以下   | 青色/オレンジ色* |
| オフモード               | なし         | なし         | なし   | 0.5W 以下 | オレンジ色     |
目次

37

# 本機をカスタマイズする

本機の基本的な使い方を習得した後に、本機や電子ペンの機能をカスタマイズしてみましょう。この章では、コント ロールパネルを使い、本機をカスタマイズする方法について説明します。

操作に慣れたユーザは、<u>特定のソフトウェアに対する設定</u>を作成することにより、本機を最適な状態でお使いいただ くことができます。

<u>コントロールパネルを開く</u> <u>コントロールパネルの概要</u> <u>ペン先の位置調整</u> <u>電子ペンのカスタマイズ</u> <u>ファンクションキーをカスタマイズする</u> <u>マッピング画面切り替えを使う</u> 特定のソフトウェアに対する設定

### コントロールパネルを開く

コントロールパネルは、本機の画面上で電子ペンを使って開くことができます。

<u>Windows 8 の場合</u>: Windows 8 のスタート画面で「ワコムタブレットのプロパティ」タイルをクリックします。ク ラシックデスクトップ使用時は、キーボードの Windows キーを押すかチャームバーで Windows アイコンを選択し てスタート画面を開きます。

<u>Windows 7、Vista、XP の場合</u>:Windows の「スタート」ボタンをクリックして「すべてのプログラム」を選択し ます。次に、「ワコムタブレット」を選択し、「ワコムタブレットのプロパテイ」オプションを選択します。

<u>Macintosh の場合</u>:アップルメニューの「システム環境設定」を開きます。次に、「ワコムタブレット」アイコンを クリックします。

コントロールパネルを開き、本機のカスタマイズを始めます。コントロールパネルの概要を参照してください。

補足: タブレットドライバは、ユーザ固有の環境設定が可能です。ログイン後に各ユーザは、コントロールパネル で個人設定をカスタマイズできます。ユーザを切り替えると、自動的に新しいユーザの設定に切り替わりま す。

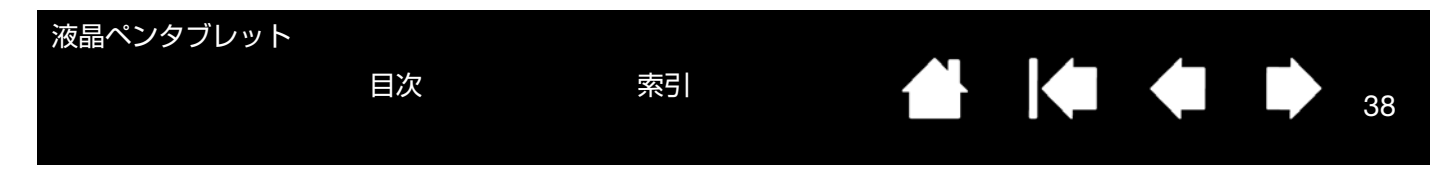

### コントロールパネルの概要

コントロールパネルを使って本機をカスタマイズできます。コントロールパネルを開くと、ペンのアイコンが「入力 デバイス」に表示され、その内容に応じてタブが表示されます。選択中の入力デバイスはハイライト表示されます。

電子ペンと本機をカスタマイズする場合は、タブの設定を変更します。いろいろな設定を試して、最適な設定を見つ けてください。設定の変更は直ちに有効となります。「標準設定」をクリックすると、いつでもお買い上げ時の標準設 定に戻ります。

補足: <u>特定のソフトウェアに対する設定</u>は、操作に慣れたユーザ向けです。

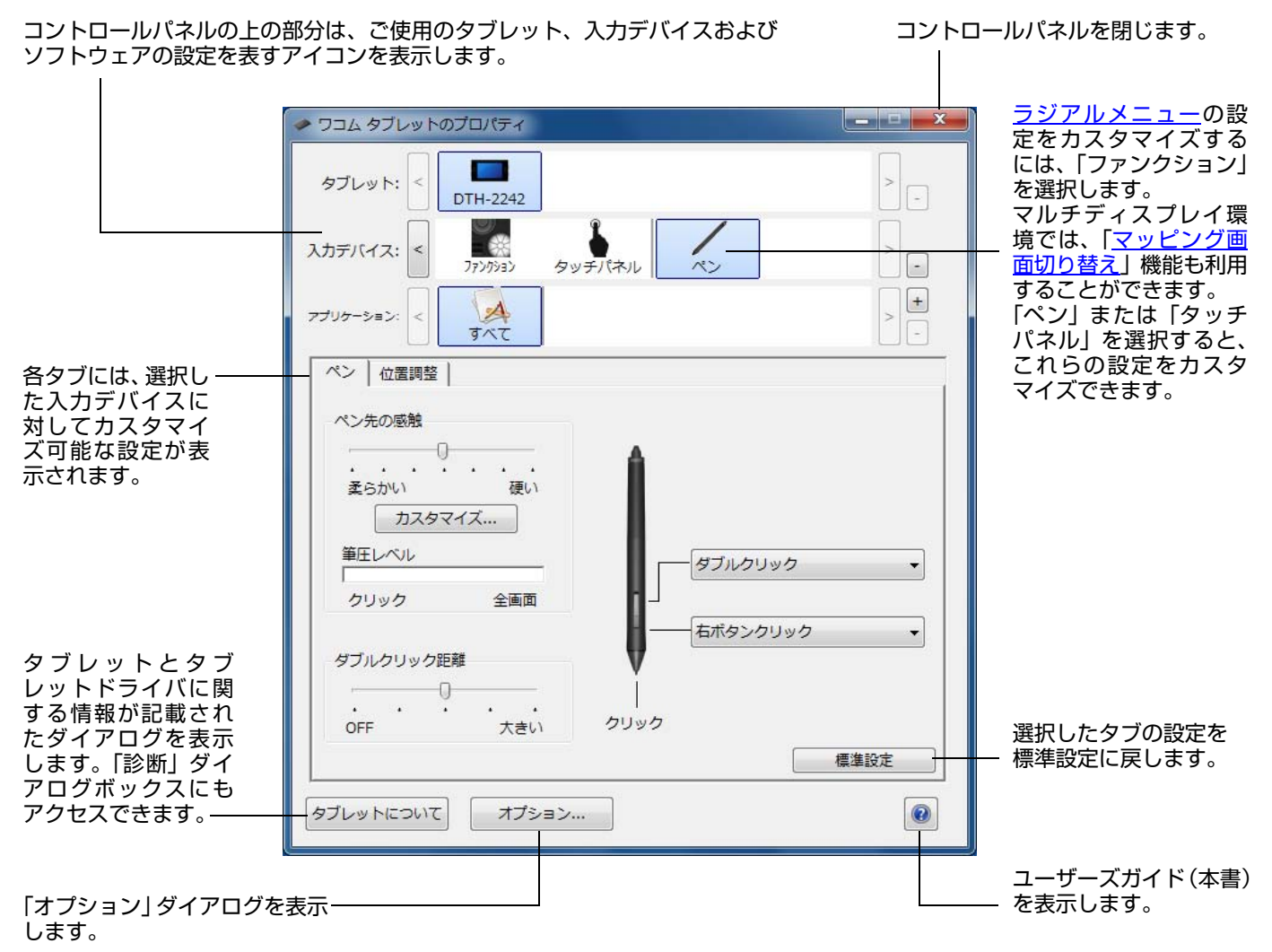

コントロールパネルのほとんどの項目で、項目の上に画面のポインタを静止させるとヒントがすぐにポップアップします。

38

さらに、キーボードのタブと矢印キーでコントロールパネルを操作することもできます。

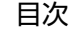

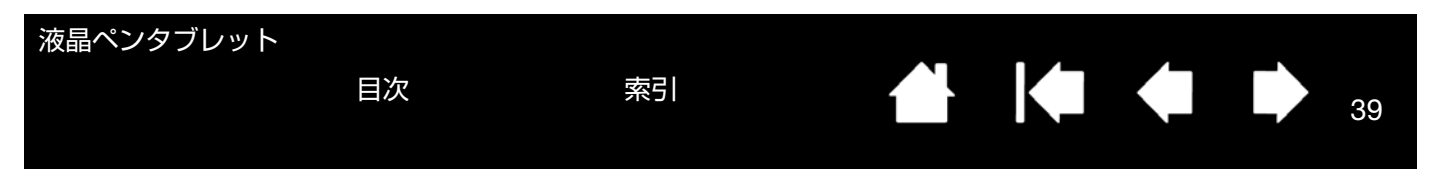

<u>コントロールパネルリストとタブ</u>:コントロールパネルの「タブレット」、「入力デバイス」および「アプリケーショ ン」リストから、設定変更するタブレット、入力デバイス、ファンクション、およびソフトウェアを選択できます。

「タブレット」リストには、コンピュータに接続しているタブレットのアイコンが表示されます。このリストの下に表 示される設定はすべて、選択したタブレットに適用されます。

- タブレットがコンピュータに接続されていないときは表示されません。
- 接続しているタブレットの設定を閲覧または変更することができます。
- コンピュータに接続されていないタブレットの設定は、コントロールパネルリストから削除できません。

<u>複数タブレットの設置</u>も参照してください。

「入力デバイス」リストには、「ファンクション」、「ペン」および「タッチパネル」のアイコンが表示されます。

補足: タブレット上で初めて電子ペンを使用すると、電子ペンは自動的に「入力デバイス」リストに加えられ、標準設定で機能します。
詳細は、電子ペンのカスタマイズを参照してください。

「アプリケーション」リストを使って、特定のソフトウェアにのみ適用する「入力デバイス」設定を定義できます。<u>特</u> 定のソフトウェアに対する設定を参照してください。

補足: 「アプリケーション」リストは操作に慣れたユーザ用です。お使いの電子ペンをカスタマイズするために、ソ フトウェアを選択または追加する必要はありません。

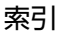

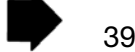

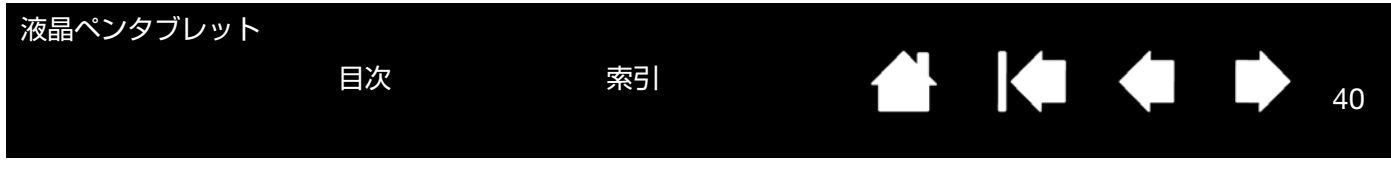

### ペン先の位置調整

ポインタとペン先の位置を合わせる場合は、ペン先の位置調整を行う必要があります。これは、保護ガラスによる視 差の調整のために必要です。本機を通常使用するときの姿勢と目の位置(高さ)で、次の手順を行ってください。

- **重要**: アナログ RGB で接続している場合は、位置調整をする前に「オートアジャスト」を行ってください。操作 手順は<u>画面の調整</u>をご覧ください。
- コントロールパネルを開きます。
   コンピュータに複数のタブレットを接続している場合は、位置調整をするタブレットを「タブレット」リストから選択します。
- 「入力デバイス」リストから「ペン」を選択します。
   次に「位置調整」タブを選択します。
- 複数のディスプレイを使用している場合は、 「モニタ」欄で本機を選んでください。(コン ピュータが認識しているディスプレイがリス トに表示されます。)
- 「調整開始…」をクリックして位置調整画面を 開きます。
- 電子ペンを持ち、通常本機を使うときの姿勢 を保ちます。続いて左上の十字マークの中心 をペン先でクリックします。
- 6. 続いて右上→左下→右下の順に十字マークの 中心をクリックします。
- ・画面上のいくつかの異なる点にペン先を置い
   て、位置合わせのテストを行います。
   位置調整が正しければ「OK」をクリックし
   ます。再度位置調整をする場合は「再試行」
   をクリックします。

| ペン | 位置調整                                                                   |  |
|----|------------------------------------------------------------------------|--|
|    | モニタ: DTH-2242 1 🔹                                                      |  |
|    | 位置调整:                                                                  |  |
|    | ポインタがペン先の位置に正しく表示されるように調整します<br>。「調整開始…」のボタンをクリックして、画面の指示に従っ<br>てください。 |  |
|    | 調整開始                                                                   |  |
|    |                                                                        |  |
|    |                                                                        |  |

| 十字 |                                                   |
|----|---------------------------------------------------|
|    |                                                   |
|    |                                                   |
|    |                                                   |
|    |                                                   |
|    | BALEYLEY-YYTEYYYYULLEAL EL-TEYYMMM #LWTFTYJULESI. |
|    |                                                   |
|    |                                                   |
|    |                                                   |

40

ヒント:ポインタを実際のペン先の位置から少しずらすには、十字マークからずれた位置を示す点をクリックして 位置調整します。たとえば、ポインタの位置をペン先の左上方 2.5 mm に表示させるには、十字マークの 右下方 2.5 mm の点をクリックして位置調整します。

目次

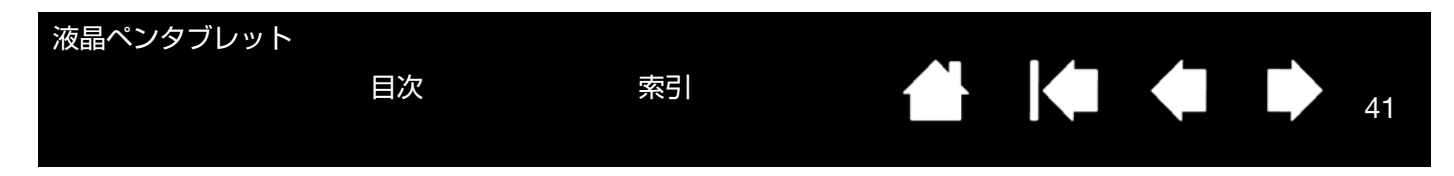

### 電子ペンのカスタマイズ

電子ペンのカスタマイズは簡単に行うことができます。最初に電子ペンでコントロールパネルを開き、「入力デバイ ス」リストから「ペン」を選ぶと、その内容に応じてタブが表示されます。タブを選択し、使用可能なオプションを 設定します。

<u>ペン先の感触とダブルクリックの調整</u> <u>ペン先の筆圧の詳細設定</u> サイドスイッチのカスタマイズ 特定のソフトウェアに対する設定

#### ペン先の感触とダブルクリックの調整

「ペン」タブを選択します。

クリックしたり線を描いたりする際に 必要な筆圧を、カスタマイズします。 太い線で書きたい、または軽い力でク リックしたい場合は、より「柔らかい」 に設定します。強い筆圧で細い線を書き たいときは、より「硬い」に設定します。

ペン先の感度をさらにカスタマイズで きる「<u>ペンの感触の詳細設定</u>」ダイアロ グボックスを表示します。

画面上の空領域にポインタを置き、ペン先 で画面を押して、設定した「ペン先の感 触」をテストします。無理なく最大筆圧が 得られるように、「ペン先の感触」をスラ イダで調整します。

ダブルクリックする領域の大きさを調整します。 ダブルクリックアシスト を作動しないようにするには、スライダをOFFの位置へドラッグします。

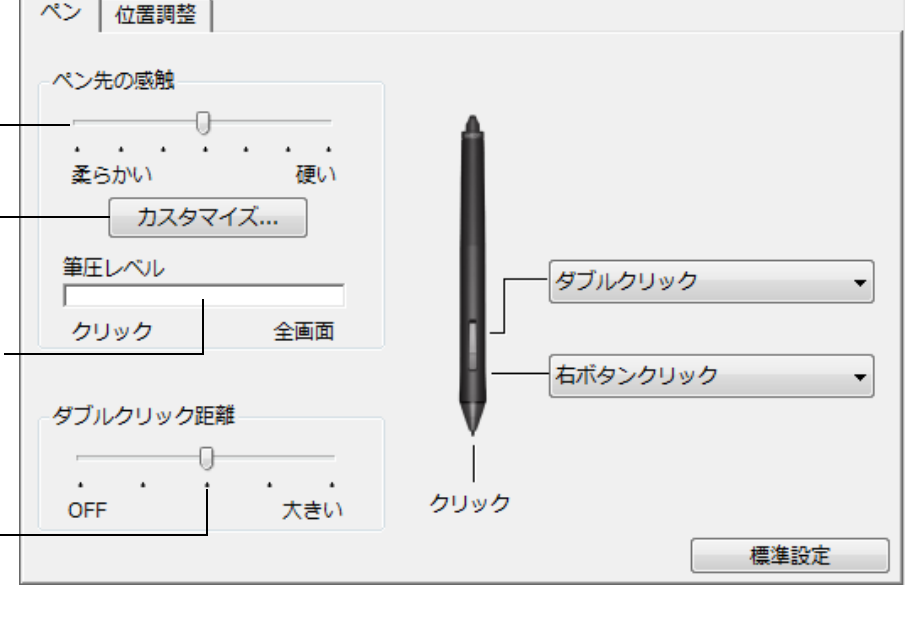

41

<u>ヒント</u>:

- 「ペン先の感触」を「柔らかい」の方へ設定すると、筆圧の感度が高まります。筆圧対応のグラフィックソフトウェア では、この設定をお勧めします。
- ソフトウェアによっては、柔らかい筆圧の設定に過剰に反応する場合があります。電子ペンを少し押しただけでブラシ サイズが画面上で拡大する場合は、「ペン先の感触」を「硬い」の方へ設定してみてください。
- ダブルクリック:ダブルクリックを簡単にするには、ダブルクリックする範囲(ダブルクリック距離)を大きくします。
- グラフィックソフトウェアによっては、ダブルクリック距離を大きくしたことにより、ブラシストロークの開始が遅れるため、ドラッグ操作やインクのストロークの開始が遅れることもあります。このような場合はダブルクリック距離を小さく設定し、サイドスイッチを使用してダブルクリックしてみてください。

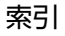

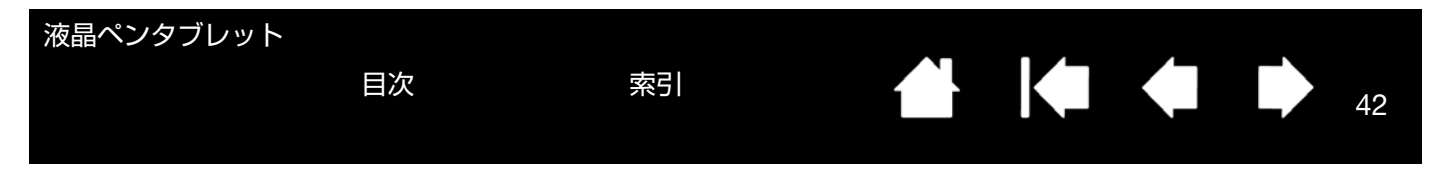

#### ペン先の筆圧の詳細設定

ペン先の筆圧を設定する場合、「ペン」タブを選択し、「カスタマイズ ...」ボタンをクリックします。「ペンの感触の 詳細設定」ダイアログボックスのオプションで、ペン先の筆圧感度とクリックのしきい値設定を変更できます。

「筆圧カーブ」は、選択した「筆 圧感度」の曲線と「クリック圧」 の設定を図で示したものです。 急激な増加を表す曲線は、電子 ペンの感度が高いことを示し ます。

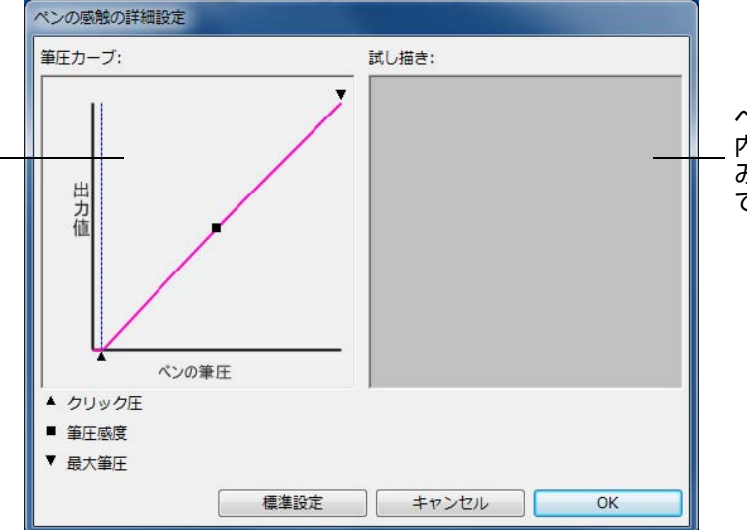

ペン先を使って、ボックス 内を何度か試し描きして みて、変更結果をテストし てください。

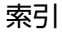

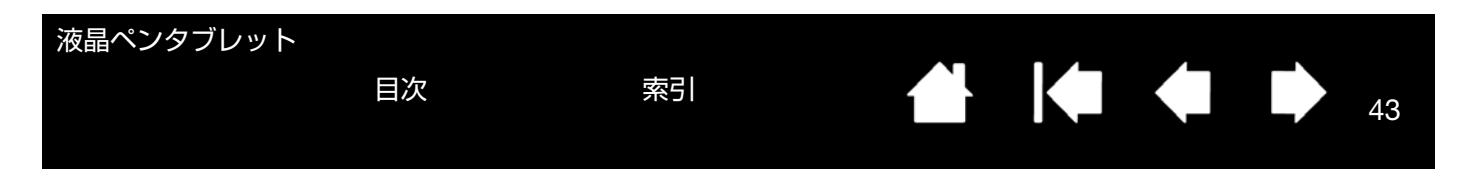

#### サイドスイッチのカスタマイズ

「ペン」タブを選択します。

補足: 製品によっては、サイドスイッチがない場合もあります。

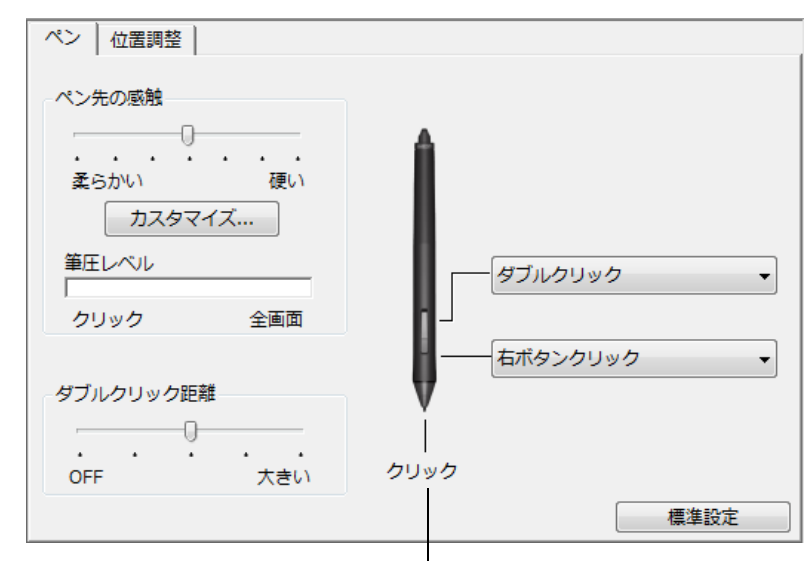

ペン先に割り当てた機能を変更するには、文字の上をダブルクリック します。グラフィックソフトウェアで線を描くためには、ペン先が 「クリック」に設定されている必要があります。

「サイドスイッチエキスパートモード」で、クリック 機能を実行する場合の方法を変えることができます。 コントロールパネル下部の 「オプション …」ボタン をクリックして、「オプション」ダイアログを表示し てください。

- 「浮かした状態でのクリック」を選択した場合、 ペン先をタブレット面に接触させずにクリック 機能を実行することができます。
- 「ペン先とともにクリック」を選択した場合、サイドスイッチを押しながらペン先で画面に触れると、クリック機能が実行されます。「ペン先とともにクリック」は正確な位置でのクリックが可能で、タブレット PC の標準設定です。
- 「右手用、左手用」では、右利きか左利きかを選 択します。

オプション 注意:これらの設定は全てのタブレット、マウス、ペン、アプリケーシ ョンに適用されます。 サイドスイッチエキスパートモード 浮かした状態でのクリック タブレットの表面近くでペンを浮かした状態のままサイドスイッチを 押すことで、右クリックまたは他のクリック機能を実行させます。 ◎ ペン先とともにクリック ペン先をクリックし同時にサイドスイッチを押すことで、右クリックま たは他のクリック機能を実行させます。 これは Tablet PC の標準設定です。 右手用、左手用 ◎ 右 ◎左 標準設定 キャンセル OK

画面に触れずにペン先を画面から5 mm以内 に近づけて、上側または下側のサイドスイッ チを押すと、設定した機能が実行されます。
ヒント: 簡単にダブルクリックを行うに は、「ダブルクリック」を選択して、 サイドスイッチが自動的にダブル クリックになるように設定しま す。

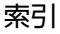

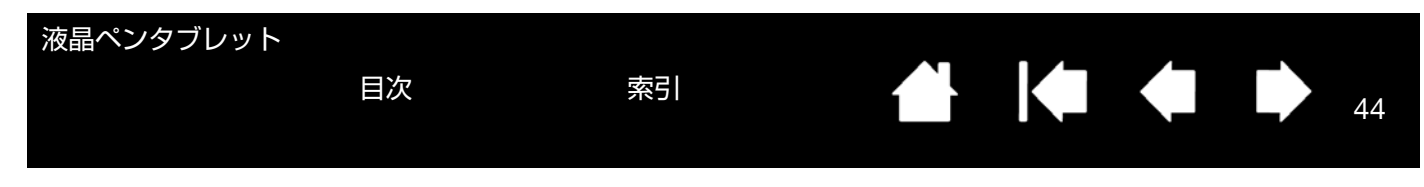

### ファンクションキーをカスタマイズする

ファンクションキーをカスタマイズするときは、「ファンクションキー」タブを選びます。修飾キー、キーストローク、その他の機能を各キーに割り当てることができます。

補足: 画面は DTH-2242 の標準設定です。

各ファンクションキーを押したときに実行する 機能を、ドロップダウンメニューで選択します。 ファンクションキーは、特定のソフトウェアごと

に設定することができます。 詳しくは<u>ファンクションキーを使う</u>をご覧くだ さい。

重要: ソフトウェアによっては、ファンクショ ンキーの設定を無効にして、ソフトウェ アがファンクションキーの機能を制御す る場合があります。

| ワコムタブレットのプロパティ                                 | _ 🗆 🗙 |
|------------------------------------------------|-------|
| タブレット: < DTH-2242                              | > -   |
| 入力デバイス: < 77/732 タッチパネル ペン                     | > -   |
| アプリケーション: < マペて                                | > -   |
| 7ァンクションキー   ラジアルメニュー                           |       |
| タッチON/OFF ・<br>ブレシジョンモード… ・<br>オンスクリーンキーボー   ・ | •     |
| 標準                                             | 算設定   |
| タブレットについて オプション                                |       |

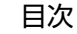

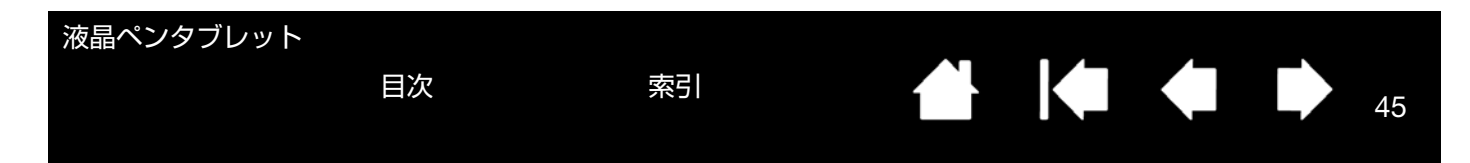

#### ラジアルメニューの使い方と設定

ラジアルメニューはポップアップメニューです。ラジアルメニューを表示するには、ファンクションキー、または電 子ペンのサイドスイッチに「ラジアルメニュー」を設定します。デバイスボタンを押すと、カーソルの位置にラジア ルメニューが表示されます。

- 階層構造を持つラジアルメニューが円形で表示されます。
   メニューの各レベルは、8つの項目で構成され、各項目にはさまざまな機能と選択可能なオプションが設定できます。
   ラジアルメニュー内でメニュー項目をクリックし、利用可能なオプションを選ぶことができます。項目によってはサブメニューが表示され、さらにオプションを選ぶことができます。
- 補足: ラジアルメニューからオプション機能を選択す ると、メニューは終了します。
- 機能を選択せずにメニューを終了する場合、ラジアルメニュー中央の「X」ボタンをクリックするか、またはオプション機能が割り当てられていない空の項目をクリックしてください。メニュー表示に使ったデバイスボタンを再度押してもメニューを終了することができます。
- ラジアルメニューを開くデバイスボタンを押し続け ると、ラジアルメニューを表示したままメニュー項目 をクリックできます。

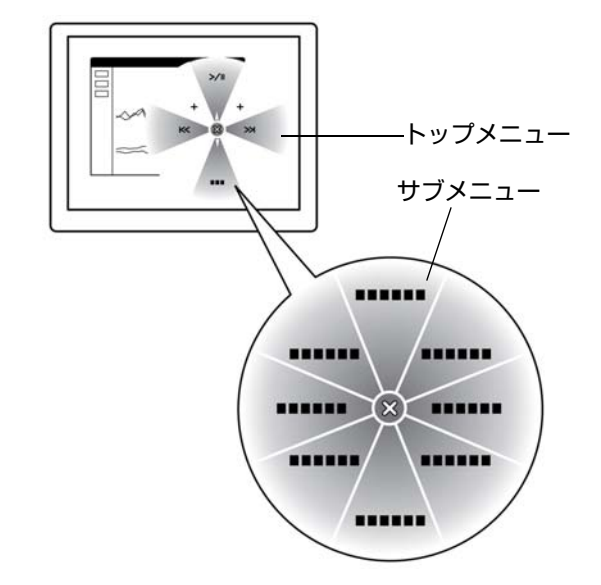

- - X

コントロールパネルの「ラジアルメニュー」タブでラジアルメニューに割り当てるオプション機能を設定します。

▶ ワコム タブレットのプロパティ

タブレット: DTH-2242 > 入力デバイス: ペン ファンクション タッチパネル > + 1. メニュー項目を選択します。 A アプリケーション すべて 2. 「機能」でメニュー項目に機能を割 ファンクションキー ラジアルメニュー り当てます。「表示名」 でメニュー 名を変更することもできます。 機能: タスク切り替え 👻 3. カスタマイズするメニューまたは サブメニューを選択します。 表示名: の画面切り替 タスク切り替え 4. カスタマイズするメニュー項目を 1段開進む 選択します。-「ラジアルメニュー」を割り当てたボタンがある とを確認してください 5. 割り当てる機能を選択します。 標進設定 タブレットについて オプション... 0

索引

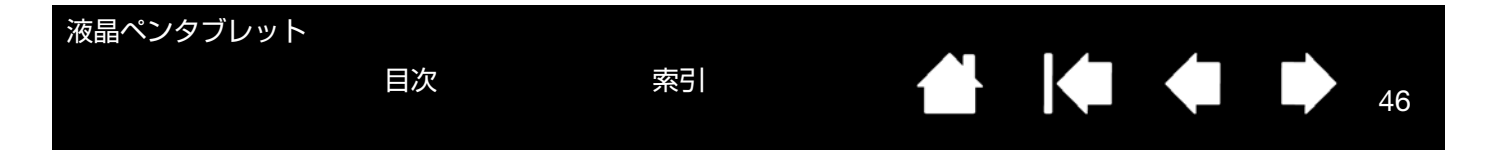

### ボタン機能

ペン、サイドスイッチ、ファンクションキー、ラジアルメニューの設定に利用可能なオプションを説明します。ここ に示すオプションは、一部の機種で利用できないことがあります。

| 機能名                           | 内容                                                                                                    |  |  |  |  |
|-------------------------------|----------------------------------------------------------------------------------------------------|--|--|--|--|
| クリック                          |                                                                                                    |  |  |  |  |
| • クリック                        | クリックを行います。 ポインタの操作やクリックが行えるように、 必ずデバイスボ<br>タンの 1 つに設定してください。                                                                                                    |  |  |  |  |
| <ul> <li>右ボタンクリック</li> </ul>  | 右クリックを行います。クリックすると、コンテキストメニューが表示されます。                                                                                                    |  |  |  |  |
| <ul> <li>中ボタンクリック</li> </ul>  | 中ボタンクリックを行います。                                                                                                    |  |  |  |  |
| • ダブルクリック                     | ダブルクリックを行います。ペン先で2度たたく代わりにこの機能を使用すると、<br>ダブルクリック操作が簡単になります。                                                                                                    |  |  |  |  |
| • クリックロック                     | スイッチを 1 回押すと、マウスの左ボタンを押してそのまま押し続けている状態に<br>なります。 もう一度押すと、 左ボタンから指を放す動作になります。 クリックロッ<br>クは、 オブジェクトをドラッグする、 またはテキストブロックを選択する場合に便<br>利です。                                                              |  |  |  |  |
| <ul> <li>第4ボタンクリック</li> </ul> | マウスの第4ボタンを押すことに相当します。                                                                                                    |  |  |  |  |
| <ul> <li>第5ボタンクリック</li> </ul> | マウスの第5ボタンを押すことに相当します。                                                                                                    |  |  |  |  |
| キーストローク                       | キーストロークを割り当てできます。このオプションを選択すると、「キーストロー<br>クを登録」 ダイアログボックスが表示されます。                                                                                                    |  |  |  |  |
|                               | 1 つのキーストロークか、またはキーストロークを組み合わせて「キー」ボックス<br>に入力できます。キーストロークには、文字、数、F3 のようなファンクション<br>キー、修飾キー(Windows では [Shift]、[Alt]、[Ctrl]、Macintosh では [shift]、<br>[option]、[command]、[control] キー)を組み合わせることができます。 |  |  |  |  |
|                               | 「特殊キー」メニューから、特別なキーストローク、またはキーストロークの組み                                                                                                    |  |  |  |  |
|                               | ラわせを選択することもできます。<br>テーストロークを入力したら、「OK」をクリックします。                                                                                                    |  |  |  |  |
|                               | 重要: [Enter] キー (Windows) と [Return] キー (Macintosh) は、キーストロー<br>クとして定義できるため、「キーストロークを登録」ダイアログボックス<br>の「OK」を選択する場合に使用しないでください。必ず電子ペンを使用<br>して「OK」ボタンをクリックしてください。                                      |  |  |  |  |
|                               | ダイアログが表示されたら、キーストローク定義に名前を入力します。名前は、そ                                                                                                    |  |  |  |  |
|                               | れぞれコントロールまたはフシアルメニューに表示されます。                                                                                                    |  |  |  |  |
|                               | キーストローク機能は、ソフトリェアごとに設定できます。詳細については <u>特定</u><br><u>のソフトウェアに対する設定</u> をご覧ください。                                                                                                    |  |  |  |  |
|                               | キーストローク入力ボックスに入力<br>した最後の内容のみ削除します。<br>+                                                                                                    |  |  |  |  |
|                               | キーストローク入力ボックスを<br>クリアにします。 クリア 削除 神森キー                                                                                                    |  |  |  |  |
|                               | 定義したキーストロークの名前を入<br>力することができます。                                                                                                    |  |  |  |  |
|                               | ソフトウェアでサポートされているキーストロークショートカットについては、ソ                                                                                                    |  |  |  |  |

ソフトウェアでサホートされているキーストロークショートカットについては フトウェアに付属の取扱説明書をご覧ください。

| 液晶ペンタブレット |    |    |   |  |    |
|-----------|----|----|---|--|----|
|           | 目次 | 索引 | K |  | 47 |
|           |    |    |   |  |    |

| 機能名               | 内容                                                                                                    |
|-------------------|----------------------------------------------------------------------------------------------------|
| 修飾キー              | 修飾キー (Windows では [Shift]、[Alt]、[Ctrl] キー、Macintosh では [shift]、<br>[option]、[command]、[control] キー)、またはマウスクリックを割り当てできま<br>す。多くのソフトウェアでは、修飾キーを使用してメニューやツールを切り替えま<br>す。                                                                                                    |
|                   | 1 つ以上のキーオプションを選択します。該当する「ク<br>リック」ボックスをチェックすると、サイドスイッチを押<br>したときマウスの左、中、右のいずれかのクリックが実行<br>されます。                                                                                                    |
| ラジアルメニュー          | 画面上に <u>ラジアルメニュー</u> を表示します。ラジアルメニューの各階層メニューは、<br>8つの項目から構成され、オプション機能を設定できます。                                                                                                    |
| 戻る                | ブラウザで「戻る」機能を実行します。                                                                                                    |
| <br>進む            | <br>ブラウザで「進む」機能を実行します。                                                                                                    |
| スクロール / 移動 (ペンのみ) | <ul> <li>「スクロール / 移動」に設定されたデバイスボタンを押して、本機の操作エリアでペン先を滑らせるように動かすと、文書または画像をウィンドウ内で自由に移動させることができます。</li> <li>「スクロール/移動」を選択すると、「ペンのスクロール速度」ダイアログボックスが画面に表示されます。</li> <li>設定値を小さくすると、スクロールの速度が遅くなります。画像を正確にコントロールしなければならないような細かい作業に有効です。</li> <li>電子ペンが動く方向に従って文書や画像がスクロール、または移動します。</li> <li>目的位置までスクロールまたは移動させたら、デバイスボタンを指から離すか、ペン先をタブレットから離してください。</li> <li>あるソフトウェアでは、文書はペン先の動きにつれて正確にポインタに追従しますが、別のソフトウェアでは文書はポインタと同じ方向に移動するのみです。</li> </ul> |
| デスクトップを表示         | 開いているウィンドウをすべて最小化して、デスクトップを表示します。                                                                                                    |
| タスク切り替え           | 起動中のソフトウェアの中で、前面に表示させたいソフトウェアをウィンドウ切り<br>替えダイアログから選択できます。Aero を搭載した Windows 8、Windows 7、<br>Windows Vista では、3D フリップが起動して、前面に表示させたいソフトウェ<br>アを選択できます。                                                                                                    |

47

| 液晶ペンタブレット                               |                                                                                                    |                                                                                                    |
|-----------------------------------------|----------------------------------------------------------------------------------------------------|----------------------------------------------------------------------------------------------------|
|                                         | 次 索引                                                                                                    |                                                                                                    |
|                                         |                                                                                                    |                                                                                                    |
|                                         |                                                                                                    |                                                                                                    |
|                                         |                                                                                                    |                                                                                                    |
| 松牛人                                     | 中南                                                                                                    |                                                                                                    |
| ( ) ( ) ( ) ( ) ( ) ( ) ( ) ( ) ( ) ( ) |                                                                                                    |                                                                                                    |
| 開く / 起動                                 | タイアロクホックスを開いて、起露<br>クリプトを選択できます。                                                                                                    | 動する特定のソフトウェア、ファイル、または人                                                                                                    |
|                                         | 「参照」ボタンをクリックして、起動<br>するソフトウェアを選択します。「起<br>動するアプリケーション」ボックス<br>に、選択したソフトウェアが表示され<br>ます。「OK」をクリックします。                                                        | アプリケーションを起動 起動するアプリケーション 名前                                                                                                    |
|                                         |                                                                                                    | 参照         OK         キャンセル                                                                                                    |
|                                         | ダイアログボックスが閉じ、選択した<br>ンとして割り当てられます。デバイス<br>れます。                                                                                                    | 「開く / 起動 …」 オプションがデバイスボタンオプショ<br>ボタンを押すだけで、割り当てたオプションが実行さ                                                                                                    |
|                                         | フシアルメニューに選択した場合、フ                                                                                                    | シアルメニューリストに表示されるようになります。                                                                                                    |
| タッチ ON/OFF                              | DTH-2242 でのみ利用できます。<br>電子ペンのみを使いたい場合に便<br>「タッチ ON/OFF」を割り当てた<br>にマルチタッチ入力を無効にしま<br>ファンクションキーを押します。<br>ださい。                                                 | 「タッチ ON/OFF」は、入力デバイスの作業中に<br>利です。<br>ファンクションキーを押すことによって、一時的<br>す。マルチタッチを有効にするには、再度この<br>ファンクションキーをカスタマイズするをご覧く                                                            |
| Ink 文字認識 ON/OFF                         | (Macintosh) Ink の「手書き認識<br>跡を認識して、テキストに変換し、<br>るには、Ink をオンにする必要がす<br>のヘルプをご覧ください。                                                                          | 戦」機能をオンとオフに切り替えます。Ink は筆<br>ドキュメントに挿入します。この機能を使用す<br>あります。Ink の使い方については、Macintosh                                                                                         |
| オンスクリーンキーボード                            | ボタンを押すと、画面上にキーボ-<br>閉じます。                                                                                                    | - ドが表示されます。 再度押すと、 キーボードは                                                                                                    |
| Exposé                                  | (Macintosh): 画面に開いているウ<br>クスで「キーストローク …」 →<br>ンを表示します。                                                                                                    | フィンドウをタイル表示します。ダイアログボッ<br>「特殊キー」メニューと選択して、このオプショ                                                                                                    |
| <b>筆圧一定</b>                             | デバイスボタンを放すまで、筆圧 <sup>2</sup><br>イズになるまで、筆圧を変えなが<br>デバイスボタンを放すまで同じブ                                                                                         | を一定に保ちます。たとえば、ブラシが好みのサ<br>ら線を描きます。次にデバイスボタンを押すと、<br>ラシのサイズで描き続けることができます。                                                                                                  |
| プレシジョンモード                               | 現在のペン先位置周辺のマッピン<br>ても画面上のポインタは、その2<br>効にするには、機能が割り当てられ<br>タンを放すと、通常のマッピング<br>電子ペンが「マウスモード」の場<br>速度は「遅い」で動作するように<br><u>ヒント</u> :マルチディスプレイ環境<br>のディスプレイが電子ペン | グの比率を変更します。電子ペンを大きく動かし<br>分の1の距離だけ移動します。このモードを有<br>れたデバイスボタンを押し続けます。デバイスボ<br>に戻ります。<br>合、ポインタの動作について、加速は「OFF」、<br>調整されます。<br>で「マッピング画面切り替え」機能を使って、他<br>ンで操作できる場合にお使いください。 |
| マッピング画面切り替え                             | マルチディスプレイ環境の場合、オ<br>えることができます。選択によって<br>(ポインタの位置はペン先)、あるし<br>インタはデスクトップ全体または<br>す。マッピング画面切り替えを使                                                            | <機と他のディスプレイの間でポインタを切り替<br>て、本機を液晶ペンタブレットとして使用したり<br>いは標準のワコムタブレットとして使用する(ポ<br>他のディスプレイ上を移動できる)ことができま<br>うを参照してください。                                                       |

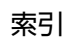

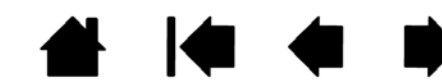

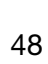

| 液晶ペンタブレット | 目次 | 索引 | 49 <b>(</b> 49 |
|-----------|----|----|----------------|
| 機能名       | 内容 |    |                |

| ペン⇔マウスモード          | <u>ペンモードとマウスモード</u> を切り替えます。 デバイスボタンに「ペン⇔マウスモー<br>ド」に設定すると、「マウスモード」 ダイアログボックスが表示され、マウスの加<br>速度とスピードを調整できます。                                  |
|--------------------|----------------------------------------------------------------------------------------------------|
|                    | マウスモードではポインタの速度を設                                                                                                    |
|                    | マウスモードではポインタの加速を設定します。       ボインタの加速         アウスモード       ボインタの速度         レー・・・・・・・・・・・・・・・・・・・・・・・・・・・・・・・・・・・・                             |
|                    | 「マウスモード」はコントロールパネル内の別のダイアログからでもアクセスし設定できます。「ポインタの加速」と「ポインタの速度」の設定は、カスタマイズ中の電子ペンとソフト<br>ウェアにつき、1つしか設定できません。                                   |
|                    | 「ポインタの加速」と「ポインタの速度」の設定は、システム設定からは独立しています。コ<br>ントロールパネルで設定を変更しても、システム側の同内容の項目の設定には影響しません。<br>しかし、システム側で同内容の項目の設定を変更すると、本機の設定に影響する場合があり<br>ます。 |
| タブレット PC           |                                                                                                    |
| • Tablet PC 入力パネル  | (Windows 8、Starterを除くWindows 7、あるいはHome Basicを除くWindows<br>Vista)                                                                            |
|                    | この機能に設定したデバイスボタンを押すと、Tablet PC 入力パネルが開きます。                                                                                                   |
| Windows Journal    | (Windows 8、Starterを除くWindows 7、あるいはHome Basicを除くWindows<br>Vista)<br>Microsoft Journal を開きます。                                                |
| • Tablet PC の設定に従う | (Windows 8、Starterを除くWindows 7、あるいはHome Basicを除くWindows<br>Vista)                                                                            |
|                    | 以下に示す設定に従ってデバイスボタン機能を設定します。                                                                                                    |
|                    | <ul> <li>Windows 7 および Vista の「Tablet PC 設定」および「ペンと入力デバイス」<br/>コントロールパネル</li> </ul>                                                          |
| 無効                 | デバイスボタン機能を無効にします。                                                                                                    |
| アプリケーションの設定に従<br>う | ソフトウェアにデバイスボタンの数の情報を送ります。この機能は、組み込みサ<br>ポートを搭載した CAD プログラムなどのソフトウェア用です。                                                                      |
| 標準設定               | デバイスボタンを標準設定に戻します。                                                                                                    |

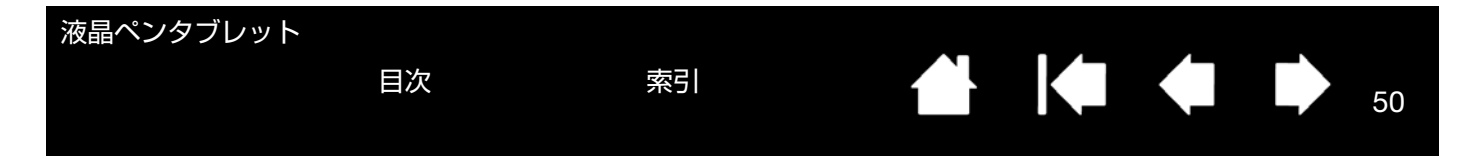

### マッピング画面切り替えを使う

「マッピング画面切り替え」はシステムがマルチディスプレイで構成されている場合に利用できます。この機能を使う と、本機の画面上で電子ペンを使いながら、システム上の任意のディスプレイでポインタを操作することができます。 ファンクションキー、または電子ペンのサイドスイッチに「マッピング画面切り替え」を設定すると、デバイスボタ ンを押すたびにポインタの位置を本機と他のディスプレイで切り替えることができます。液晶ペンタブレットとして の使い方(ポインタの位置はペン先)、あるいは標準のワコムタブレットとしての使い方(ポインタはデスクトップ全 体または他のディスプレイ上を移動できる)に切り替えることができます。

本機がマルチディスプレイ環境に接続されている場合、コントロールパネルには「マッピング画面切り替え」タブが 表示されます。このタブで、各ディスプレイのマッピング方法を設定します。

- 「デスクトップ全体に切り替える」 を選択し「マッピング画面切り替え」を割り当てたデバイスボタンを 押すと、マルチディスプレイ領域全 体を操作できるようになります。 デバイスボタンをもう一度押すと、 ポインタは本機へ戻ります。
- 「他のモニタに切り替える」に設定 しデバイスボタンを押すと、ポイン タは他のディスプレイに表示され ます。 他のディスプレイが複数あるとき は、デバイスボタンを押すたびにポ インタはディスプレイ間を移動し、 最後に最初のディスプレイに戻り ます。

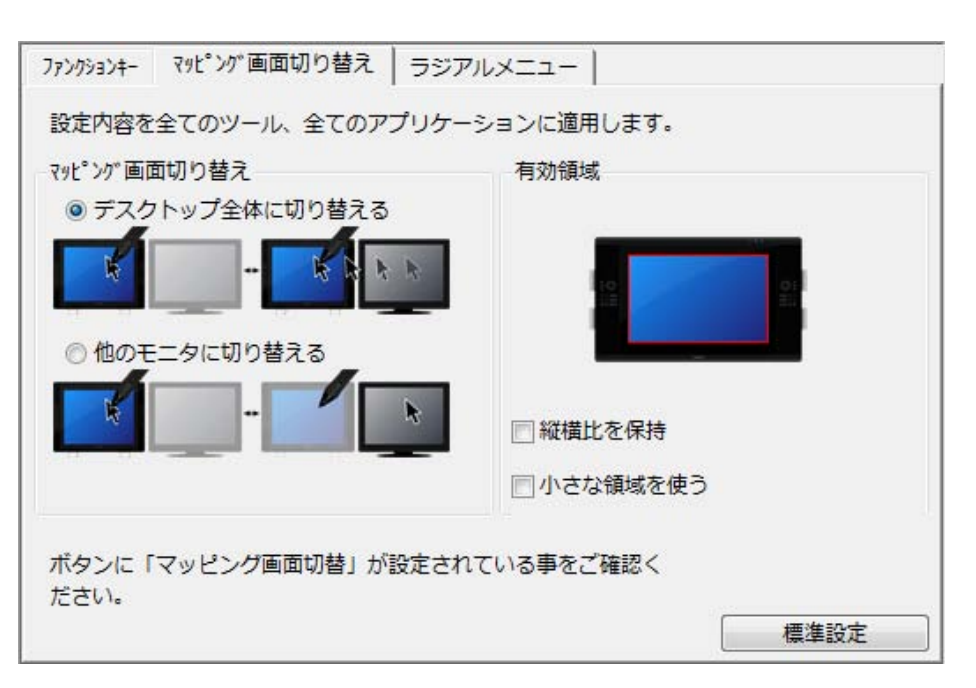

重要:「マッピング画面切り替え」 で特定のソフトウェアに対する設定を使用している場合、アプリケーションリスト(「その他すべて」も含む)上のカスタマイズ済みのアプリケーション(ソフトウェア)に「マッピング 画面切り替え」が割り当てられたデバイスボタンがあるかを確認してください。 「有効領域」オプションを使って、画面上の操作エリアのサイズを設定できます。指定すると赤色のインジケータが更新され、選んだ範囲を表示します。

- 「縦横比を保持」は操作エリアのサイズを調整して、本機とデスクトップ全体または新規にマッピングされたディスプレイの間で正確な縦横比率を保持します。
   設定内容によっては、操作エリアの一部は、このオプションを選択した場合に使用できなくなる場合があります。
- 選択をしないと、正確な縮尺比または比率は維持されません。たとえば、画面に 円を描いてもマッピングされたディスプレイ画面上では楕円が描かれます。
- 「小さな領域を使う」は、タブレットの操作エリアを 15.2 × 20.3 cm のサイズ に制限します。もし「縦横比を保持」も合わせて選択すると、操作エリアはさら に小さくなります。
   選択をしないと、タブレットの操作エリアの大部分が本機からディスプレイへの マッピングに使用されます。

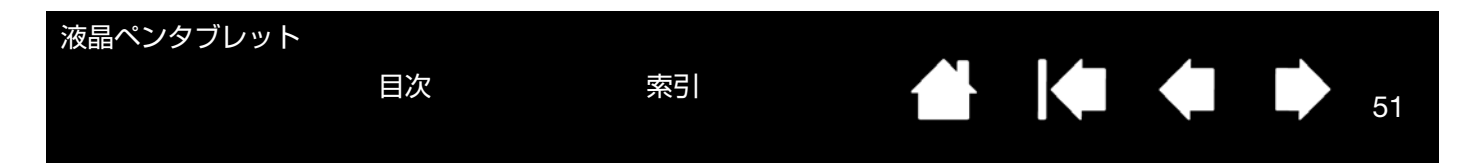

### 特定のソフトウェアに対する設定

使用する電子ペンは、特定のソフトウェア向けにカスタマイズできます。たとえば、あるソフトウェアでは、ペン先の筆圧を硬めに設定して、他のソフトウェアでは柔らかく設定できます。「アプリケーション」リストにアプリケーション(ソフトウェア)を追加し、次に追加したソフトウェアに対してペンの設定をカスタマイズします。

- ソフトウェアごとの設定を行わずに、電子ペンを「入力デバイス」リストから選択した場合、「アプリケーション」 リストには「すべて」アイコンが表示されます。「すべて」アイコンは、ソフトウェアすべてに電子ペンの設定を 適用します。以下の例では、「ペン」に特定のソフトウェアに対する設定が行われていません。そのため「すべて」 アイコンが表示され、「ペン」の設定はすべてのソフトウェアに共通です。
- 特定のソフトウェアに対する設定が、「アプリケーション」リストに加わると、「すべて」アイコンは「その他すべて」に変わります。新しく追加されたソフトウェアのアイコンが追加されます。

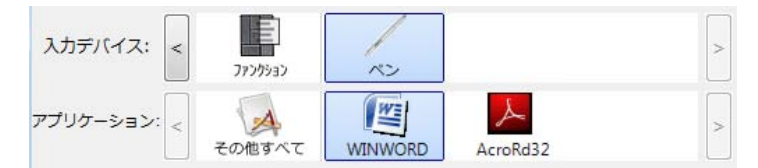

上記の例では、特定のソフトウェアに対する設定が、「ペン」に追加されています。「その他すべて」アイコンを 選択して設定を変更する場合、その変更は、「アプリケーション」リストに追加したソフトウェア以外のすべての ソフトウェアで適用されます。ソフトウェアのアイコンを選択してタブの設定を変更する場合は、そのソフトウェ アを使用する間のみ設定が適用されます。

特定のソフトウェアに対する設定を作成すると、選択した電子ペンとソフトウェアに対して個別のグループが作成さ れます。詳細については次のセクションをご覧ください。

<u>特定のソフトウェアに対する設定を作成する</u>

<u>特定のソフトウェアに対する設定を変更する</u>

<u>特定のソフトウェアに対する設定を削除する</u>

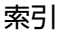

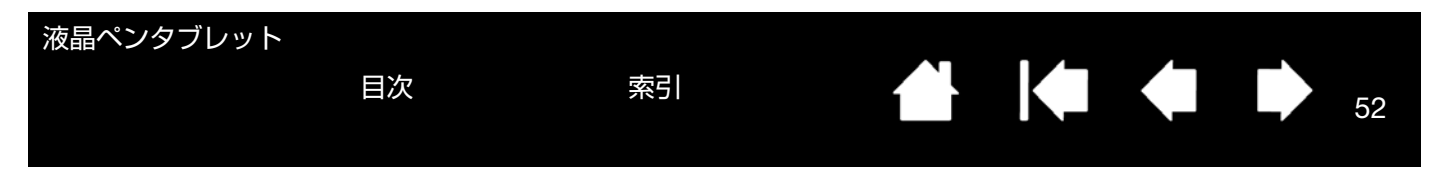

#### 特定のソフトウェアに対する設定を作成する

初めに、特定のソフトウェア向けの設定を作成するタブレットと電子ペンを選択します。次に「アプリケーション」 リストの [+] ボタンをクリックすると、「アプリケーションを登録」ダイアログボックスが表示されます。

ソフトウェアを選択するには、次の2つの方法のうちいず れかを選択します。

- アプリケーションを登録 設定を作成するソフトウェアを起動します。次に「開 いているアプリケーション」ボックスからそのソフト アプリケーションを選択 ウェアを選択します。 — 開いているアプリケーション AcroRd32 TabTip 「参照」を選択して、コンピュータにインストールさ れているソフトウェアの実行ファイルを選択します。 または↓ 参照... 選択されたアプリケーション: 「選択されたアプリケーション」欄に、選択したソフト C: ¥Program Files ¥Common Files ¥microsoft ウェアの名称が表示されます。 shared¥ink¥TabTip.exe キャンセル OK
- 補足: 2つのソフトウェアが同じ実行ファイル名をも つ場合、2つのソフトウェアはカスタマイズされ た設定を共有します。

ソフトウェアを追加したあと、電子ペンを「入力デバイス」リストから選択すると、追加したソフトウェアのアイコンが「アプリケーション」リストに表示されます。追加したソフトウェアを選択して、次に電子ペンと追加したソフトウェアに対してタブの設定をカスタマイズします。

特定のソフトウェアに対する設定を作成すると、この方法でカスタマイズされなかったソフトウェアには「その他す べて」の入力デバイスの設定が適用されます。

ヒント:任意のソフトウェアに対して設定を作成してみてください。それにより電子ペンが使いやすくなったら、さらに、別のソフトウェア向けにも設定をしてみてください。

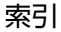

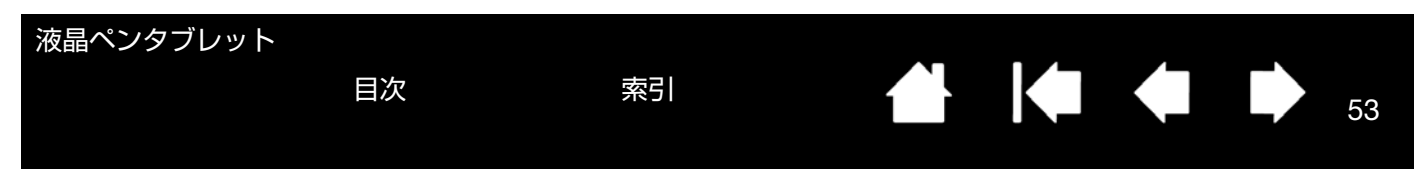

#### 特定のソフトウェアに対する設定を変更する

入力デバイスの設定を特定のソフトウェア用に変更するには、入力デバイスとソフトウェアを選択し、表示されるタ ブの設定をカスタマイズします。

#### 特定のソフトウェアに対する設定を削除する

特定のソフトウェアに対する設定を削除するには、

- 「入力デバイス」リストから「ペン」を選択します。次に「アプリケーション」リストから削除するソフトウェア を選択します。
- 「アプリケーション」リストで [-] ボタンをクリックします。表示されるダイアログボックスから「削除」をクリックして選択を確認します。選択したソフトウェアは、作成済みのペンの設定とともにリストから削除されます。
- ヒント:電子ペンから特定のソフトウェアに対する設定をすべて削除するには、「入力デバイス」リストから「ペン」 を削除します。続いて電子ペンを液晶ペンタブレットの上に戻すと、「ペン」は標準設定の状態で「入力デバ イス」リストに追加されます。

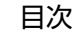

54

# トラブルシューティング

トラブルが発生した場合、以下のことを行ってください。

目次

- 1. タブレットドライバが正しく読み込まれなかった場合、画面に表示されるエラーメッセージで推奨される処置を まず行ってください。それでも問題が解決されない場合は、本章のトラブルシューティング手順をご覧ください。
- 本機が正常に作動しない場合は、トラブルシューティング情報をご覧ください。ディスプレイのトラブルシュー ティング情報やタブレットのトラブルシューティング情報も合わせてご覧ください。問題が記載されている場合、 その指示に従ってください。
- 3. ワコムのホームページにある「よくあるご質問と回答: FAQ」をご覧ください。 http://tablet.wacom.co.jp/support/faq/index.html
- 本機と新しいハードウェアまたはソフトウェアで互換性の問題が発生した場合は、最新版のタブレットドライバのダウンロードをご検討ください。ワコムでは定期的にタブレットドライバの更新を行い、新製品との互換性を 維持しています。ドライバのダウンロードをご覧ください。
- 5. 本書で解決のポイントを読んでも、問題が解決しそうにない場合、ワコムのサポート窓口にお問い合わせください。サポート情報については、<u>テクニカルサポート</u>と「Read Me」ファイルをご覧ください。

<u>本機のテスト</u>

<u>電子ペンのテスト</u> <u>ディスプレイのトラブルシューティング情報</u> <u>タブレットのトラブルシューティング情報</u> <u>テクニカルサポート</u> <u>ドライバのダウンロード</u>

目次

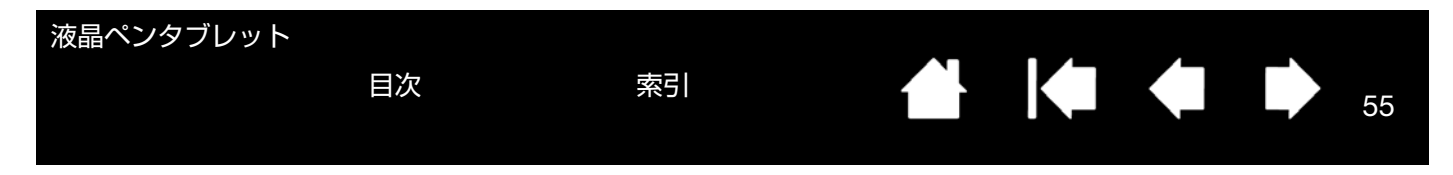

#### 本機のテスト

1. 本機のパワーランプが点灯しない場合は、以下をご確認ください。

- AC アダプタのランプが点灯していることをご確認ください。点灯していない場合は、電源ケーブルが AC ア ダプタとコンセントに正しく接続されているかご確認ください。
- AC アダプタのケーブルが本機に正しく接続され、電源スイッチがオンになっていることをご確認ください。
   電源がオンになっているときは、パワーランプがオレンジ色または青色に点灯します。
- **重要**: 必ず本機に付属の AC アダプタをご使用ください。付属品以外をご使用になると、本機が破損する場合があ ります。
- 2. 画面に何も表示されない場合は、以下を確認してください。
  - コンピュータの電源が入っているかをご確認ください。正しいビデオ信号が入力されると、パワーランプは青色に点灯します。ビデオ信号の入力がない、またはコンピュータが省電力状態の場合には、パワーランプはオレンジ色に点灯します。
  - 本機が有効な DVI またはアナログ RGB コネクタに接続されていることをご確認ください。
  - お使いのグラフィックボードが正しくセットされ動作していることをご確認ください。お使いのグラフィックボードと互換性がある別のディスプレイをお持ちなら、そのディスプレイをグラフィックボードに接続して正しく動作することを確認できます。
- 3. 本機の画面上で電子ペンが正常に使えることを確認してください。
  - ペン先を画面に押し当て、ステータスランプが青色に点灯することをご確認ください。
  - ステータスランプが点灯しない場合は、USB 接続ケーブルが有効な USB ポートに接続されているかご確認 ください。
  - 接続中の USB ポートが有効であることをご確認ください。USB ポートが有効かどうかを確認するときはご 使用のシステムの BIOS 設定の確認を行ってください。
  - 本機が USB デバイスとして登録されているときは、ペン先をディスプレイに押し当てるとランプは青色に点灯します。
- 4. 画面上で電子ペンを操作できないときは、以下のテストを行ってください。
  - ペン先を画面に押し当てて、ステータスランプが青色に点灯することを確認してください。
  - 筆圧を加えずに電子ペンを画面から 5 mm 以内に近づけサイドスイッチを押して、ステータスランプが青色に点灯することを確認してください。
  - 以上のテストでステータスランプが青色に点灯しない場合は、本機に対応していないペンを使っていないかご 確認ください。
  - 詳細は、<u>電子ペンのテスト</u>を参照してください。

症状が回復しない場合、電子ペンまたは本機の故障が考えられます。

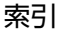

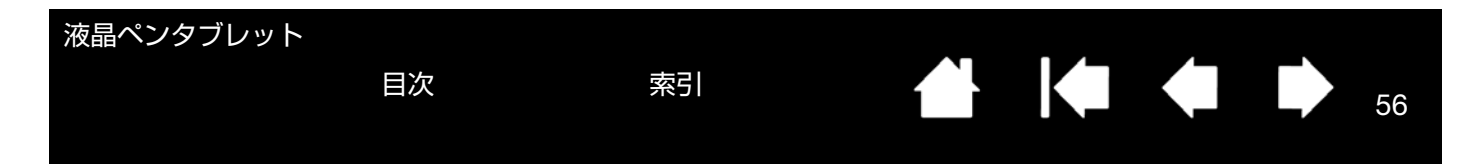

### 電子ペンのテスト

電子ペンが思う通りに動作しない場合は、サイドスイッチに割り当てた機能を確認する、または電子ペンの設定をリ セットすることをお勧めします。電子ペンの設定を簡単にリセットするときは、「入力デバイス」リストの「-」ボタ ンをクリックして、リストから「ペン」を削除します。続いて電子ペンのペン先を本機の画面に近づけると、「ペン」 が標準設定で「入力デバイス」リストに追加されます。

コントロールパネルを開き、「タブレットについて」ボタンをクリックします。ダイアログボックスが表示されたら、 「診断」ボタンをクリックして「診断」ダイアログボックスを開きます。「診断」ダイアログボックスには本機に関す る情報が表示されます。この情報を利用して本機とご使用中の電子ペンをテストします。

システムに複数のタブレットが接続されている場合は、必ず「タブレット情報」欄でテスト中のタブレットを選択し てください。

- 補足: サイドスイッチをテストする場合、サイドスイッチに「ラジアルメニュー」または「開く / 起動」が割り当 てられていると、サイドスイッチを押すとその機能が実行されます。このような場合、テストの前にサイド スイッチの機能を変更してください。
- 1. 「診断」ダイアログボックスの「入力デバイス情報」欄を見ながら、ペン先を画面から 5 mm 以内に近づけます。 「読み取り高さ」、「入力デバイス名」、「入力デバイスのタイプ」が表示されます。
- 本機の操作エリアで電子ペンを移動させると、X座標とY座標のデータの値が、ペン先の位置を反映して変化します。
- 電子ペンの機能をテストします。ペン先でクリックしたり、サイドスイッチを押すと、本機のステータスランプ が青色に点灯します。
  - ・ 画面をペン先でクリックします。「スイッチ」の状態と「筆圧」の値が変化します(筆圧は圧力が全くかかっていない状態から最大圧力をかけた状態まで、0%から100%まで変化します)。
  - タブレットにペン先を押し当てずにサイドスイッチを押します。「スイッチ」の状態が変わります。電子ペンの両方のサイドスイッチに対して行ってください。

ペン先 = 1、サイドスイッチ(下側) = 2、サイドスイッチ(上側) = 3

4. 終了したら、「閉じる」ボタンを押してダイアログボックスを終了します。

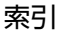

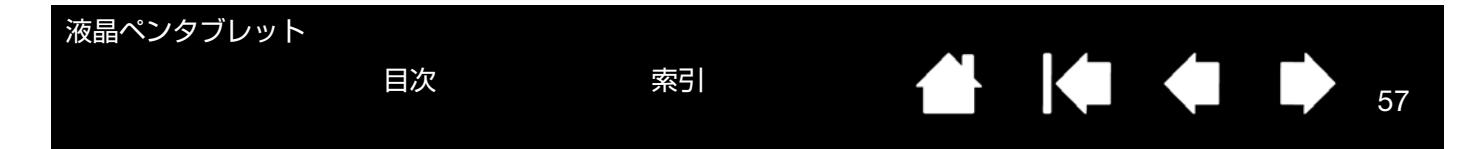

# ディスプレイのトラブルシューティング情報

本機の液晶表示部で問題が発生した場合は、以下の表を参考に解決を試みてください。カラーの問題については、ご 使用のオペレーティングシステムまたはソフトウェアに付属の取扱説明書を参照してください。

<u>ディスプレイの一般の問題</u> <u>アナログ RGB 接続の問題</u>

#### ディスプレイの一般の問題

| 画像が表示されない。パワーラン<br>プが点灯しない。                                                             | 電源ケーブルが正しく接続されているか、本機の電源スイッチがオンになって<br>いるかをご確認ください。                                                                                                    |
|-----------------------------------------------------------------------------------------|----------------------------------------------------------------------------------------------------|
| 画像が表示されない。パワーラン<br>プは青色で点灯する。                                                           | コンピュータ、および本機の電源を切り、ケーブルやアダプタが折れ曲がって<br>いたり、コネクタピンが破損していないかをご確認ください。次にケーブルや<br>アダプタを正しく接続して、本機とコンピュータの電源を入れてください。                                                                                                    |
| パワーランプがオレンジ色に点<br>灯し、「no input signal go to<br>power saving mode」という<br>メッセージが画面に表示される。 | <ul> <li>お使いのコンピュータが省電力状態になっている可能性があります。<br/>マウスを動かしたり、キーボードのキーをどれか押してください。</li> <li>コンピュータ、および本機の電源を切り、DVI-DVI(または DVI-RGB)<br/>ケーブルが折れ曲がっていたり、コネクタピンが破損していないかをご確<br/>認ください。次にディスプレイケーブルを正しく接続して、本機とコン<br/>ピュータの電源を入れてください。</li> <li>グラフィックボードが正しく装着されているかをご確認ください。</li> </ul> |
| 「out of range」というメッセージ<br>がディスプレイ画面に表示され<br>る。                                          | <ul> <li>入力信号周波数の設定が正しくないか、本機と適合していません。本機の<br/>リフレッシュレートを 60 Hz に設定してください。シングルディスプレイ<br/>環境の場合、リフレッシュレートを変更するためには、別のディスプレイ<br/>を接続する必要があります。</li> <li>解像度あるいはリフレッシュレートの設定が本機の対応範囲を超えてい</li> </ul>                                                                               |

- 「ゴラグマンドプリノエニタ」を検出するとうに、画面のプロパティを設
- 「プラグアンドプレイモニタ」を検出するように、画面のプロパティを設定します。

| 液晶ペンタブレット                    |                                                                                                    |                          |
|------------------------------|----------------------------------------------------------------------------------------------------|--------------------------|
| 目次                           | 索引 合 58                                                                                                    |                          |
| 画像が二重、三重に表示される。              | ディスプレイケーブルを延長したり、入力切替器や映像分配器を使用したりすると、映像信号が劣化して画像が二重、三重に表示される場合があります。こ<br>使用が原因で発生している場合は、ケーブルの延長や分配器の使用はお控えください。<br>ディスプレイケーブルの接続を確認してください。                                                                                                    | ようこく                     |
| 同じ画像が長時間表示された後、<br>残像が短時間続く。 | 残像は時間がたつと徐々にもとにもどります。 スクリーンセーバーまたはコン<br>ピュータの省電力機能を使用することをお勧めします。                                                                                                    | ,                        |
| 色の具合がおかしい。                   | <ul> <li>OSD メニューを開き、「カラー設定」から色温度を変更してみてください。</li> <li>ディスプレイケーブルがしっかり接続されていることをご確認ください。</li> <li>コンピュータおよび本機の電源を切り、ディスプレイケーブルが折れ曲がったり、コネクタピンが破損していないかご確認ください。</li> <li>OSD メニューを開き、「リセット」から「初期設定に戻す」を選択します。</li> <li>カラープロファイルをインストールしている場合、ご使用中のオペレーティングシステムとソフトウェア用のカラープロファイルとして選択されていることを確認してください。(お使いのモデルによっては、カラープロファイルを含んでおりません。)</li> <li>コントラストの設定変更は色の精度に影響するため、少しずつ行ってくたさい。</li> </ul> | 。<br>由<br>。<br>- ナニ<br>ジ |
| 白色がきれいに表示されない。               | <ul> <li>カラープロファイルをインストールしている場合、ご使用中のオペレーティングシステムとソフトウェア用のカラープロファイルとして選択されていることを確認してください。(お使いのモデルによっては、カラープロファイルを含んでおりません。)</li> <li>画面の設定がお買い上げ時の状態か確認し、設定が不十分な場合は色の設定を調整してください。カラーマネジメントの詳細は、ご使用中のオペレーティングシステムとソフトウェアの取扱説明書を参照してください。</li> <li>ディスプレイケーブルがしっかり接続されていることを確認してくださ。</li> </ul>                                                                                                    | - ナー 受パ ナ                |

い。

| 液島ペンタブレット                      |   |                                               |                               |                                |                         |                          |     |
|--------------------------------|---|-----------------------------------------------|-------------------------------|--------------------------------|-------------------------|--------------------------|-----|
| していた。目次                        |   | 索引                                            |                               |                                |                         | 59                       | 9   |
| アナログ RGB 接続の問題                 |   |                                               |                               |                                |                         |                          |     |
| 画面に波のような模様やちらつ<br>きが出る。        | • | OSDメニューを開き、「画<br>を選択します。                      | 画像設定」から                       | 「オートアミ                         | ジャスト」                   | オプション                    | ン   |
|                                | • | コンピュータのディスプ<br>の仕様に合っているかを研                   | レイアダプタる<br>全認してくださ            | またはグラフ<br>い。                   | <b>フ</b> ィックボ           | ードが本                     | 機   |
|                                | • | 画面のプロパティのコン<br>てください。                         | トロールパネル                       | ルでリフレッ                         | ッシュレー                   | ·トを調整                    | し   |
|                                | ٠ | ディスプレイケーブルの掛                                  | <b>接続を確認して</b>                | ください。                          |                         |                          |     |
| 表示が不鮮明。<br>画面上のテキストや他の部分が      | • | コンピュータの解像度をス<br><u>製品情報</u> を参照してくださ          | 本機で利用可能<br>さい。                | 能な解像度に                         | 設定しま <sup>.</sup>       | す。詳細は                    | ţ,  |
| ぼやけている。                        | ٠ | いったん本機の電源をオフ                                  | フにし、再度オ                       | ンにします。                         |                         |                          |     |
|                                | • | OSD メニューを開き、「ie<br>を選択します。                    | 画像設定」から                       | 5「オートア:                        | ジャスト」                   | オプション                    | ン   |
| 画面の表示位置がずれている。表<br>示サイズが適正でない。 | • | OSD メニューを開き、「<br>を選択します。入力信号や<br>で表示されない場合があり | ■像設定」から<br>▶グラフィック<br>〕ますのでご注 | 。「オートア?<br>/ボードによう<br>意ください。   | ジャスト」<br>っては、遃          | オプション<br>証なサイン           | ンズ  |
| 画面に波、縦縞、色むらが出る。                | • | OSD メニューを開き、「<br>を選択します。問題が解決<br>戻す」オプションを選択し | 画像設定」から<br>決しない場合に<br>ノ、画面の設定 | う「オートア?<br>は、「リセッ  <br>を工場出荷!! | ジャスト」<br>〜」から「<br>侍の状態に | オプショご<br>初期設定(<br>こ戻します。 | とに。 |
| 表示が二重、三重になる。                   | • | ディスプレイケーブルが、<br>ださい。                          | 確実にコネク                        | タに接続され                         | れているか                   | 確認して                     | <   |
|                                | • | ディスプレイケーブルを延<br>いでください。                       | 延長したり、入                       | 、力切替器や明                        | 央像分配器                   | を使用し                     | な   |
| 画面が暗い。                         | • | OSD メニューを開き、明                                 | るさとバック                        | ライト輝度を                         | 調整しま                    | す。                       |     |

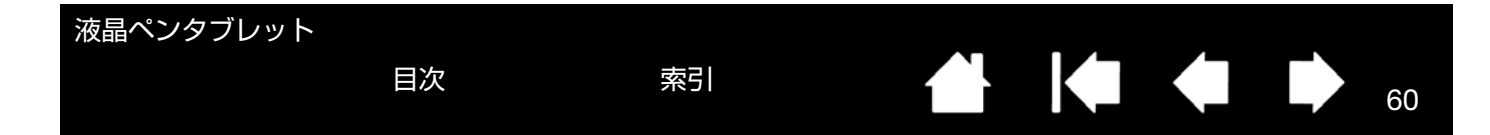

# タブレットのトラブルシューティング情報

本機のタブレット部で問題が発生した場合は、以下の表を参照し解決を試みてください。

より詳細な情報については、ワコムのホームページにアクセスしてください。http://tablet.wacom.co.jp/support/

#### 一般的な問題

| 本機のUSBハブに接続したUSB<br>デバイスが機能しない。   | 1. タブレットの USB 接続ケーブルがコンピュータの有効な USB ポートに<br>正しく接続されているか確認してください。                                                                                                    |
|-----------------------------------|----------------------------------------------------------------------------------------------------|
|                                   | 2. 本機の電源がオンで、パワーランプが青く点灯していることを確認してく<br>ださい。本機の USB ポートは、電源が切れていると機能しません。                                                                                           |
|                                   | 3. コンピュータの USB ポートに USB デバイスを直接接続してみてください。                                                                                                    |
|                                   | 4. 以上の操作を行っても USB デバイスが正常に機能しない場合は、各 USB<br>デバイスのメーカーにお問い合わせください。                                                                                                   |
| パワーランプが点灯しない。                     | 本機の電源がオンになっていることを確認してください。                                                                                                    |
|                                   | AC アダプタが本機とコンセントの両方に正しく接続されていることを確認し<br>てください。                                                                                                    |
|                                   | 必ず本機に付属の AC アダプタをご使用ください。 付属品以外の AC アダプタ<br>を使用すると本機が故障するおそれがあるので、使用しないでください。                                                                                       |
| 電子ペンがマウスモードでのみ<br>動作する。筆圧機能を使って線が | タブレットドライバがインストールされていないか、または適切に読み込まれ<br>ていません。                                                                                                    |
| 描けない。                             | タブレットドライバがインストールされていることを確認してください。                                                                                                    |
|                                   | タブレットドライバがインストールされていない場合は、本書の <u>本機のセット</u><br><u>アップ</u> を参考にタブレットドライバをインストールしてください。                                                                               |
| 筆圧機能が使えない。                        | ソフトウェアによっては、電子ペンを使う前に筆圧機能をオンにする必要があ<br>るものもあります。                                                                                                    |
|                                   | お使いのソフトウェアが筆圧に対応しているか確認してください。<br>コントロールパネルを開き、「ペン」タブを選択します。ペンで画面をタッチ<br>し、筆圧レベルのインジケータが筆圧に応じて上下するか確認してください。                                                        |
| クリックが利かない。                        | コントロールパネルを開き、「ペン」タブを選択します。<br>「ペン先の感触」を柔らかくしてください。 <u>ペン先の感触とダブルクリックの</u><br><u>調整</u> をご覧ください。                                                                     |
| 電子ペンがあらゆるものを選択<br>して、止まらない。       | コントロールパネルを開き、「ペン」タブを選択します。<br>「ペン先の感触」スライダを「硬い」方へ移動させるか、「カスタマイズ」を選<br>択し、「クリック圧」の設定を大きくします。<br>電子ペンの芯の抜き差しをしてください。正常に戻らない場合は、 <u>電子ペンの</u><br><u>テスト</u> を参照してください。 |
| ダブルクリックが利かない。                     | 画面の操作エリア内の同じ場所をすばやく2度軽くたたいてみてください。ワ<br>コムではサイドスイッチを使ってダブルクリックすることをお勧めしていま<br>す。<br>コントロールパネルを開き、「ペン」タブを選択します。「ダブルクリック距離」<br>を長くするか、「ペン先の感触」を柔らかく設定してください。ペン先の感触     |
|                                   | <u>とダブルクリックの調整</u> をご覧ください。<br><u>Windows の場合</u> : 1 回のクリックでプログラムが起動するように設定するこ                                                                                     |
|                                   | こかでさます。 <u>クリック</u> を参照してください。                                                                                                    |

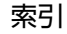

| 液晶ペンタブレット                                                     |                                                                                                    |
|---------------------------------------------------------------|----------------------------------------------------------------------------------------------------|
| 目次                                                            |                                                                                                    |
| ペンのストロークまたはインク<br>のストロークの開始が遅れる。                              | コントロールパネルを開き、「ペン」タブを選択します。<br>「ダブルクリック距離」を少なくしてください。正常に戻らない場合は、「ダブ<br>ルクリック距離」スライダを「OFF」にドラッグして、ダブルクリックアシス<br>トをオフにします。 <mark>ペン先の感触とダブルクリックの調整</mark> を参照してくださ<br>い。                                                                               |
| ペン先を強く押さなければ、ク<br>リックや書き込みができない。<br>                          | コントロールパネルを開き、「ペン」タブを選択します。<br>「ペン先の感触」スライダを「柔らかい」方へ移動させるか、「カスタマイズ」<br>を選択して「筆圧感度」と「クリック圧」設定を少なくします。 <u>ペン先の感触<br/>とダブルクリックの調整</u> を参照してください。                                                                                                    |
| ペン先が利かない。                                                     | 必ず本機に付属の電子ペンをお使いください。付属品以外の電子ペンは本機で<br>正しく機能しない場合がありますので、使用しないでください。<br>コントロールパネルの「ペン」タブで、「クリック」機能がペン先に割り当て                                                                                                    |
|                                                               | られていることを確認してくたさい。<br>ペン先を押したとき、ステータスランプが青色に点灯することを確認してくだ<br>さい。青色に点灯しない場合、USB接続ケーブルがコンピュータの有効なUSB<br>ポートに正しく接続されているか確認してください。                                                                                                    |
|                                                               | 以上を行ってもランプが点灯しない場合は、電子ペンまたは本機の故障が考え<br>られます。( <u>トラブルシューティング</u> を参照してください。)                                                                                                    |
| ペン先とポインタがずれる。                                                 | コントロールパネルを開き、「調整開始…」を選択します。 <u>ペン先の位置調整</u> を参照してください。                                                                                                    |
| 電子ペンの機能設定を変更して<br>も反映されない。                                    | 使用中の電子ペンとソフトウェアに対して設定変更を行っているか確認して<br>ください。特定のソフトウェアに対する設定を参照してください。                                                                                                    |
| 電子ペンのサイドスイッチが利<br>かない。                                        | 必ず本機に付属の電子ペンをお使いください。付属品以外の電子ペンは、本機<br>では正常に動作しない場合がありますので、使用しないでください。                                                                                                    |
|                                                               | ペン先が画面の操作エリアから 5 mm 以内にあるときにサイドスイッチを押し<br>てください。ペン先で画面を押さずに行います。                                                                                                    |
|                                                               | コントロールパネルで、サイドスイッチが使用中のソフトウェアと電子ペンで<br>実行する機能に設定されていることを確認してください。                                                                                                    |
|                                                               | 「サイドスイッチエキスパートモード」も確認してください。「ペン先とともに<br>クリック」が選択されている場合は、クリック操作を行うためには、サイドス<br>イッチを押しながらペン先を画面にタッチさせる必要があります。                                                                                                    |
|                                                               | サイドスイッチを押すと、ステータスランプが青色に点灯することを確認して<br>ください。<br>点灯しない場合、USB 接続ケーブルがコンピュータの有効な USB ポートに正                                                                                                    |
|                                                               | しく接続されているか確認してくたさい。<br>以上を行ってもランプが点灯しない場合は、電子ペンまたは本機の故障が考え<br>られます(トラブルシューティングを参照してください)。                                                                                                    |
| ポインタは動かせるが、ペン先を<br>画面に置いてもペン先の位置に<br>ジャンプせず、ペン先の動きに連<br>動しない。 | コントロールパネルを開きタブレットドライバが正しくインストールされて<br>いるか確認します。インストールされていない場合は、エラーメッセージが表<br>示されます。その場合は、コンピュータを再起動し本機のセットアップ説明を<br>参考にタブレットドライバを再インストールしてください。(Macintosh の場<br>合は、タブレットドライバをインストールした後、コンピュータを再起動して<br>ください。)<br>電子ペンのサイドスイッチでペンモードとマウスモードの切り替えを行うよ |
|                                                               | う設定している場合は、本機がペンモードで作動しているか確認してください。                                                                                                    |

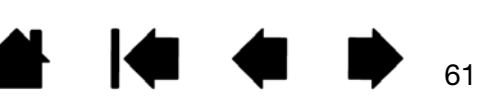

| 液晶ペンタブレット<br>目次                                                  | 索引                                                                                                    |                                                                                                    | 62                                              |
|------------------------------------------------------------------|----------------------------------------------------------------------------------------------------|----------------------------------------------------------------------------------------------------|-------------------------------------------------|
| マルチディスプレイ環境で本機<br>を使用している場合に、電子ペン<br>で他の複数のディスプレイを操<br>作できない。    | コントロールパネルを開き、ファ<br>イッチに <u>マッピング画面切り替</u><br>スボタンを押すことによって、<br>きます。                                                 | ァンクションキー、または電子ペ.<br>えを設定してください。その設定<br>操作できるディスプレイを切り換;                                                            | ンのサイドス<br>をしたデバイ<br>えることがで                      |
|                                                                  | マウスモードで電子ペンを使って<br>す。マウスモードにするには、<br>切り替えを行うよう設定し、サ-<br>ドを切り替えてください。                                                | こ、他のディスプレイを操作する。<br>サイドスイッチにペンモードとマ<br>イドスイッチを押してペンモード。                                                            | こともできま<br>ウスモードの<br>とマウスモー                      |
| 描いた線とポインタの位置が合<br>わない。                                           | 電子ペンがペンモードに設定され<br>マウスモードに設定されていない<br>ペンモードに設定されても問題が<br>ている可能性があります。Windo<br>ング指示に従って、新しい環境調<br>での問題、Macintoshでの問題 | れていないと正しく機能しません<br>いことを確認してください。<br>が解決しないときは、環境設定フ∶<br>pws または Macintosh のトラブル<br>役定ファイルを作成してください。<br>を参照してください。) | 。電子ペンが<br>ァイルが壊れ<br>レシューティ<br>。( <u>Windows</u> |
| コンピュータが省電力状態にな<br>らない。                                           | 電子ペンを使用していないとき<br>ないでください。置いたままにす<br>は作動状態であり続けます。                                                                  | は、本機の画面上に電子ペンを置し<br>すると本機はデータを送り続け、:                                                                               | いたままにし<br>コンピュータ                                |
| マウスまたはトラックボールの<br>使用中、ポインタが急に引き戻さ<br>れる。                         | 電子ペンを使用していないとき<br>ダーに収納するか、あるいは本様<br>電子ペンを画面上に置いたまま<br>ポインタの位置決めができなく                                               | は、本機の画面上ではなく、本構<br>幾から下ろして本機の近くに置い<br>こすると、他の入力デバイスを使<br>よることがあります。                                                | 幾のペンホル<br>てください。<br>河するとき、                      |
| コンピュータに別のタブレット<br>が接続されているとき、ポインタ<br>が不規則に動いたり、画面上で跳<br>び回ったりする。 | 別のタブレットを本機に近づけて<br>ことがあります。この現象が起こ<br>さい。                                                                           | すぎると、ポインタの位置決めが「<br>こったら、本機と別のタブレット <sup>;</sup>                                                                   | できなくなる<br>を離してくだ                                |
| ソフトウェアを使用していると<br>き、ファンクションキーがコント<br>ロールパネルの設定と違う機能<br>で動作する。    | 特定のソフトウェアに対する設定<br>に対して設定の更新を行ったか。                                                                                  | を使用している場合は、目的の<br>どうか確認してください。                                                                                     | ソフトウェア                                          |

1

🛃 i 🏟 🐗 📫

| 液晶ペンタブレット                                                  | 目次                                                  | 索引                                                                           |                                                                    |                                                                  | 63                                         |
|------------------------------------------------------------|-----------------------------------------------------|------------------------------------------------------------------------------|--------------------------------------------------------------------|------------------------------------------------------------------|--------------------------------------------|
| マルチタッチの問題                                                  |                                                     |                                                                              |                                                                    |                                                                  |                                            |
| マルチタッチができない。                                               | 「タッラ<br>効にし<br>あるい<br>「タッラ<br>ンが選                   | チON/OFF」に設定す<br>ます。<br>いは、コントロールパネ<br>ら「ジェスチャーの<br>チオプション」タブを<br>訳されていることを   | されているファンクシ<br>ネルを開いて「タッヲ<br>標準設定」、「ジェス<br>:選択します。「タッヲ<br>確認してください。 | √ョンキーを押して   「パネル」アイコンを   、チャーの個別設定」   → へ力を有効にする」                | <sup>7</sup> ッチを有<br>2クリック<br>、または<br>オプショ |
| マルチタッチが一部しか機<br>い。 画面のポインタは動<br>が、もっと複雑な動作や<br>_チャーは機能しない。 | 能しな タブレ<br>かせる 作のみ<br>ジェス このよ                       | ットドライバが正し<br>■認識されます。その<br>こうな場合は、タブレ                                        | く読み込まれていない<br>他のタッチ操作やジェ<br>ットドライバの再イン                             | い場合には、基本的な<br>ェスチャーは認識ささ<br>ノストールを行ってく                           | 「タッチ操<br>れません。<br>ください。                    |
| 複数の指でタッチした場合<br>正しく認識されない。                                 | に、 指同士<br>ていな                                       | が近づきすぎている <sup>」</sup><br>い可能性があります。                                         | 場合、液晶ペンタブレ<br>。指同士をもう少し离                                           | ッットは別々の指とし<br>誰して動かしてくだる                                         | って認識し<br>さい。                               |
| Adobe Photoshop 使月<br>ズームイン、ズームアウト<br>ない。                  | 引中に、 Photo<br>ができ が選択                               | shop の「環境設定」<br>されていないことを                                                    | オプションで「スク<br>確認してください。                                             | <sup>,</sup> ロールホイールズ-                                           | -ム」機能                                      |
| Adobe Photoshopで作業<br>きに、ジェスチャーのスク<br>とパンが正しく動作しない         | すると Photo<br>ロール が選択<br>。                           | shop の「環境設定」<br>されていないことを                                                    | オプションで「スク<br>確認してください。                                             | <sup>,</sup> ロールホイールズ-                                           | -ム」機能                                      |
| ソフトウェアによって<br>チャーの回転の動作が変わ<br>あるいは全く機能しない。                 | ジェス 回転機<br>る。 で滑ら<br>ソフト<br>ん。<br>このジ<br>めに2<br>維持し | 能は、お使いのソフ<br>かに回転する場合も<br>ウェアの仕様であり<br>「エスチャーをペンタ」<br>5 mm 以上離してた<br>ってください。 | トウェアによって動き<br>あれば、全く回転した<br>、ペンタブレットの<br>ブレットに正しく認識<br>からタブレット操作面  | き方が異なります。9<br>い場合もあります。<br>故障によるものでは<br>戦させるために、2本<br>同に置き、回転中もそ | 10 度単位<br>これは<br>こありませ<br>この指を斜<br>この間隔を   |

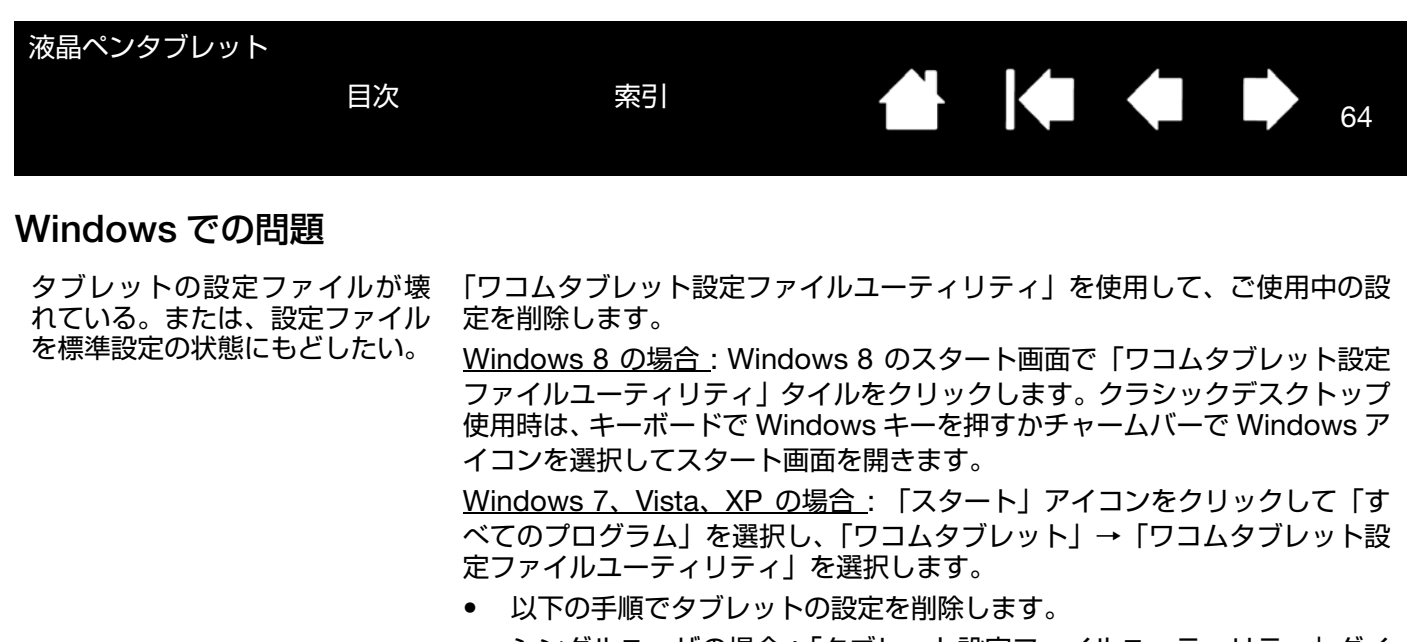

<u>シングルユーザの場合</u>:「タブレット設定ファイルユーティリティ」ダイ アログボックスで、「ログインユーザーの設定ファイル」の「削除」をク リックして、現在のユーザの設定を削除します。

マルチユーザの場合:「全てのユーザーの設定ファイル」の「削除」をク リックしてマルチユーザの設定を削除します。すべてのユーザの設定を削 除するには、管理者権限が必要です。

「ログインユーザーの設定ファイル」の「復元 …」 をクリックして、 バックアップしたタブレット設定を復元できます。

設定ファイルのバックアップと復元については、<u>タブレット設定ファイルの管</u> <u>理</u>をご覧ください。

| 液晶ペンタブレット<br>目次                                                                                 | 索引 合 65                                                                                                    |
|-------------------------------------------------------------------------------------------------|----------------------------------------------------------------------------------------------------|
| Macintosh での問題                                                                                  |                                                                                                    |
| コンピュータの起動時、タブレッ<br>トドライバがロードできなかっ<br>た、またはタブレットの設定がま<br>だ作成されていないという内容<br>のダイアログボックスが表示さ<br>れる。 | 起動時に、本機が認識されませんでした。USB 接続ケーブルが、コンピュー<br>タの有効な USB ポートに正しく接続されていることを確認してください。ま<br>た本機のパワーランプが点灯していることを確認してください。問題が解決し<br>ない場合は、 <u>トラブルシューティング</u> をご覧ください。<br>「移動」メニューから、「ユーティリティ」フォルダを選択し、「システムプロ<br>ファイラ」(10.8 の場合は「システム情報」)を起動します。「内容」一覧の<br>「ハードウェア」から USB を選択します。ワコム USB タブレットが一覧表示<br>されます。表示されない場合、本機の USB 接続を確認するか、本機を別の<br>USB ポートに接続してみてください。 |
|                                                                                                 | 問題が解決されない場合は、ワコムサポートセンターにご連絡ください。<br><u>テクニカルサポート</u> を参照してください。                                                                                                    |
| タブレットの設定ファイルが壊<br>れている。または、設定ファイル<br>を標準設定の状態にもどしたい。                                            | 「ワコムタブレットユーティリティ」からご使用中の環境設定を削除します。起<br>動中のソフトウェアをすべて閉じ、「アプリケーション」フォルダを開きます。<br>次に、「ワコムタブレット」フォルダを開き、「ワコムタブレットユーティリ<br>ティ」を実行します。<br>・ 最初にタブレット設定のバックアップコピーを取ることをお勧めします。<br>「ワコムタブレットユーティリティ」では、「ログインユーザー」または<br>「全てのユーザー」を選択します。次に、「バックアップ…」をクリックし、                                                                                                    |
|                                                                                                 | スッピーンに従うと採作します。<br>▲ 以下の手順でタゴレット記字を削除します                                                                                                    |
|                                                                                                 | <ul> <li>         ・ 以下の手順でララレット設定を削除します。     </li> <li> <u>シングルユーザの場合</u>:ユーティリティが起動したら「ログインユーザー」         を選択し、「削除」をクリックします。続いてログアウトし、再度ログイ         ンします。タブレットドライバがロードされると、インストール直後の標         準設定で新しい設定ファイルが作成されます。         <u>マルチユーザの場合</u>:ユーティリティが起動したら「全てのユーザー」を     </li> </ul>                                                                    |
|                                                                                                 | 選択し、「削除」をクリックします。続いてログアウトし、再度ログイン<br>します。タブレットドライバがロードされると、インストール直後の標準<br>設定で新しい設定ファイルが作成されます。                                                                                                    |
|                                                                                                 | ユーティリティ内の「復元 …」をクリックして、「ログインユーザー」または<br>「全てのユーザー」に対してバックアップしたタブレット設定を復元できます。                                                                                                    |
|                                                                                                 | 補足: 「Wacom Tablet.Prefpane」ファイルを「ライブラリ」の<br>「Preferencepanes」フォルダから削除しないでください。このファ<br>イルは、タブレットドライバをアンインストールする場合、また「ワ<br>コムタブレットユーティリティ」を使用する場合にのみ削除します。                                                                                                    |
|                                                                                                 | 再度、ポインタの位置調整をします。                                                                                                    |

🛃 🍬 🍁 I

| 液晶ペンタブレット<br>目次    | 索引 <b>一 一 一 一</b> 66                                                                                                    |
|--------------------|----------------------------------------------------------------------------------------------------|
| lnk が、本機で正しく動作しない。 | <ul> <li>Ink の設定ファイルに問題がある可能性があります。次のようにして、問題のある設定ファイルを削除します。手書き入力認識を有効にすると、設定ファイルは再作成されます。</li> <li>1.「システム環境設定」画面を開き、「すべてを表示」を選び、「Ink」を選択します。次に「手書き認識」を「切」にします。</li> <li>2.「移動」メニューから、「ホーム」を選択します。「ライブラリ」を開いて、「Preferences」フォルダを開きます。次の設定ファイルを削除します。</li> </ul> |
|                    | <ul> <li>com.apple.ink.framework.plist</li> <li>com.apple.ink.inkpad.plist</li> <li>com.apple.ink.inkpad.sketch</li> </ul> 3. 再度、「システム環境設定」→「Ink」を選択します。「手書き認識」を「入」にします。 4. 本機と電子ペンを使って、Ink 機能をテストします。 この処理で lok の問題が解決されず、サポートが必要が提合は、アップルコング                    |
|                    | この処理でInkの問題が解決されず、リホートが必要な場合は、アッフルコン<br>ピュータに連絡してください。Ink 用のソフトウェアに関して、弊社では一切<br>のサポートを行っておりません。                                                                                                    |

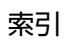

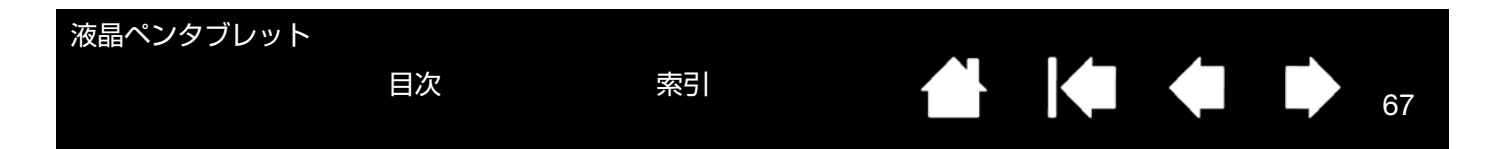

### テクニカルサポート

本機に問題がある場合は、初めに本書の<u>本機のセットアップ</u>をご覧いただき、本機が正しくセットアップされている ことを確認してください。次に<u>トラブルシューティング</u>をご覧ください。

ワコムのホームページの製品 FAQ(よくあるご質問と回答)をチェックしていただくか、ワコムのホームページの 「サポート」または「お問い合わせ」のページからご連絡ください。

インターネットに接続されている場合は、ワコムのホームページから最新のタブレットドライバをダウンロードでき ます。<u>ドライバのダウンロード</u>を参照してください。

問題が解決されず、本機が正しく動作していないと思われる場合、ワコムサポートセンターにご連絡ください。連絡 先については、Wacom international offices を参照してください。

お電話によるサポートを受けられる場合、次の情報をご用意の上、本機およびコンピュータの近くからお電話くださ い。

- 本書
- 本機の機種名とシリアル番号(タブレット本体の背面をご覧ください)
- タブレットドライバのバージョン(タブレットドライバ CD をご覧ください。あるいはコントロールパネルの「タ ブレットについて」をクリックしてください。)
- コンピュータの製造元と型式、およびオペレーティングシステムのバージョン
- お使いのグラフィックボードの製造元と型式、および接続のタイプ
- コンピュータに接続された周辺機器のリスト
- 問題が発生したとき、使用していたソフトウェアとバージョン
- 画面に表示された正確なエラーメッセージ
- 問題が発生したとき、具体的に何が起こったか、起こったことをどのように処置したか
- どのように問題を解決しようとしたか

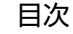

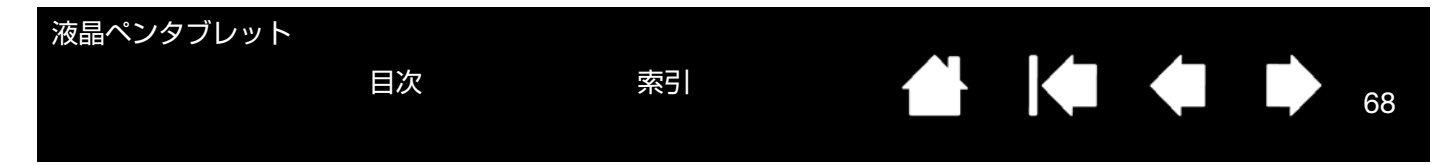

### ドライバのダウンロード

ワコムは新しい製品との互換性を維持するために、定期的にタブレットドライバを更新しています。機能を最適に使 用するためにドライバを定期的に更新することをお勧めします。新しいタブレットドライバ(利用可能な場合)は、 ワコムのホームページからダウンロードできます。

タブレットドライバダウンロードページ:

http://tablet.wacom.co.jp/download

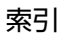

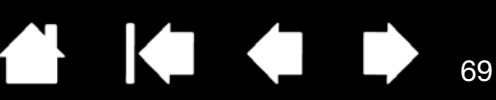

69

#### 付録

この章では本機のお手入れのしかた、タブレットドライバのアンインストール方法、ライセンスと保証などについて 説明します。

<u>本機のお手入れ</u>

<u>ペン先を交換する</u> マウントアームに取り付けて使う タブレットドライバのアンインストール タブレット設定ファイルの管理 複数タブレットの設置 Windows でのペンおよびデジタルインク機能 Windows Tablet PC 入力パネルについて 製品情報 製品仕様

目次

本機のお手入れ

液晶画面と電子ペンは清潔にお使いください。ちりや砂ぼこりは、画面の表面を傷つけます。定期的に清掃していた だくことで、液晶画面と電子ペンを長い期間ご利用いただくことができます。

本機と電子ペンは清潔に、涼しい場所で、極端な温度変化を避けて保管してください。 室温が最適です。

本機と電子ペンは分解可能な製品ではありません。製品を分解すると、保証が無効になります。

重要:本機や電子ペンに液体をこぼさないように注意してください。液晶画面、ファンクションキー、サイドスイッチ、ペン先には、液体が入ると故障するデリケートな電子部品が入っています。これらを濡らさないように、特に注意してください。

<u>本機や電子ペンの清掃をするときは</u>、柔らかい湿らせた布で拭いてください。水で薄めた刺激の少ないせっけんで布 を湿らせて使うこともできます。アルコール、シンナー、あるいはベンゼンのような揮発性の液体は、本体を傷めま すので使用しないでください。

<u>液晶画面の清掃には</u>帯電防止布または軽く湿らせた布をご使用ください。液晶画面を軽く押す程度にし、表面を濡ら さないようにしてください。液晶画面が故障するおそれがありますので、洗剤は使用しないでください。このような 故障はメーカーの保証の対象外となりますので注意ください。

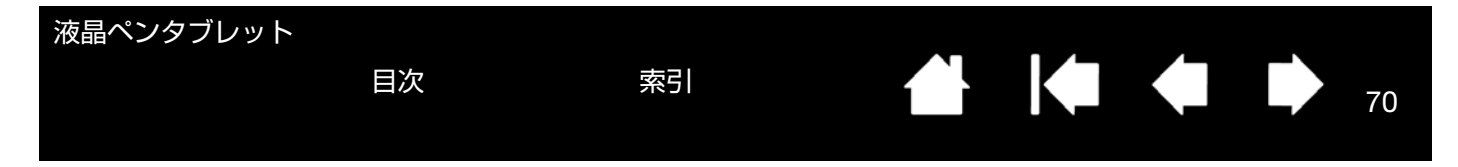

#### ペン先を交換する

ペン芯は、使っていく間に磨り減っていきます。過度な力を加えると、より早く磨耗します。本機の表面は、磨耗し たペン先で傷つく恐れがありますので、ペン先が短くなりすぎたり、先端が鋭くなってきたら、専用の交換用の芯と 交換してください。

本機用の替え芯(FUZ-A010)は、販売店またはワコムストアでご購入いただけます。

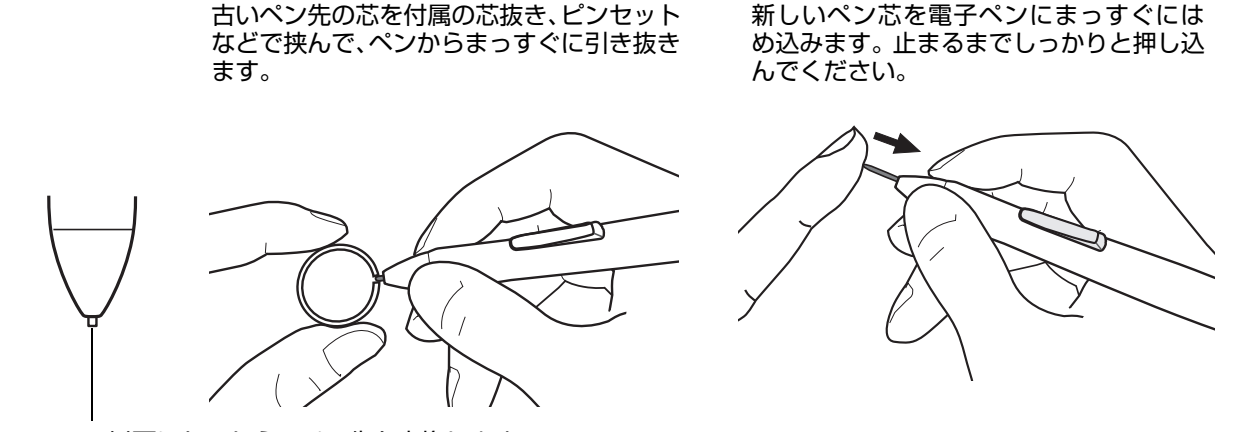

1 mm 以下になったら、ペン先を交換します。

### ▲ 警告

お子様が替え芯やサイドスイッチを飲み込まないようにしてください。電子ペンを口の中に入れると、ペン先やサイドスイッチ が抜け落ちてしまう可能性があります。

重要: 電子ペンを使用していないときは、本機のペンホルダーに収納するか、または机の上に横にして置いてください。ペンホルダーへのペンの挿入、または取り外しの際は、ペン先を傷つけないように注意してください。ペン先の感度を維持するため、市販のペンスタンドなどペン先が押された状態になる容器には入れないでください。

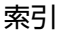

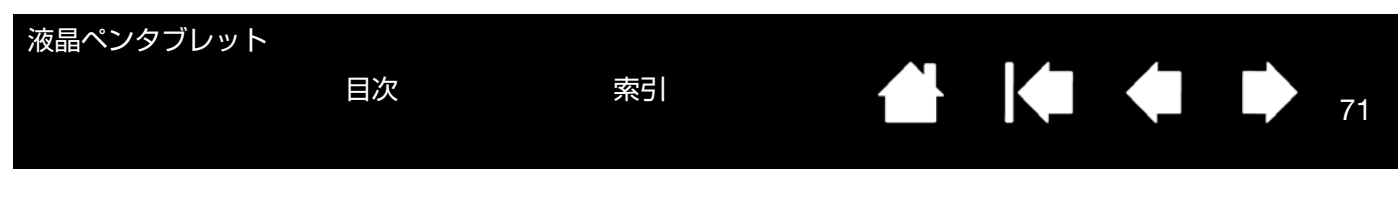

### マウントアームに取り付けて使う

本機をマウントアームに取り付けて使いたいときは、本体からスタンドを取り外し、市販のVESA規格のマウントアームに取り付けて使います(VESA: Video Electronics Standard Association)。

必ず規格に準拠したマウントアームをお使いください。

本機のネジ穴の間隔は、100 mm ピッチです。

幅 4 mm、ピッチ 0.7 mm(M4 レギュラー)、脚部 15 mm のネジを別途ご用意ください。脚部の長さが 15 mm を 超えると、本体に取り付けたときに内部の部品を傷つけ故障の原因となることがありますので、必ず確認の上お使い ください。

本機をスタンドから取り外し、マウントアームに取り付けます。

- コンピュータおよび本機の電源をオフにし、すべてのケーブ ルを本機とコンピュータから取り外します。
- 液晶画面を保護するため、平らな台に柔らかい布を敷き、画面を下にして本機を置きます。
- スタンドの4本のネジを取り外し、スタンドを持ち上げて液 晶ペンタブレット本体から取り外します。
- マウントアーム取り付け用のネジで、本機をマウントアーム にしっかりと取り付けます。
- 5. <u>本機のセットアップ</u>を参照し、再度ケーブルを取り付けま す。

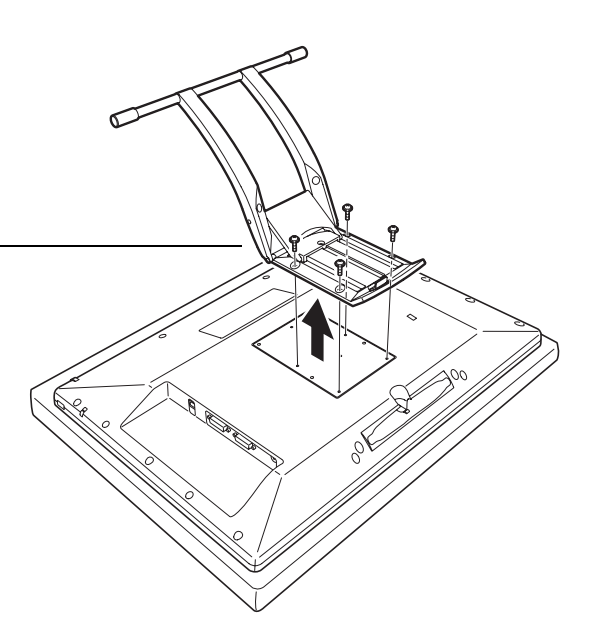

⚠ 注意

液晶ペンタブレット本体をマウントアームに取り付ける場合は、必ずマウントアームに付属の取扱説明書の指示に従ってください。誤った取り付けかたをされますと、本機が倒れて破損やけがの原因となることがあります。 取り外したスタンドやネジは、なくさないように保管してください。

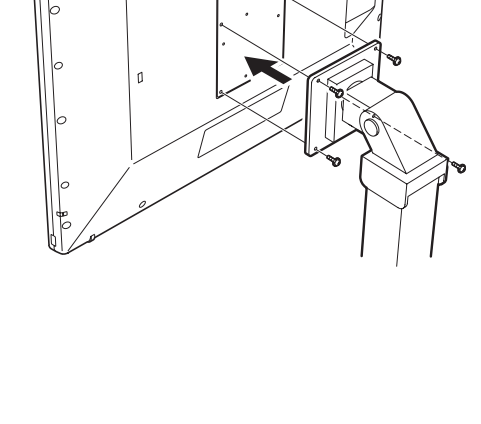

71

ook

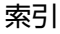

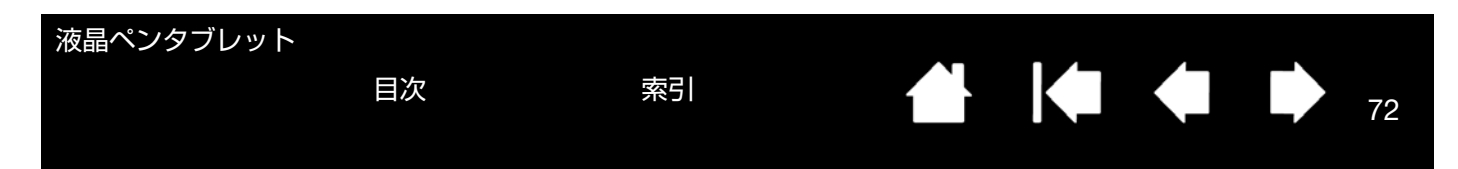

# タブレットドライバのアンインストール

以下の手順に従って本機とタブレットドライバをシステムから削除することができます。

<u>Windows 8 の場合</u>:

- Windows 8 のスタート画面の左下隅で右クリックし、表示されるポップアップメニューで「コントロールパネル」を選びます。クラシックデスクトップ使用時は、キーボードの Windows キーを押すかチャームバーの Windows アイコンを選択してスタート画面を開きます。
- 2. 「プログラムのアンインストール」または「プログラムの追加と削除」を選択します。
- 3. 「ワコムタブレット」を選択し、「削除」ボタンをクリックします。

#### <u>Windows 7、Vista、XP の場合</u>:

- Windows の「スタート」ボタンをクリックし、表示されるポップアップメニューで「コントロールパネル」を選びます。
- 2. 「プログラムのアンインストール」または「プログラムの追加と削除」を選択します。
- 3. 「ワコムタブレット」を選択し、「削除」ボタンをクリックします。

補足: アンインストールを完了させるためにコンピュータの再起動を求められることがあります。

<u>Macintosh の場合</u>:

- 1. 「移動」メニューから、「アプリケーション」を選択し、「ワコムタブレット」フォルダを開きます。
- 「ワコムタブレットユーティリティ」アイコンをダブルクリックし、「タブレットドライバ:削除」を選択して、管 理者のユーザ名とパスワードを入力します。
- 削除が完了したら、「OK」をクリックします。
- 4. システムを終了し、コンピュータと本機の電源を切ります。

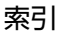
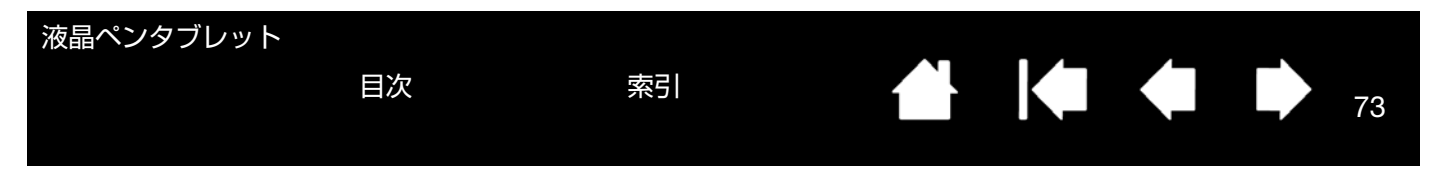

## タブレット設定ファイルの管理

ワコムタブレット設定ファイルユーティリティを使用すると、シングルユーザまたはマルチユーザのタブレット設定ファイルの管理が行えます。

起動中のソフトウェアをすべて終了させてください。

<u>Windows 8 の場合</u>: Windows 8 のスタート画面から「ワコムタブレット設定ファイルユーティリティ」タイルをク リックします。クラシックデスクトップ使用時は、キーボードの Windows キーを押すかチャームバーの Windows アイコンを選択してスタート画面を開きます。

<u>Windows 7、Vista、XP の場合</u>:

- Windows の「スタート」ボタンをクリックし、表示されるポップアップメニューで「すべてのプログラム」を選びます。
- 2. 「ワコム」→「ワコムタブレット設定ファイルユーティリティ」と選択します。

「ワコム タブレット設定ファイルユーティリティ」ダイアログの説明(Windows の場合)

- ログインユーザの設定ファイルを削除するには、「ログインユーザーの設定ファイル」から「削除」ボタンをク リックします。
- マルチユーザの設定ファイルを削除するには、「全てのユーザーの設定ファイル」から「削除」ボタンをクリックします。すべてのユーザの設定ファイルを削除するには、管理者権限が必要です。最後に現在開いているタブレット用ソフトウェアを再起動してください。
- 現在の設定ファイルをバックアップするには、「ログインユーザーの設定ファイル」から「バックアップ…」をクリックします。
- 以前にバックアップを行った設定ファイルを復元するには、「ログインユーザーの設定ファイル」から「復元 …」 をクリックします。

表示されるダイアログの内容を確認してから、実行してください。

<u>Macintosh の場合は</u>、最初に「アプリケーション」フォルダを開きます。次に「ワコムタブレット」フォルダを開い て、「ワコムタブレットユーティリティ」を実行します。

- 設定ファイルを削除するには、「ログインユーザー」または「全てのユーザー」のいずれかを選択してから、「削除」ボタンをクリックします。ログアウトしてから再度ログインします。タブレットドライバが読み込まれると、新しい設定ファイルが標準設定で作成されます。
- 設定ファイルをバックアップするには、「ログインユーザー」または「全てのユーザー」のいずれかを選択してから、「バックアップ…」ボタンをクリックします。
- 以前にバックアップを行った設定ファイルを復元するには、「ログインユーザー」または「全てのユーザー」のいずれかを選択してから、「復元…」ボタンをクリックします。

表示されるダイアログの内容を確認してから、実行してください。

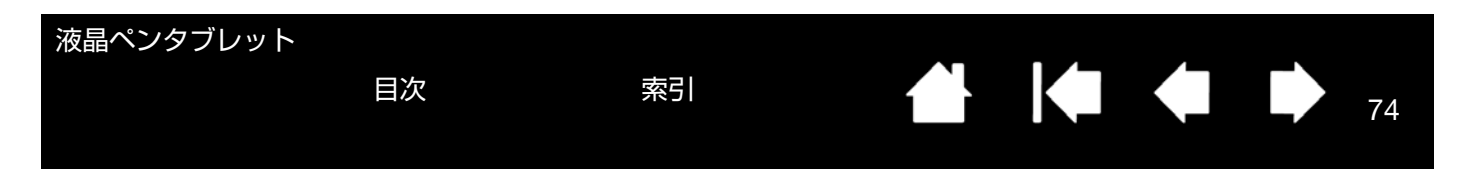

## 複数タブレットの設置

「タブレット」リストには、システムで検出された、サポートされているタブレットのアイコンが表示されます。設定 を変更するタブレットをここから選択します。

入力デバイスとソフトウェアの設定を カスタマイズするタブレットのアイコ ンを選択します。

コントロールパネルは、サポートしているタブレットがコンピュータに接続されていないときは起動しません。

| ◆ ワコム タブレットのプロパティ          |                |
|----------------------------|----------------|
| タブレット: < DTH-2242          | > -            |
| 入力デバイス: < アングジョン タッ        | - パネル クリップペン - |
| アプリケーション: < A その他すべて Phote | Shop E         |

<u>新しいタブレットを追加する場合は</u>、タブレットをコンピュータに接続します。システムは USB ポートに接続され たタブレットを検索します。新しいタブレットが検出されると、自動的に初期化され、「タブレット」 リストにそのペ ンタブレットのアイコンを表示します。

<u>ドライバから複数あるタブレットのうちの1つを削除するには</u>、コントロールパネルで、削除するタブレットのアイ コンを選択し、「タブレット」リストの隣の[-]ボタンをクリックします。

- サポートされているタブレットがコンピュータに接続されていないときは、「タブレット」リストから削除することはできません。
- タブレットをドライバに再度追加する前に、コンピュータを再起動する必要があります。ご注意ください。
- 重要: 他のタブレットを本機のすぐ近くに置くと、影響を受けて誤動作することがあります。このような場合は、 離してお使いください。

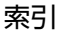

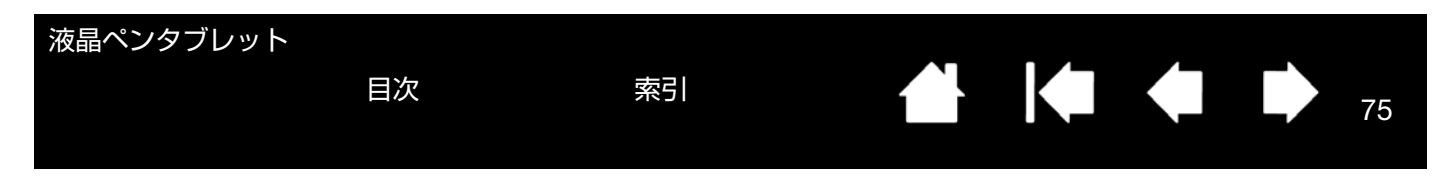

# Windows でのペンおよびデジタルインク機能

Microsoft Windows 8、Windows 7、および Windows Vista では、ペン入力に対応しています。Windows 8、Windows 7 (Starter を除く) および Windows Vista (Home Basic を除く) が稼働するコンピュータと本機を組み合わせることでペン入力機能を最大限に活用することができます。さらに Windows 8、Windows 7、および Windows Vista、Office、そして本機を組み合わせることで、効果的な書類作成やプレゼンテーション、コミュニケーションを可能にします。

- 手書きメモ帳機能 Windows 8、Windows 7、および Windows Vista の「Windows Journal」をタブレット で操作すれば、手書きメモや図形をファイルに直接書き込むことができます。ペン、マーカー、ハイライトツー ル、消しゴムなど便利なデジタル機能を備え、Windows Journal の強力な検索エンジンでは手書きの内容も検索 することができます。もちろん筆圧機能もサポートしています。
- 手書き文字認識機能 Windows 8、Windows 7、および Windows Vista の「手書き文字認識機能」は、タブ レットで書いた手書き文字を、素早くテキストに変換する機能です。クセ字を学習する高性能な手書き認識エン ジンも搭載され、書いた文字を正確に認識します。Tablet PC 入力パネルの使い方については、Windows Tablet PC 入力パネルについてをご覧ください。
- ジェスチャー機能 タブレット上でペンを動かすだけで、コンピュータ操作を可能にする「ペンフリック」機能 を備えています。上下左右斜めの 8 方向へのペンの動きにショートカットなどを設定でき、キーボードを使わず に簡単操作ができます。カスタマイズするときは、「ペンと入力デバイス」コントロールパネルの「フリック」タ ブを選びます。素早く利用できるように、各ソフトウェアのクイックアクセスツールバーに特定のインクツール を追加することができます。
- Office 2007 デジタルインク機能「2007 Microsoft Office system」またはそれ以降のバージョン(OS: Windows 8/Windows 7/Vista)での各ソフトウェア(Word・Excel・PowerPoint・Outlook)では、ペンタブ レットを接続することで、ペンによる手書き文字や図形などを自在に書き込めるデジタルインク機能が使用でき ます。ファイル上での手書き校正などが可能になります。
- **補足**: ワコムタブレットドライバでは、Windows 8、Windows 7、および Windows Vista での描画性能改善のために、下記の次善策をとっています。
- パフォーマンスを向上させるため、ペンフリックおよび「プレスアンドホールド機能」は、Photoshopのような 幾つかのグラフィックソフトでは無効になります。
- 描画ソフトによっては、ペンフリックおよび「プレスアンドホールド」の両方の機能を無効にして Windows Journal や他のインク機能で描画する場合に、筆圧が無効になる場合があります。
- \* デジタルインク機能は、Windows 8、Windows 7 Starter 以外の Windows 7 の全エディション、Windows Vista Home Basic 以外の Windows Vista の全エディションでサポートされています。

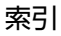

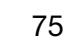

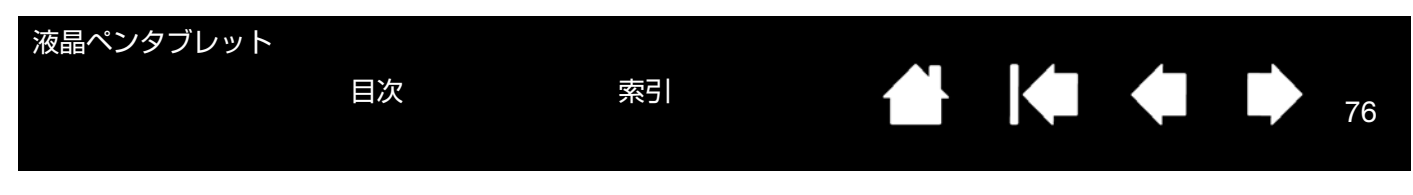

# Windows Tablet PC 入力パネルについて

Windows 7 または Vista の入力パネルでは、電子ペンを使って手書きするか、画面上のキーボードでテキストを直接 入力するかを設定できます。以下のいずれかの方法で入力パネルを起動できます。

- 画面のポインタがテキスト操作エリアに移動すると表示される入力パネルのアイコンをクリックします。
- 標準設定で表示画面の左端に配置されている入力パネルのタブをクリックします。
- Windowsのタスクバーに配置されている「Tablet PC 入力パネル」アイコンをクリックします。アイコンが見えない場合は、タスクバーを右クリックして、「ツールバー」、「Tablet PC 入力パネル」を選択します。

入力パネルのカスタマイズは以下の手順で行います。

- 1. 初めに、入力パネルを開いて、メニューバーの「ツール」をクリックします。
- 2. 「オプション」を選択して、「入力パネルオプション」ダイアログボックスを開きます。
- 3. 作業しやすいように、入力パネルの設定をカスタマイズします。

Microsoft Windows および Office については、システムおよび Microsoft Office に付属の資料をご覧ください。

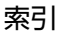

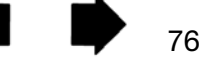

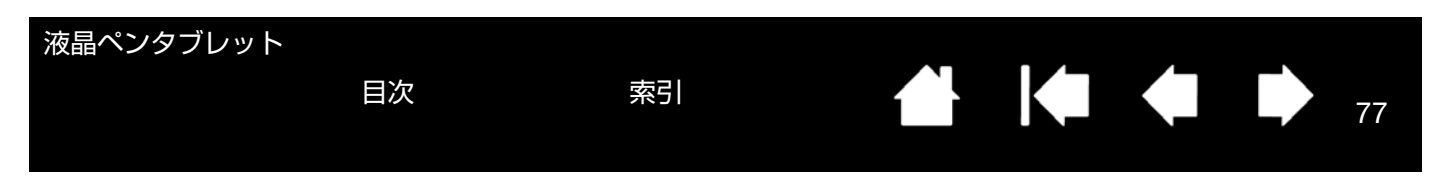

## 製品情報

筆圧、傾きなどの本機の機能をサポートするソフトウェアや、Windows での<u>デジタルインク</u>機能については、ワコ ムのホームページをご覧ください。

http://wacom.jp/

### 製品仕様

DTK-2241、DTH-2242 液晶ペンタブレットの仕様は、タブレットドライバ CD-ROM に同梱されている「製品に関する重要なお知らせ」に含まれています。

### ライセンス/保証

DTK-2241、DTH-2242 液晶ペンタブレットのライセンス / 保証条件および適合規格は、タブレットドライバ CD-ROM に同梱されている「製品に関する重要なお知らせ」に含まれています。

## オプション品の注文

本機の機能を最大限に使いこなすためにオプション品をご用意しております。 オプション品の情報はワコムホームページにも掲載しております。

http://wacom.jp/

オプション品は、オンラインショッピングサイト「ワコムストア」でお買い求めいただくことができます。 http://store.wacom.jp/

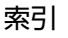

78

用語

**画面のポインタ**:表示画面のポインタ。ポインタは、起動しているソフトウェアにより、I 型ポインタ、矢印、あるい はボックスなど様々な形に変わります。

クリック圧:クリックする時、ペン先にかかる力の大きさ。

目次

修飾キー:Windows では [Shift]、[Alt]、[Ctrl] キー、Macintosh では、[shift]、 [control]、[command]、 [option] キーの修飾キーがあります。ファンクションキー、または電子ペンのサイドスイッチに修飾キーを対応する ようにカスタマイズできます。

縦横比:タブレット、またはディスプレイ画面の縦と横の比率。

芯:ペン先で交換が可能な部分。

操作エリア:電子ペンが検出されるタブレットの描画領域。

ダブルクリックアシスト:ダブルクリック距離の大きさを設定することにより、ダブルクリックを簡単にする機能。 ダブルクリック距離: ペン先でダブルクリックするときに、2回目のクリックがずれてもよい距離を画面のドット数 で表します。ダブルクリック距離を大きくすると、ペン先でダブルクリックしやすくなりますが、グラフィックソフ トウェアによっては、線の引きはじめにポインタがダブルクリック距離の外へ出るまで線が現れないことがあります。 ダブルクリック速度: ダブルクリックの1回目と2回目のクリックの時間間隔の設定。遅くするとペン先でダブルク リックしやすくなりますが、グラフィックソフトウェアによっては、線の引きはじめに「ダブルクリックの速度」で 設定されている時間が過ぎるまで線が現れないことがあります。

特定のソフトウェアに対する設定:ソフトウェアごとに入力デバイスと本機の設定をカスタマイズします。コント ロールパネルを使って、目的のソフトウェアで特別に機能するようにカスタマイズします。特定のソフトウェアに対 する設定は、設定したソフトウェアを使用すると必ず実行されます。<u>特定のソフトウェアに対する設定</u>をご覧くださ い。

ピクセル:ディスプレイ画面上の最小の表示単位。

**筆圧対応**:筆圧の荷重を読み取るペン先の特性。これは、筆圧対応のソフトウェアで、ペン、ブラシの自然な感じの ストロークを作成するのに使用されます。

**筆圧対応ソフトウェア**:筆圧をサポートするソフトウェア。

ペンモード:ポインタの位置決めの方法。電子ペンをタブレット上に置くと、画面のポインタが画面上の対応点に ジャンプします。これは絶対的位置決めと言われ、すべてのペンの標準設定です。ペンモードでは、先に画面上でポ インタを確認してデスクトップ上で動かさなくても、ポインタの位置を決められます。マウスモードもご覧ください。

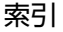

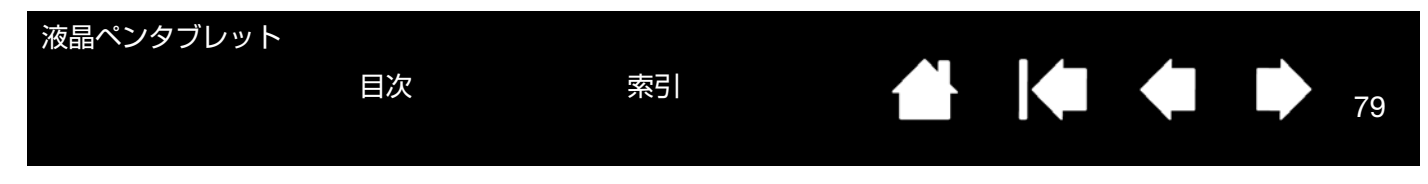

マウスの加速:ペンがマウスモードのとき、ポインタの加速を調節できます。

マウスモード:ポインタの位置決めの方法。ペン先をタブレット上に置くと、ポインタは、従来のマウスと同様に動いた方向と距離に応じて移動します。

これは相対的な位置決めです。<u>ペンモード</u>もご覧ください。

マウス速度:ペンがマウスモードのとき、ポインタのスピードを調節できます。

**読取可能高さ**:ペン先が検出されるタブレットの<u>操作エリア</u>からの高さ。

**ラジアルメニュー**:円型の階層メニュー。各階層のメニューは 8 つの項目から構成され、オプション機能を設定でき ます。メニューを表示するために、ファンクションキー、または電子ペンのサイドスイッチに機能を割り当てる必要 があります。

Tablet PC 入力パネル: Microsoft Windows Tablet PC 入力パネルのことで、電子ペンを使って手書きメモを作成 したり、画面上のキーボードを使って文字入力を行うことができます。手書き文字が、入力パネルでテキストに変換 されます。Tablet PC 入力パネルから入力した文字を文書や表計算、イラストに挿入できます。

USB: Universal Serial Bus。コンピュータの周辺装置を接続するためのハードウェアインタフェース規格。USB ポートはホットプラグをサポートし、これにより、コンピュータの電源を切らなくても USB デバイスの取り外しが できます。

Windows Journal:紙のメモ帳の電子版で、デジタルノートの特長も備えた Microsoft Windows ソフトウェア。た とえば、簡単に描画や手書きのメモを作成して、テキストに変換した後、デジタルデータとしてほかの人たちに送る ことができます。Windows Journal では、手書きのコンテンツも検索できます。

Wintab: タブレットの情報を受け取る Windows ソフトウェアによって使用されるインタフェース規格。ペンタブレットは、Windows 環境で Wintab と互換性のあるソフトウェアをすべてサポートします。

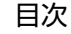

目次

索引

索引

| 数          | 字                       |          | カラー設定                                  | 23         |
|------------|-------------------------|----------|----------------------------------------|------------|
| _          | 1:1                     | 23       | き                                      |            |
| D          |                         |          | 機能                                     | _          |
|            | DC 電源入力端子               | 8        | 液晶ペンタフレット                              | (          |
|            | DVI-I 出力コネクタ            | 8        |                                        | 38         |
| С          | DVI-I 入力コネクタ            | 8        |                                        | 20         |
|            | EVIT                    | 04       |                                        | 20         |
| E          | EXII                    | 24       |                                        | 00         |
| Г          | FAQ                     | 67       | コントワールパネル                              | 23         |
| 0          | FAQ                     | 07       | ユシートロール (ネル<br>オ                       | 57         |
| U          |                         | 7        | サイドスイッチ                                | 10         |
|            | OSD メニュー言語設定            | )<br>23  | サイドスイッチのカスタマイズ                         | 43         |
|            | OSD メニュー表示設定            | 23       |                                        |            |
| U          |                         | 20       | 視差                                     | 40         |
| •          | USB ポート                 | 8        | 省電力機能                                  | 36         |
| W          |                         | Ū        | 芯の交換                                   | 70         |
|            | Windows Tablet PC 入力パネル | 76       | す                                      |            |
| あ          |                         |          | 垂直位置                                   | 23, 24     |
| 00         | 明るさ                     | 23       | 水平位置                                   | 23, 24     |
|            | アナログ RGB 接続の問題          | 59       | スタンド                                   | 8, 71      |
| い          |                         |          | スタンド調整レバー                              | 8          |
| -          | 色温度                     | 23       | 人ダントの再度調整<br>ユニ タユニンプ                  | 9          |
| え          |                         |          | ,,,,,,,,,,,,,,,,,,,,,,,,,,,,,,,,,,,,,, | 1          |
|            | 液晶ペンタブレット               |          |                                        | 0          |
|            | お手入れ・保管                 | 69       | ビイエリティロック・スロット<br>設定                   | 0          |
|            | 各部の名称                   |          | コントロールパネル                              | 37         |
|            | 本体裏面                    | 8        | 特定のソフトウェア                              | 51         |
|            | 本体止回                    | (<br>55  | セットアップ                                 |            |
| +)         | 7.A.P.                  | 55       | ディスプレイ                                 | 12         |
| Ф          | ナートマジャフト                | 04       | ペンタブレット                                | 16         |
| <i>т</i> у | オードアジャスト                | 24       | 全画面                                    | 23         |
| ינו        | 角度を調整する                 | ۵        |                                        | <b>.</b> - |
|            | 「スマローション」<br>カスタマイズ     | 3        | タイレクト                                  | 23         |
|            | サイドスイッチ                 | 43       | 縦 横 比<br>縦 横 比 ち 欠 持                   | 23, 50     |
|            | ダブルクリック                 | 41       | 秋()明山で)木村<br>ダブルカロック                   | 50         |
|            | 電子ペン                    | 41       | シラルシララフ<br>ダブルクリックのカスタマイズ              | 20<br>41   |
|            | 筆圧                      | 42       | タブレット                                  | -11        |
|            | ファンクションキー               | 44       | お手入れ・保管                                | 69         |
|            | ペン先の感触                  | 41       | 各部の名称                                  | 7          |
|            | マルナタッナ                  | 32       | 本体裏面                                   | 8          |
|            | フンアルメニュー<br>画像設定        | 45<br>04 | 本体正面                                   | 7          |
|            | 画家政定 両面を調整する            | 24<br>23 | 機能                                     | 7          |
|            |                         | 20       | テスト                                    | 55         |

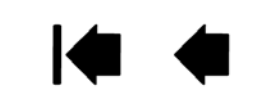

80

| 次   | 語へノダノレット                     |           |                       |    |
|-----|------------------------------|-----------|-----------------------|----|
|     | 目次                           | 索引        |                       | 81 |
|     |                              |           |                       |    |
|     |                              |           |                       |    |
|     | タブレット設定ファイルの管理               | 73        | ペンホルダー                | ;  |
|     | タフレットドライバ                    | 70        |                       |    |
|     | インストール                       | 17        | ボインタの位置次め<br>ボタン機能    | 19 |
|     | ダウンロード                       | 68        | 本書の使い方                |    |
| τ   |                              |           | <b>a</b>              |    |
|     | テクニカルサポート                    | 67        | マウントアーム               | 7  |
|     | テジタルインク機能                    | 75        | マッピング画面               | 50 |
|     | フスト<br>液晶ペンタブレット             | 55        | マッヒンク画面切り替え マルチタッチンカ  | 50 |
|     | 電子ペン                         | 56        | カスタマイズ                | 32 |
|     | 電源スイッチ                       | 7         | 基本機能                  | 20 |
|     | 電子ペン                         | 10        | ソフトウェア特有の機能           | 2  |
| ح   | 法四府                          | 00        | テスト                   | 3  |
|     | <sup>辺明度</sup><br>特定のソフトウェア  | 23<br>51  | フロム回有の機能<br>マルチディスプレイ | 3  |
|     | ドライバのダウンロード                  | 68        | Ø                     |    |
|     | ドラッグ                         | 20        | ユーザー設定                | 23 |
|     | トラブルシューティング                  |           | よ                     |    |
|     | タフレット<br>Macintosh での問題      | 65        | 読み取り高さ                | 50 |
|     | Windows での問題                 | 64        | 5                     | 4  |
|     | 一般的な問題                       | 60        | h                     | 4; |
|     |                              | 50        | リセット                  | 24 |
|     | アナロク RGB の同題<br>ディスプレイの一般の問題 | 57        |                       | _  |
| は   |                              | 01        |                       |    |
|     | バックライト輝度                     | 23        |                       |    |
|     | パワーランプ                       | 7         |                       |    |
| Ŋ   |                              |           |                       |    |
|     | 筆圧<br>等圧を使って書く               | 21        |                       |    |
|     | 単位をよって言く<br>ピッチ              | 24        |                       |    |
|     | 表示サイズ設定                      | 23        |                       |    |
| _   | 表示設定                         | 23        |                       |    |
| ıSı |                              | 01        |                       |    |
|     | ファンクションキー<br>フェーズ            | 21        |                       |    |
|     |                              |           |                       |    |
|     | ペン                           |           |                       |    |
|     | カスタマイズ                       | 41        |                       |    |
|     | クリックサイズを使う                   | 20        |                       |    |
|     | ッキ トヘキッテを使う<br>ダブルクリック       | ∠ I<br>20 |                       |    |
|     | ドラッグ                         | 20        |                       |    |
|     | 筆圧を使って描画する                   | 21        |                       |    |
|     | ペン先                          | 10        |                       |    |
|     | 父授<br>ペン紛失防止ケーブル取り付け穴        | /U<br>8   |                       |    |
|     |                              | 0         |                       |    |

5

| 液晶                                                               | ペンタ                    | ァブレット     | 目次                                           |        | 索引        | í                           | î} K∎                                 |                      |                  | 82                                    |
|------------------------------------------------------------------|------------------------|-----------|----------------------------------------------|--------|-----------|-----------------------------|---------------------------------------|----------------------|------------------|---------------------------------------|
| このページを印刷してご利用ください(「お問い合わせ」または「修理依頼」に〇<br>をつけてください)。太枠内を記入してください。 |                        |           |                                              |        |           |                             |                                       | $\Box \bigcirc$      |                  |                                       |
| ○ <b>お問い合わせ</b><br>○ <b>修理依頼</b>                                 |                        |           |                                              |        |           |                             |                                       |                      |                  |                                       |
| 受付                                                               | No                     | ).        |                                              |        |           | 発信                          |                                       | 年                    | 月                | B                                     |
|                                                                  | _                      | リーギナ      |                                              |        |           | 会社名                         |                                       |                      |                  |                                       |
|                                                                  |                        | 氏名        |                                              |        |           |                             |                                       |                      |                  |                                       |
| お                                                                | 使                      | ī用場所      | 会社                                           | (学校)・白 | 宝         | 連絡先                         | 会社                                    | (学校)・                | 白宝               |                                       |
| 客                                                                | , A                    |           |                                              |        |           | <u>~~~~~~~~</u><br>を理のご依頼の場 | 合は、修理完了品                              | <u>、」に,</u><br>の返送先を | <u></u><br>ご記入くだ | ざい。                                   |
| さ<br>ま                                                           |                        | 住所        |                                              |        |           |                             |                                       |                      |                  |                                       |
|                                                                  |                        | TFI       | E-mail :                                     | )      |           | FAX                         | (                                     | )                    |                  |                                       |
| <b>4</b>                                                         |                        | <br>#II-+ | <u>`````````````````````````````````````</u> | ,<br>  | דח/ 1 /ככ |                             |                                       | /                    |                  |                                       |
| ブレ                                                               | 型式<br>                 |           | UIK-2241/UIH-2242 ンリアル番号<br>バージョン・           |        |           |                             |                                       |                      |                  |                                       |
| シート                                                              | 購入年月日                  |           | <u>、、 ノョノ・</u><br>名                          | E ,    | 月 日       |                             |                                       |                      |                  |                                       |
|                                                                  | 使用                     |           | メーカー:                                        | •      |           | 機種名:                        |                                       |                      |                  |                                       |
|                                                                  | コンピューター                |           | -<br>                                        |        |           | 使用 OS                       |                                       | (バー                  | ジョン:             | )                                     |
|                                                                  |                        | 使用ソフト     | ウェア                                          |        |           |                             | (バージョン:                               |                      |                  | )                                     |
|                                                                  |                        | 利         | 重類                                           | ×-     | カー        | 機                           | · · · · · · · · · · · · · · · · · · · | 接                    | 続ポート             |                                       |
| 使<br>用<br>理                                                      | 他の<br>周<br>し<br>USB 機器 |           | 也の<br>B 機器                                   |        |           |                             |                                       |                      |                  |                                       |
| · <sup> </sup>                                                   | 22<br>機 USB ハブ         |           |                                              |        |           |                             |                                       |                      |                  |                                       |
| -70                                                              | 器<br>な<br>ディスプレイ       |           |                                              |        |           |                             |                                       |                      |                  |                                       |
|                                                                  | ど グラフィックボード            |           |                                              |        |           |                             |                                       |                      |                  |                                       |
|                                                                  |                        | その他       |                                              |        |           |                             |                                       |                      |                  |                                       |
|                                                                  | 現象発生日                  |           | 左                                            | E ,    | <br>月   日 |                             |                                       |                      |                  |                                       |
|                                                                  | 現象発生頻度                 |           | 常時・ときどき(システム起動時・使用中・その他: )                   |        |           |                             |                                       |                      |                  |                                       |
| 内容                                                               |                        |           |                                              |        |           |                             |                                       |                      |                  | , , , , , , , , , , , , , , , , , , , |
| ここに記入されたお客さまの個人情報は、お客さまへのサポート、および修理品の返却のみに利用し、それ以外に利用することはありません。 |                        |           |                                              |        |           |                             |                                       |                      |                  |                                       |

目次

索引

≜ |∉ ∉ ⊧)

索引

# Wacom international offices

#### 株式会社ワコム タブレット営業本部

〒 160-6131

東京都新宿区西新宿 8-17-1

住友不動産新宿グランドタワー 31 階 インターネット:http://wacom.jp/

ワコムサポートセンター

電話:0570-05-6000

受付時間 平日 9:00 ~ 20:00

土曜 10:00~ 17:00

(日曜、祝日、および年末年始など 弊社指定休日を除く)

#### Wacom Technology Corporation

1311 SE Cardinal Court Vancouver, WA 98683 U.S.A. Telephone General: +1-360-896-9833 Fax: +1-360-896-9724

#### Wacom China Corporation

Unit 2807, 28th Floor, SK Tower, No 6 Jia, Jianguomenwai Avenue, Beijing, China 100022 http://www.wacom.com.cn

#### Wacom Australia Pty. Ltd.

Unit 8, Stage 1 Cumberland Green 2-8 South Street, Rydalmere NSW 2116 Australia Telephone General: +61-2-9422-6700 Fax: +61-2-9420-2272

#### Wacom Taiwan Information Co., Ltd.

9F-1, No.237 Songjiang Rd., Zhongshan Dist. Taipei 104 Taiwan Telephone: +886-2-2516-1718 Fax: +886-2-2516-5100

#### Wacom India Pvt. Ltd.

2nd Floor, Elegance Tower District Centre, Mathura Road New Delhi 110025, India Telephone: +91-11-40601200 Fax: +91-11-40601235

#### 

#### Wacom Co., Ltd. ASIA PACIFIC DIVISION

Asia Pacific Office Sumitomo Fudosan Shinjuku Grand Tower 31F, 8-17-1 Nishi-Shinjuku, Shinjuku-ku, Tokyo 160-6131, Japan Telephone General: +81-3-5337-6709 Fax: +81-3-5337-6514

#### Wacom Europe GmbH

Europark Fichtenhain A9, 47807 Krefeld, Germany Telephone General: +49-(0)2151-3614-0 Fax: +49-(0)2151-3614-111

#### Wacom Korea Co., Ltd.

Rm #1211, 12F, KGIT Sangam Center, 402 worldcup bukro, Mapo-gu, Seoul 121-913, Korea Telephone: +82-2-557-3894 Fax: +82-2-557-3895

#### Wacom Singapore Pte. Ltd. (Singapore)

#12-09 Suntec Tower Five 5 Temasek Boulevard, Singapore 038985 Telephone General: +65-6258-8640 Fax: +65-6258-8697

#### Wacom Hong Kong Limited

Room 2105, C C Wu Building 302-308 Hennessy Road Wanchai, Hong Kong Telephone: +852-25739322 Fax: +852-25739500

索引

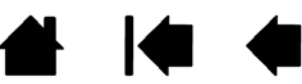

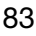